## Keyestudio 4DOF Robot Arm Kit for Arduino DIY

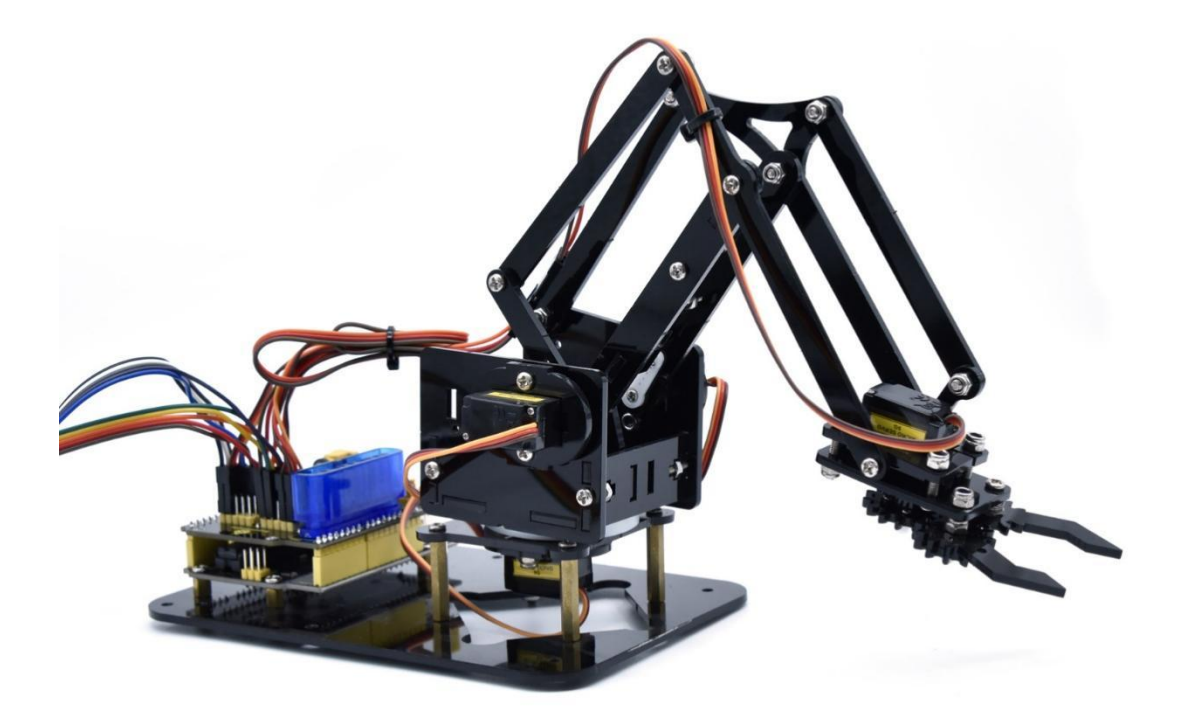

#### Contents

| 1. Overview                                   | 1   |
|-----------------------------------------------|-----|
| 2. Features                                   | 2   |
| 3. Kit List                                   | 4   |
| 4. Assembly Guide                             | 9   |
| (1) Install the base of the robotic arm       | 9   |
| (2) Mount servos onto the base                | 14  |
| 5. Robot Arm Projects                         | 66  |
| Project 1: Install Arduino IDE and Driver     | 66  |
| (1) Installing Arduino IDE                    | 73  |
| (2) Installing Driver of V4.0 Board           | 74  |
| (3) Arduino IDE Setting                       |     |
| Project 2: 4DOF Rotation and Pin Control      | 85  |
| 1) Joint Rotation and Servo Angle Settings    | 85  |
| 2) Pin Control                                | 86  |
| Project 3: Control the Robot Arm by Joysticks | 87  |
| 3.1 Servo Control                             |     |
| 3.2 Read the Joystick Value                   | 95  |
| 3.3 Dual-Joystick Control                     | 100 |
| 3.4 Add Memory Function                       | 111 |
| Project 4: BT-controlled Robot Arm            | 157 |
| ♦ Principle of BT Control                     | 157 |
| ♦ Bluetooth Control Key Test                  | 159 |

| <b></b> | Bluetooth Controls the Robotic Arm      | 168 |
|---------|-----------------------------------------|-----|
| Project | 5: PS2-controlled Robot Arm (Extension) | 179 |
| 5.1     | PS2 Joypad Key Test                     | 179 |
| 5.2     | PS2 Joypad Control                      | 189 |
| 5.3     | PS2 Controlling Posture Memory          | 205 |
| 5.4     | PS2 Controls Posture Memory and Loop    | 225 |

#### 1. Overview

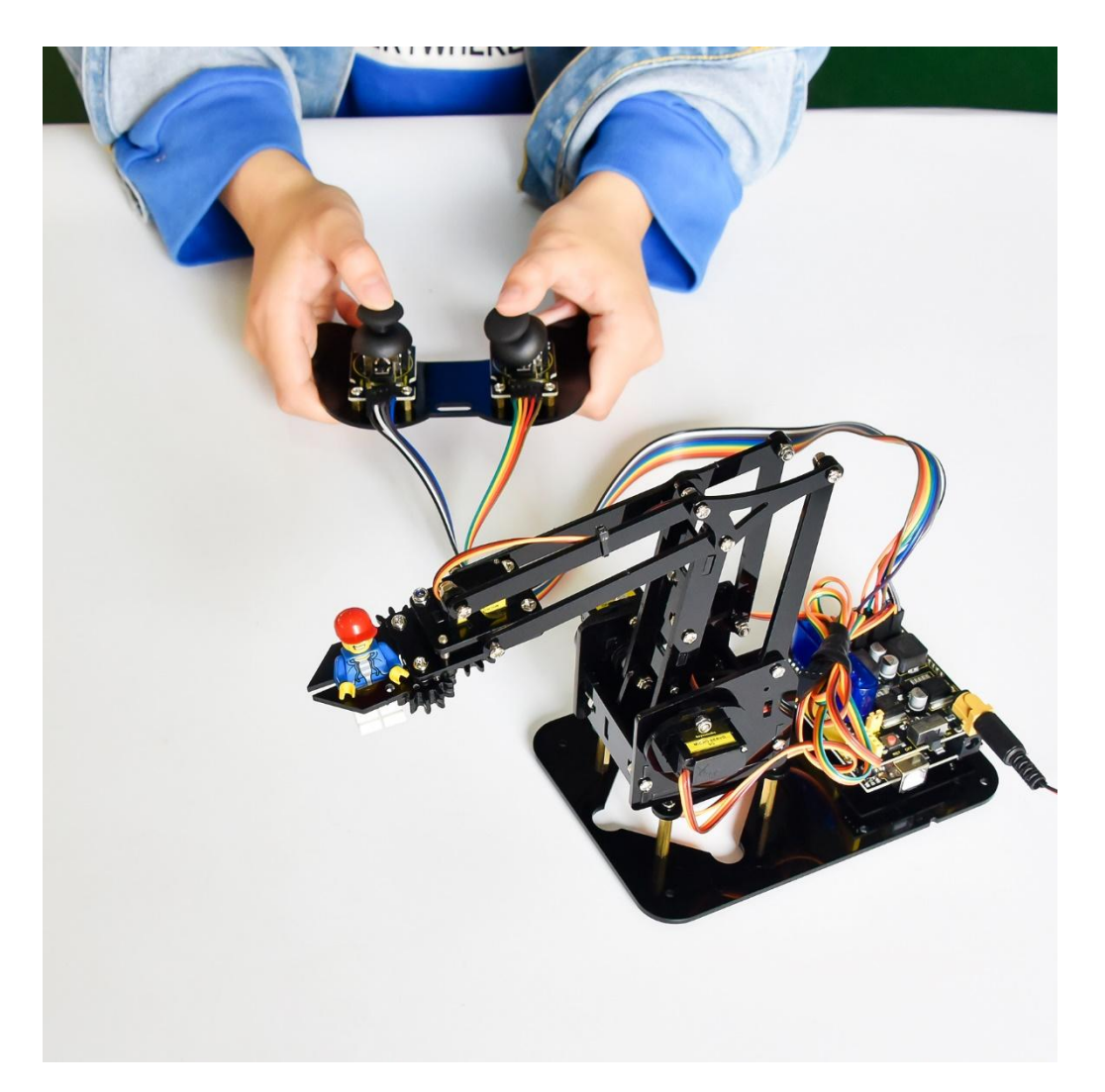

DIY is the activity of making or repairing things yourself, especially in your home. Historically, it has been popular all over the world since 1960s, making our routine life interesting. Combined with STEM education, DIY products can greatly cultivate teenagers' imagination and creativity.

Therefore, we Keyestudio R&D group rolls out an amazing 4DOF mechanical arm kit, which contributes to improving kids' hand-on ability, logical thinking and observation ability.

It is easy to build to say the least. In fact, the four servos of this

robot arm are controlled by V4.0 control board and two joystick modules. What' s more, the detailed tutorials are provided for you even you are a starter.

For this mechanical robot arm, there are three methods to control. The first one is controller handle we provide(joystick modules), the second one is App; and the third one is wireless PS2 joystick module(not included in this kit).

I believe that you can't help getting down with this kit. Next, let's get started.

#### 2. Features

You can check out these features:

- Detailed installation instructions
- > Detailed debugging methods, starting Arduino from entry.
- Three controlling methods: Wired JoyStick Control; Phone Bluetooth Control; Wireless PS2 JoyStick Control.

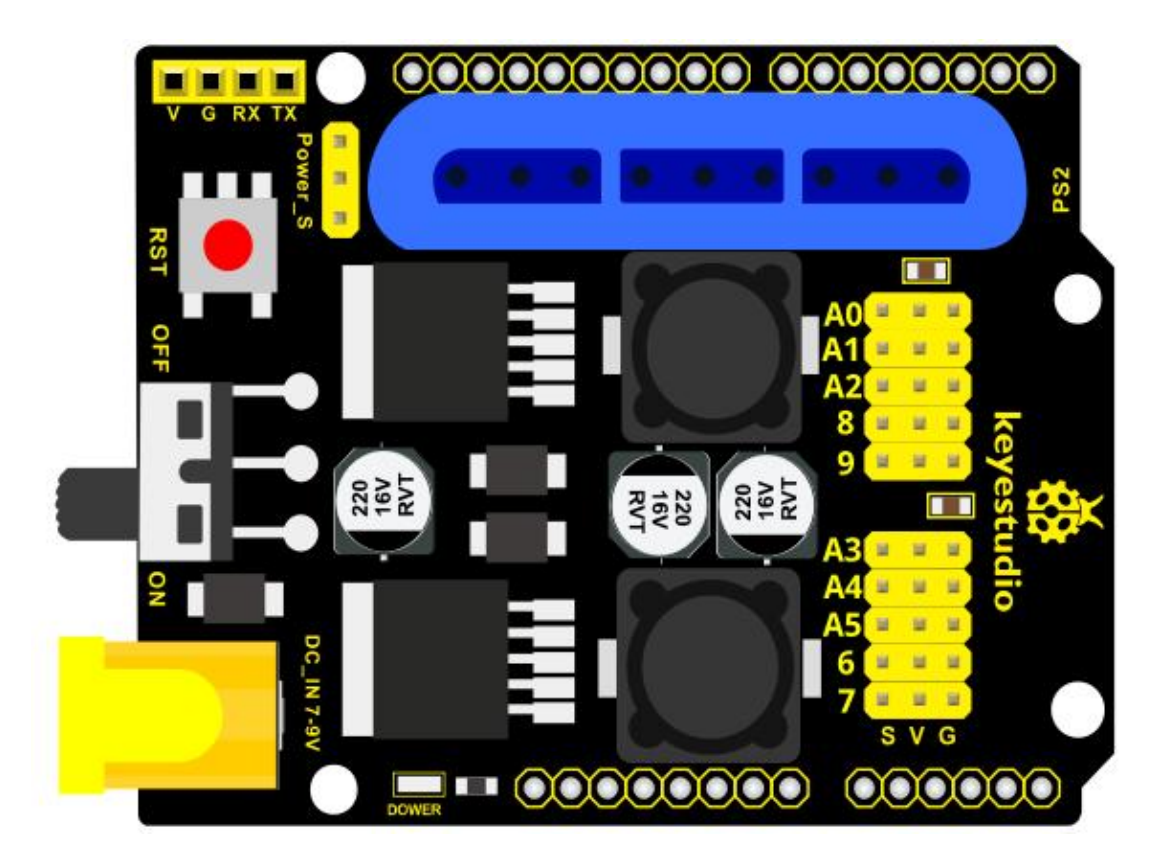

# The parameters of keyestudio servo motor/ drive shield are as follows:

- VIN voltage: VIN = DC 7-15V
- > VIN current: 5A
- > Two-channl 5V output: 5V/3A
- PS2 interface: compatible with Sony PS2 receiver, can be plugged directly into the expansion board.
- Dimensions: 73\*53.34mm

### 3. Kit List

You can see a pretty beautiful packaging box for the arm kit, and inside the packaging you will find all the parts and screws listed below.

Note: Peel the plastic film off the board first when you install robotic arm.

| No. | ltem                                       | QTY | Picture |
|-----|--------------------------------------------|-----|---------|
| 1   | Keyestudio<br>V4.0<br>Control Board        | 1   |         |
| 2   | Keyestudio<br>Servo Motor<br>Driver Shield | 1   |         |
| 3   | Acrylic Boards                             | 1   |         |

|   | 1                                  |   |                                                                                     |
|---|------------------------------------|---|-------------------------------------------------------------------------------------|
| 4 | Acrylic Handle                     | 1 | ov cannuts.                                                                         |
| 5 | MeArm ABS<br>Cylindrical<br>Holder | 1 | $\Theta$                                                                            |
| 6 | 180° Black<br>Servo                | 4 |                                                                                     |
| 7 | BT-24<br>Module                    | 1 | DX-BT24<br>BLE5.1<br>statio isonowica<br>cr wit infollonger<br>FC: Its JAKSBOR STAL |
| 8 | Keyestudio<br>Joystick<br>Module   | 2 |                                                                                     |
| 9 | 3D PS2<br>Joystick Cap             | 2 |                                                                                     |

| 10 | 3*40MM<br>Screwdriver           | 1  |                                                                         |
|----|---------------------------------|----|-------------------------------------------------------------------------|
| 11 | Galvanized<br>Wrench            | 1  | 5                                                                       |
| 12 | M3*6MM<br>Round<br>Head Screws  | 12 |                                                                         |
| 13 | M3*10MM<br>Round<br>Head Screws | 22 | 8                                                                       |
| 14 | M3*14MM<br>Flat<br>Head Screws  | 2  |                                                                         |
| 15 | M3*12MM<br>Round<br>Head Screws | 12 | amal) amal)<br>amal) amal)<br>amal) amal)<br>amal) amal)<br>amal) amal) |
| 16 | M3*24+6MM<br>Copper Pillar      | 4  |                                                                         |
| 17 | M3*6mm+6m<br>m<br>Copper Pillar | 10 |                                                                         |

| 18 | M3 Stainless<br>Steel Hex<br>Nuts              | 22 | 000000000000000000000000000000000000000 |
|----|------------------------------------------------|----|-----------------------------------------|
| 19 | M3 Hexagon<br>Nuts                             | 24 |                                         |
| 20 | M1.2x5MM<br>Phillips<br>Self-tapping<br>Screws | 8  | 1111<br>111                             |
| 21 | M2x5MM<br>Phillips<br>Self-tapping<br>Screws   | 10 | <b>††††</b>                             |
| 22 | M3 304<br>Stainless Steel<br>Flat Washer       | 10 |                                         |
| 23 | M2x8MM<br>Phillips<br>Self-tapping<br>Screws   | 2  | (jamei-                                 |
| 24 | M3*16MM<br>Flat<br>Head Screws                 | 2  |                                         |
| 25 | Male-Female<br>10CM<br>Jumper Wire             | 4  |                                         |

| 26 | Female-<br>Female 50CM<br>Jumper Wire | 10 |                        |
|----|---------------------------------------|----|------------------------|
| 27 | Black<br>3*100MM<br>Cable Ties        | 7  | G                      |
| 28 | 18650 2-Slot<br>Battery<br>Holder     | 1  | HLV 26 • 4<br>• 7 V 14 |

## 4. Assembly Guide

(1) Install the base of the robotic arm

**Components Needed:** 

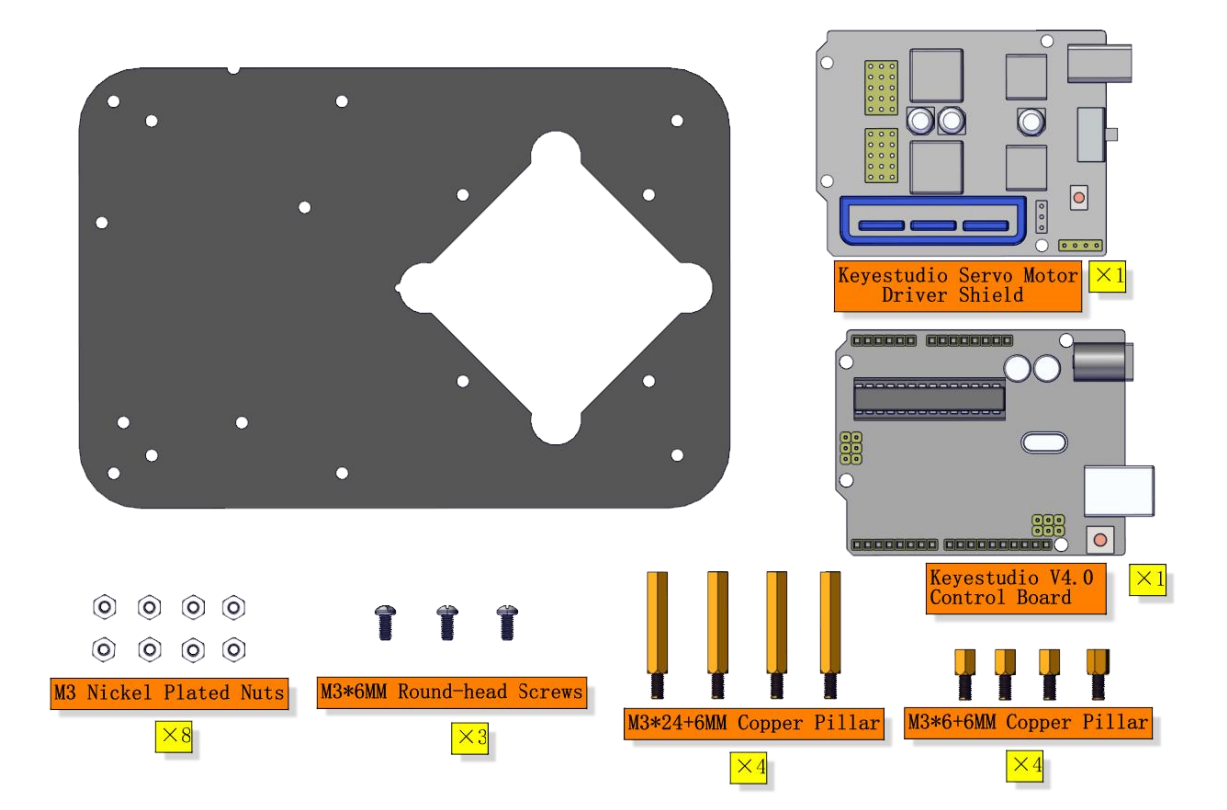

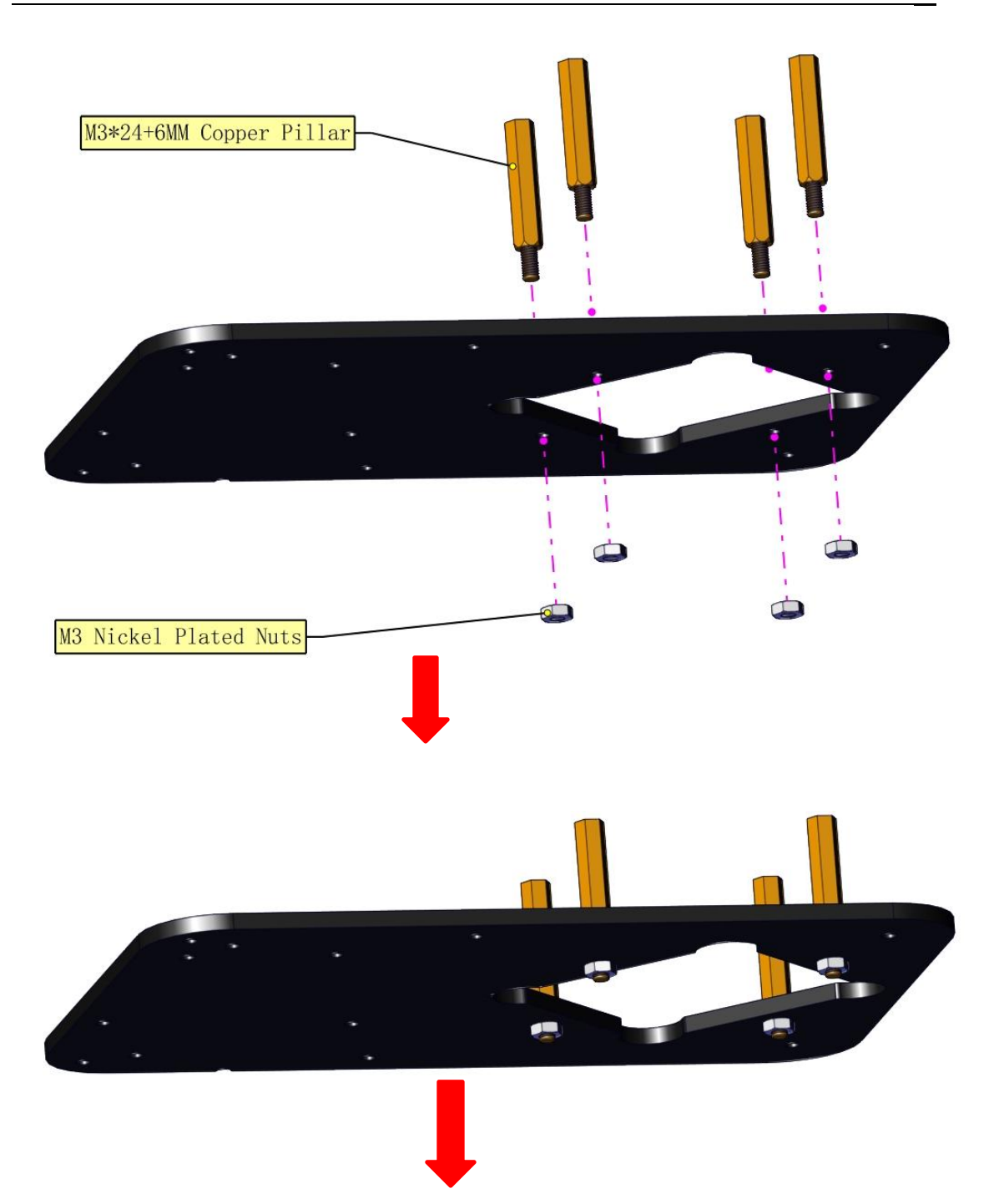

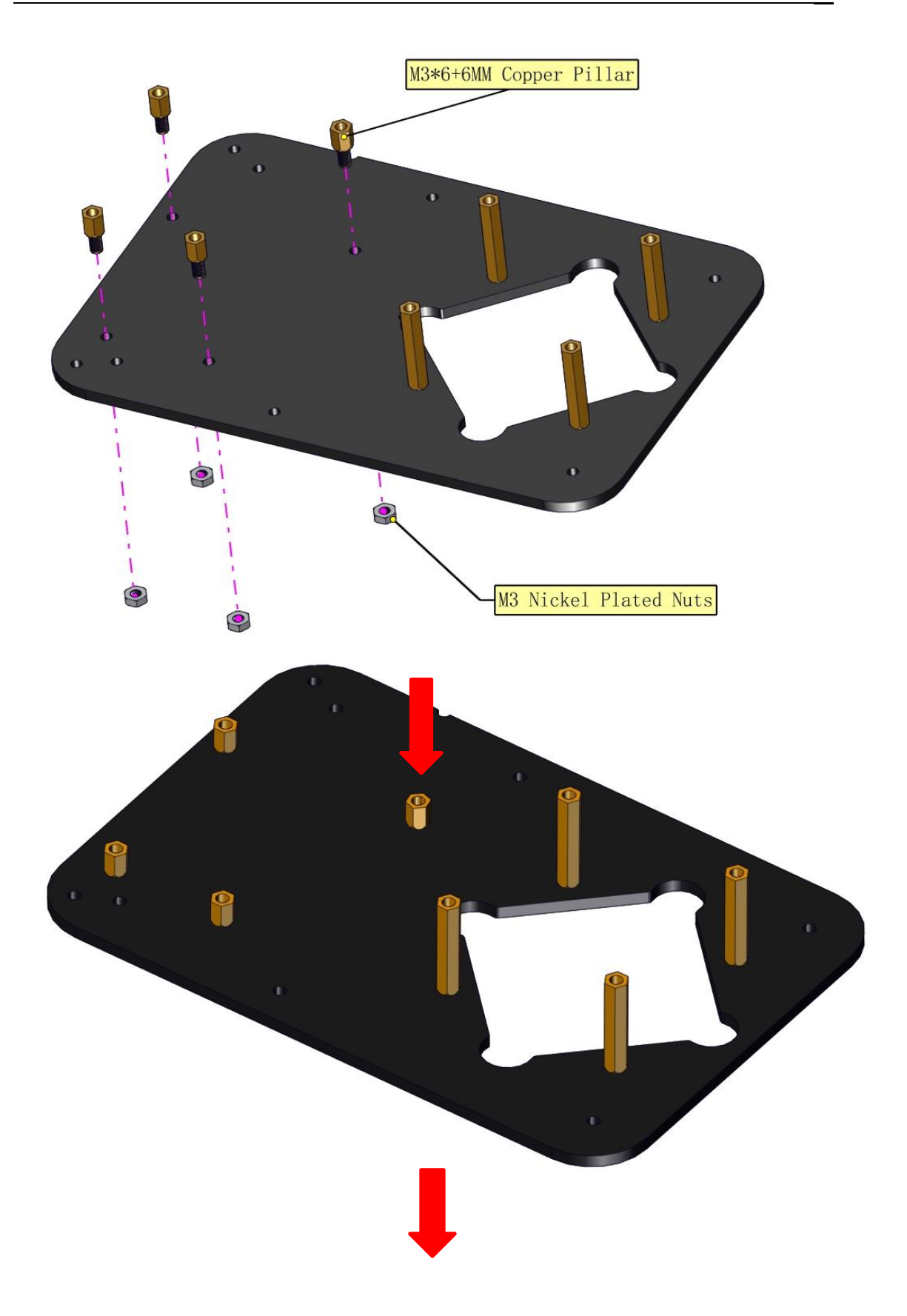

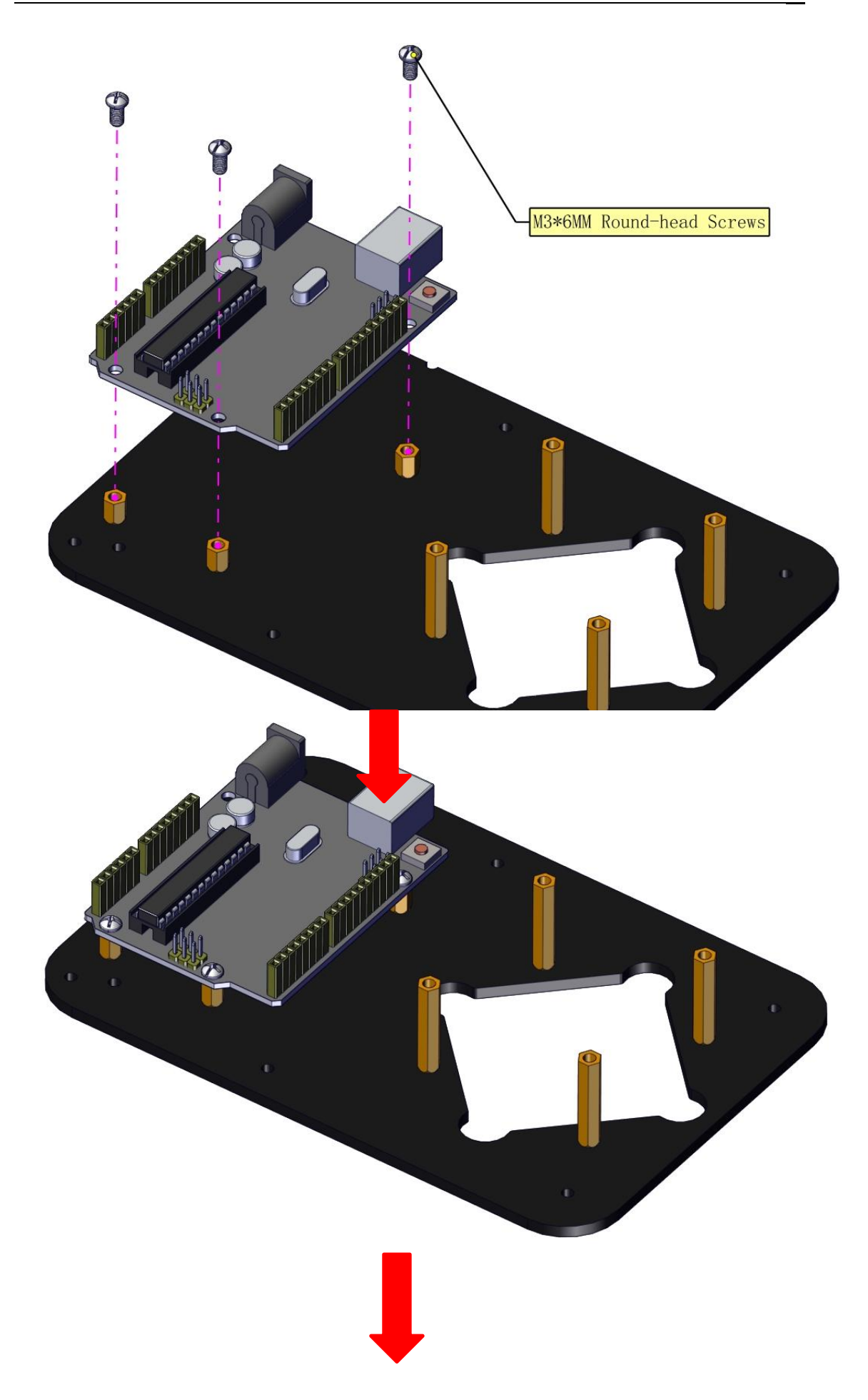

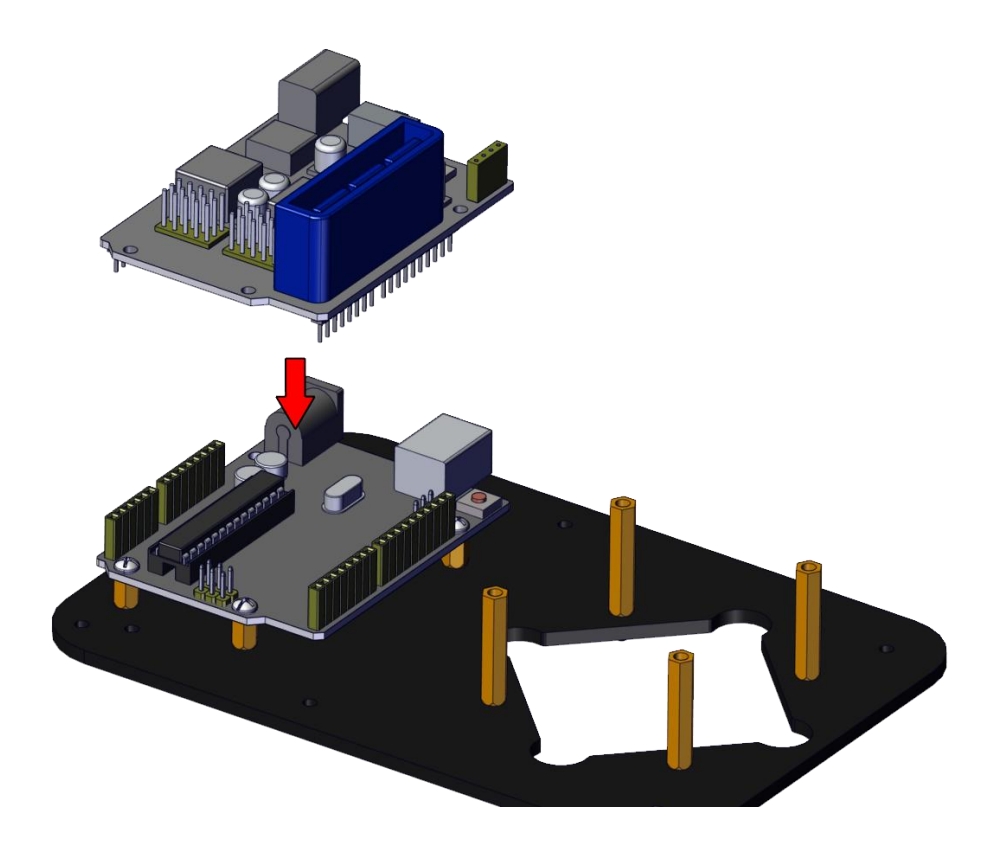

The base is installed successfully.

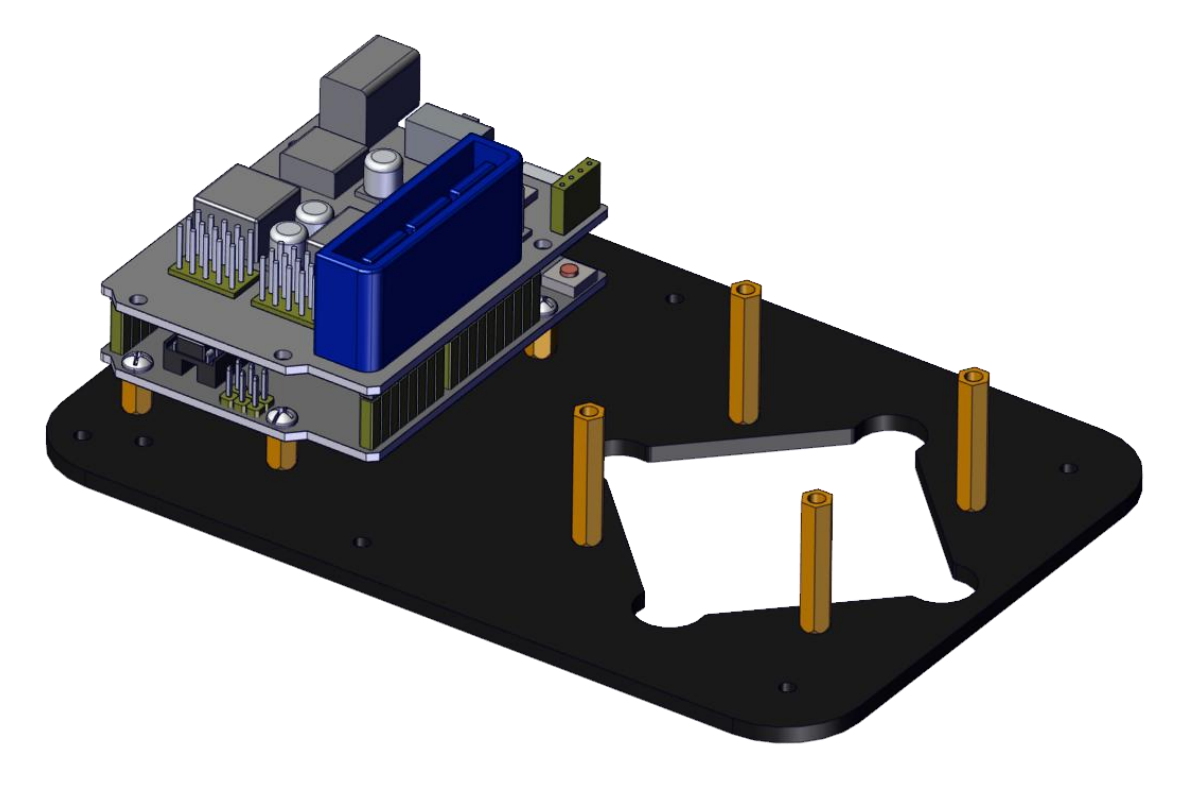

## (2) Mount servos onto the base

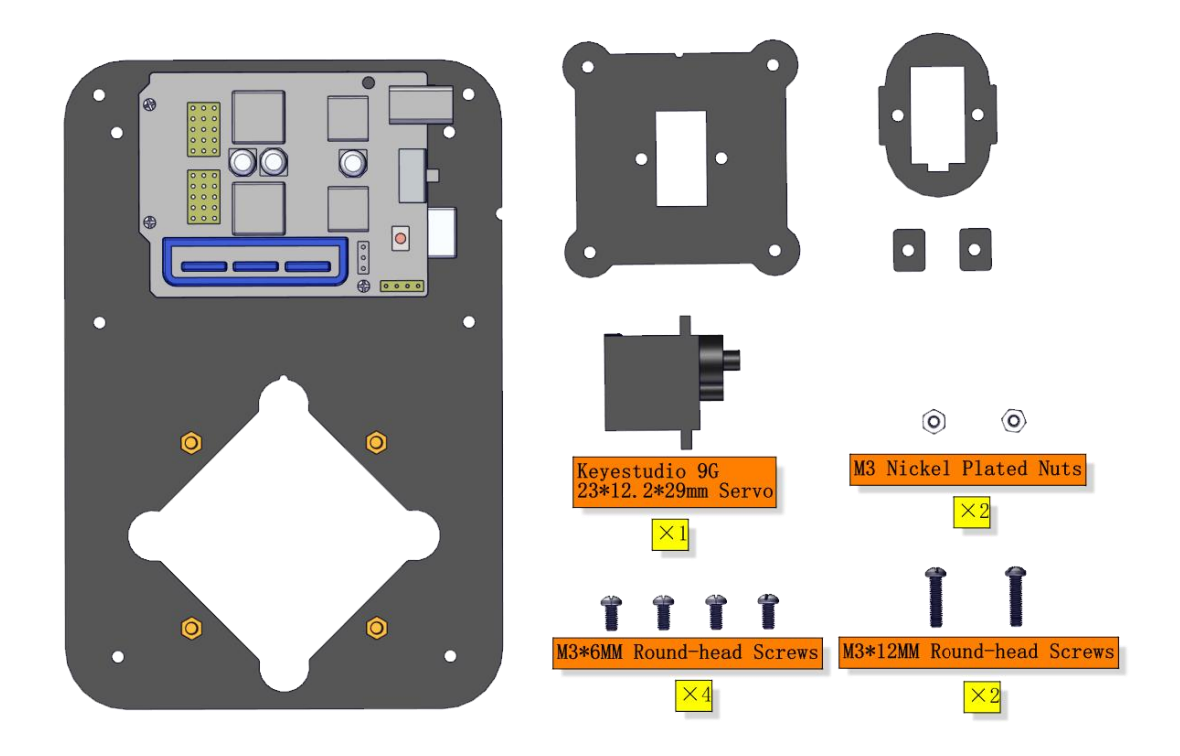

## Components Needed:

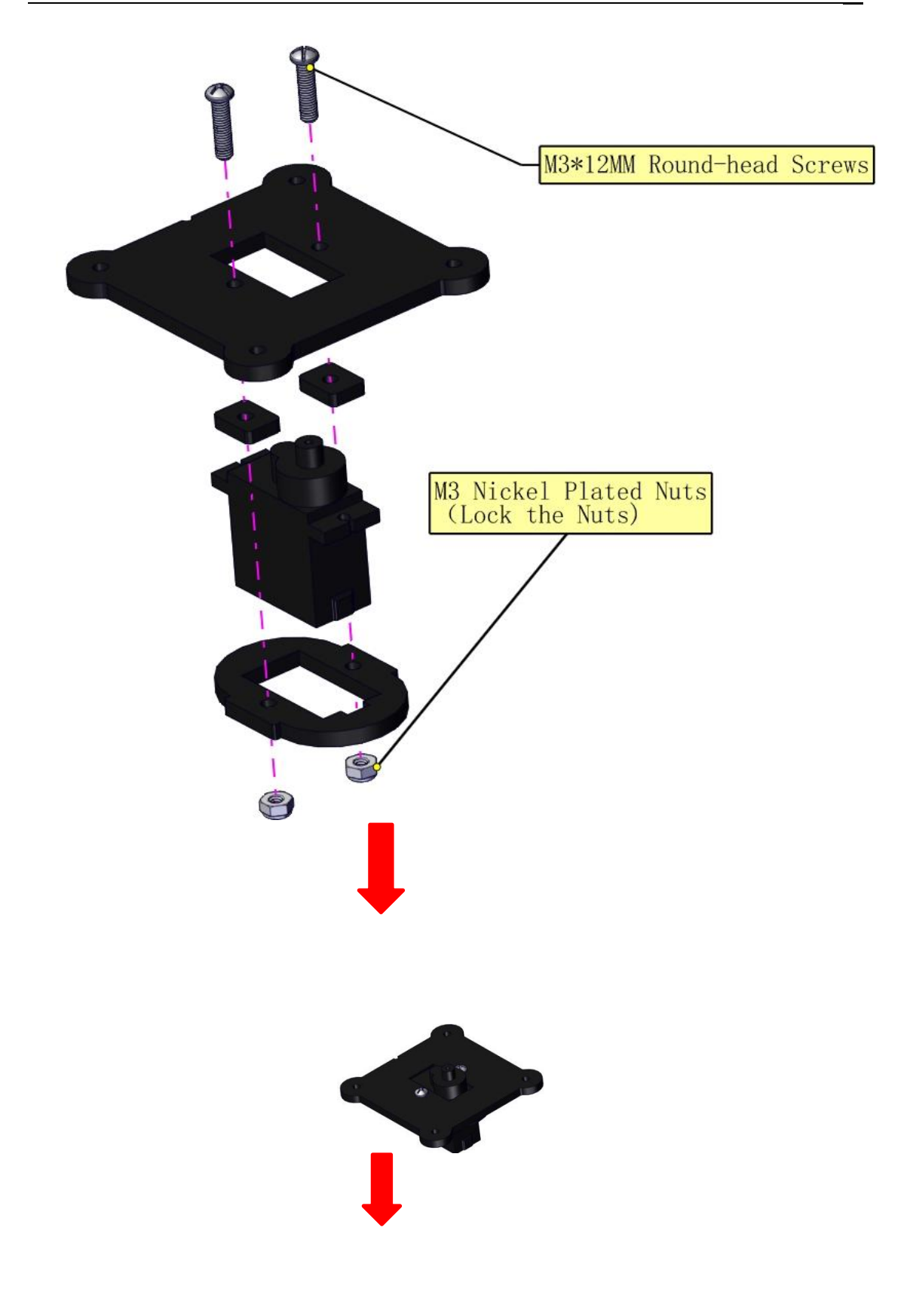

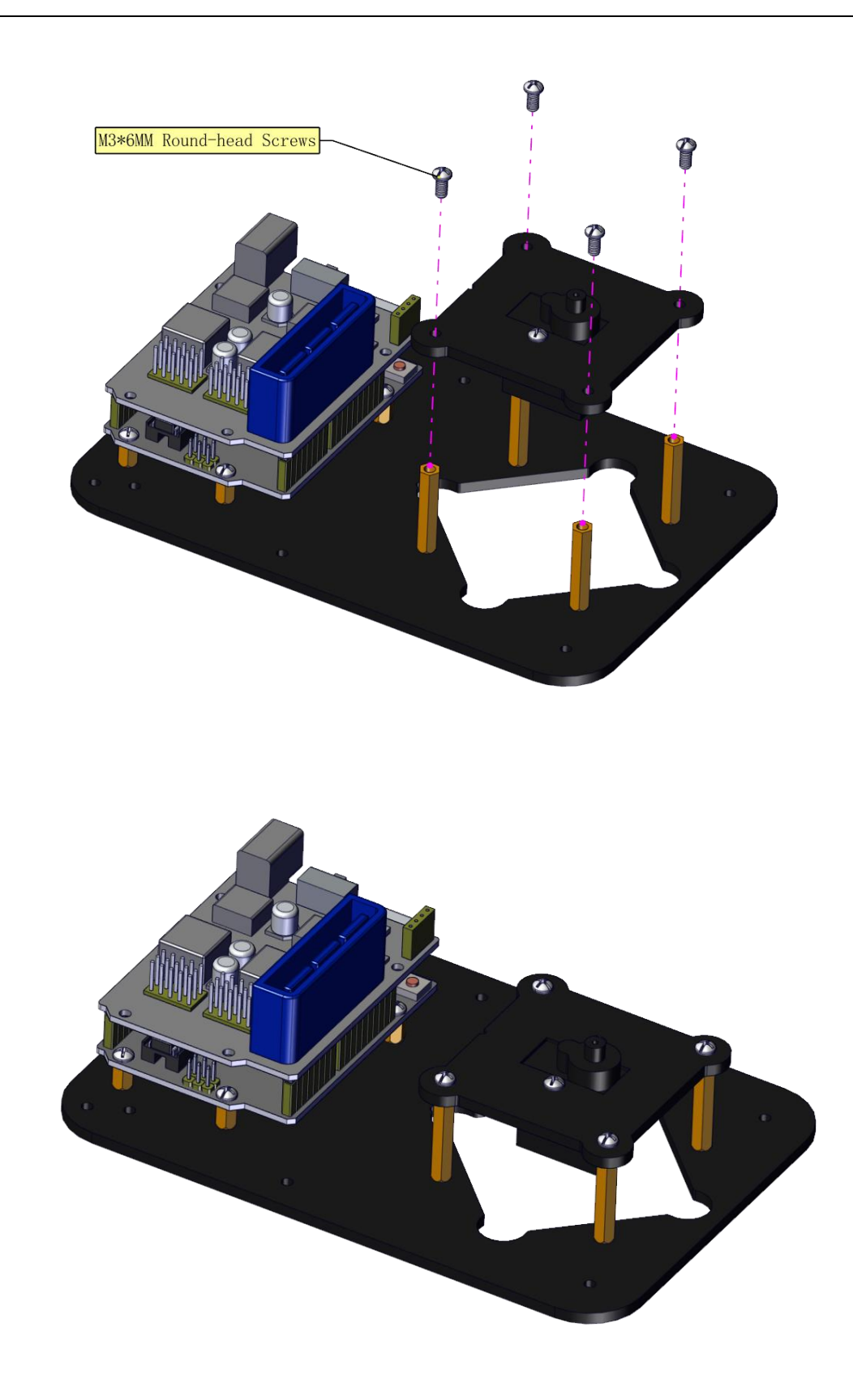

Assemble a servo(left) onto the left board

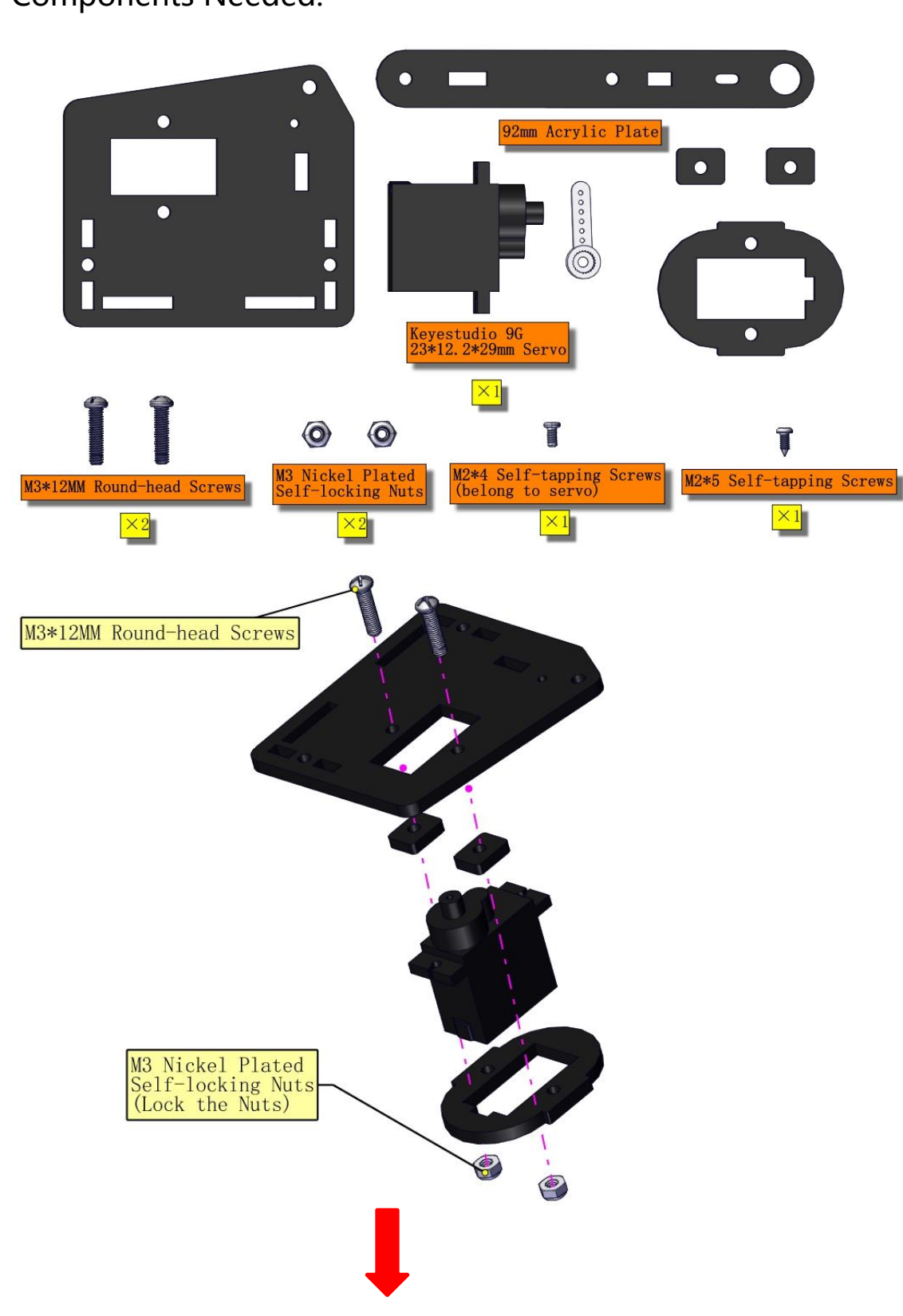

### **Components Needed:**

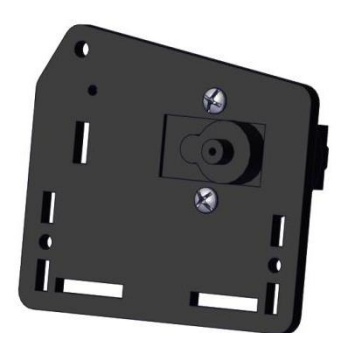

## Initialize the left servo

Attach this left servo to G, V and S (6) of servo motor driver shield, upload the following code, plug in power and press the rest button on the V4.0 board. Then the left servo rotates to 180°

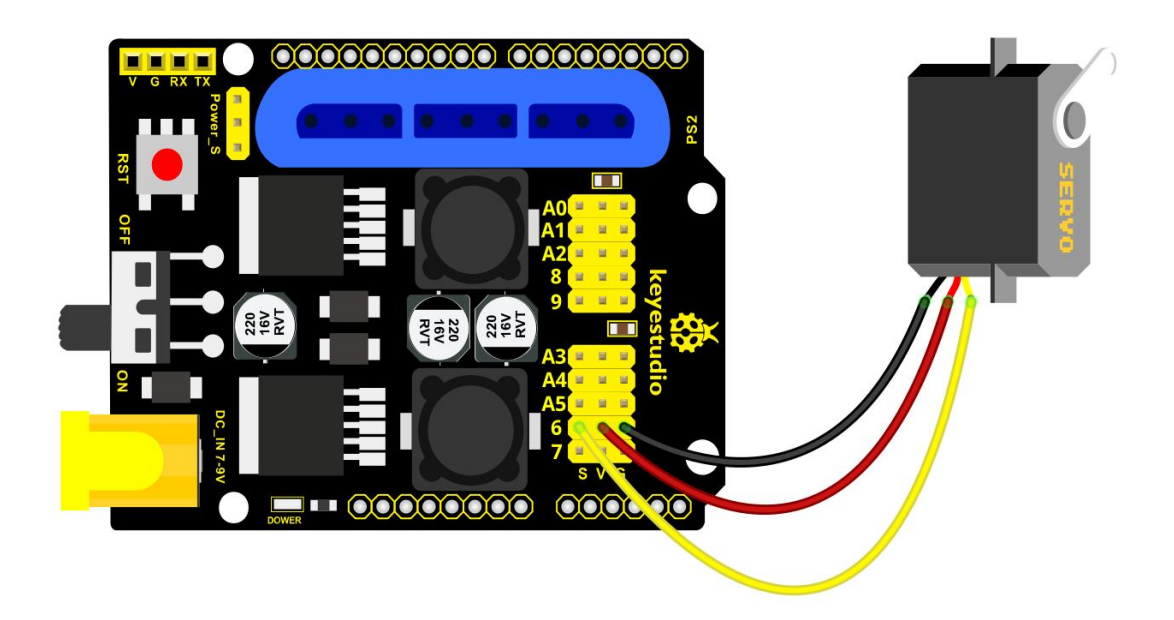

#### Test Code:

```
#include <Servo.h>
Servo myservo; // create servo object to control a servo
void setup()
{
  Serial.begin(9600);
  delay(1000);
}
void loop()
{
  myservo.attach(6); // Change pin to adjust one by one
  myservo.write(180); //Angle
  delay(1000);
}
```

19

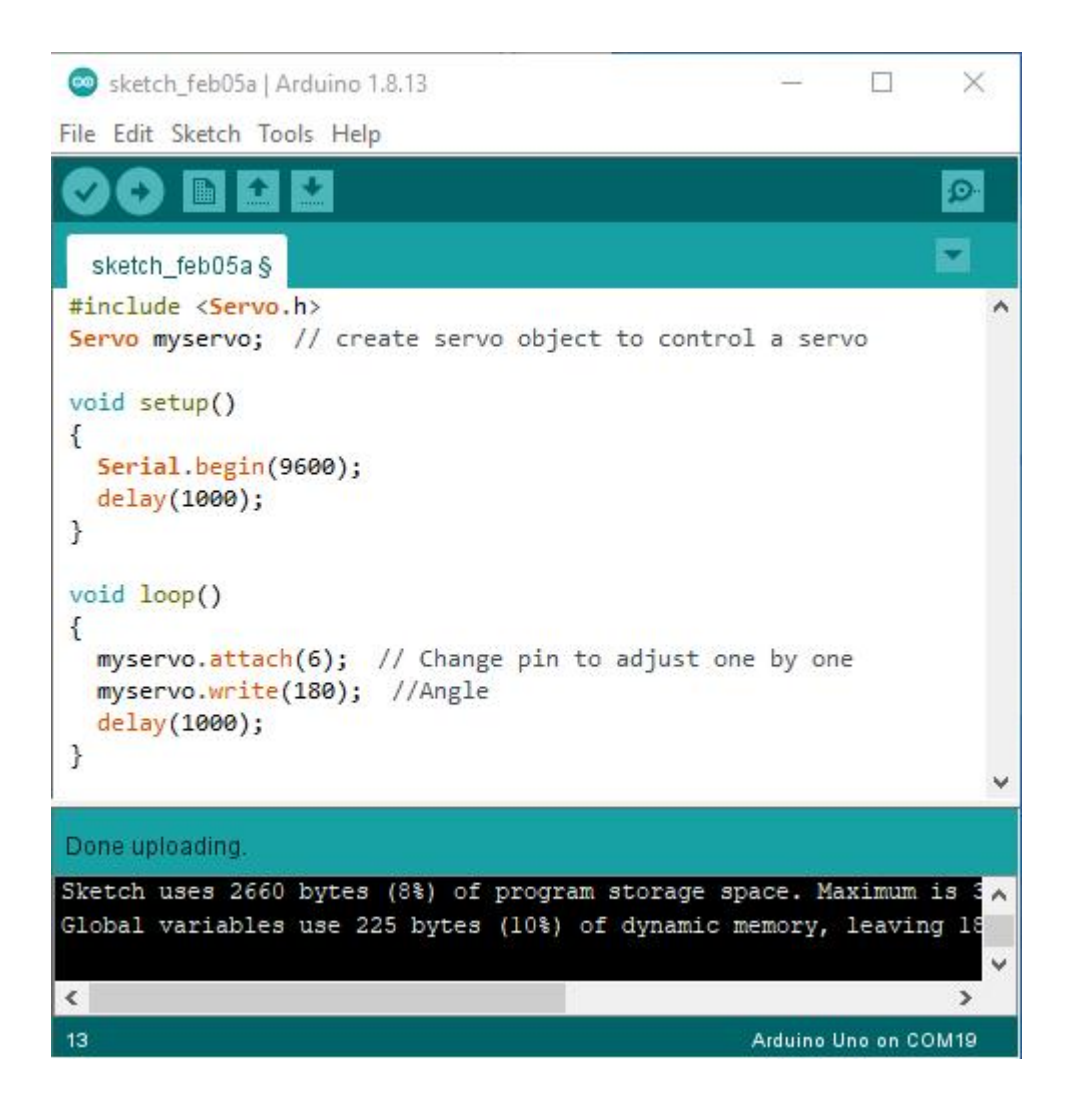

#### a. Fix the arm:

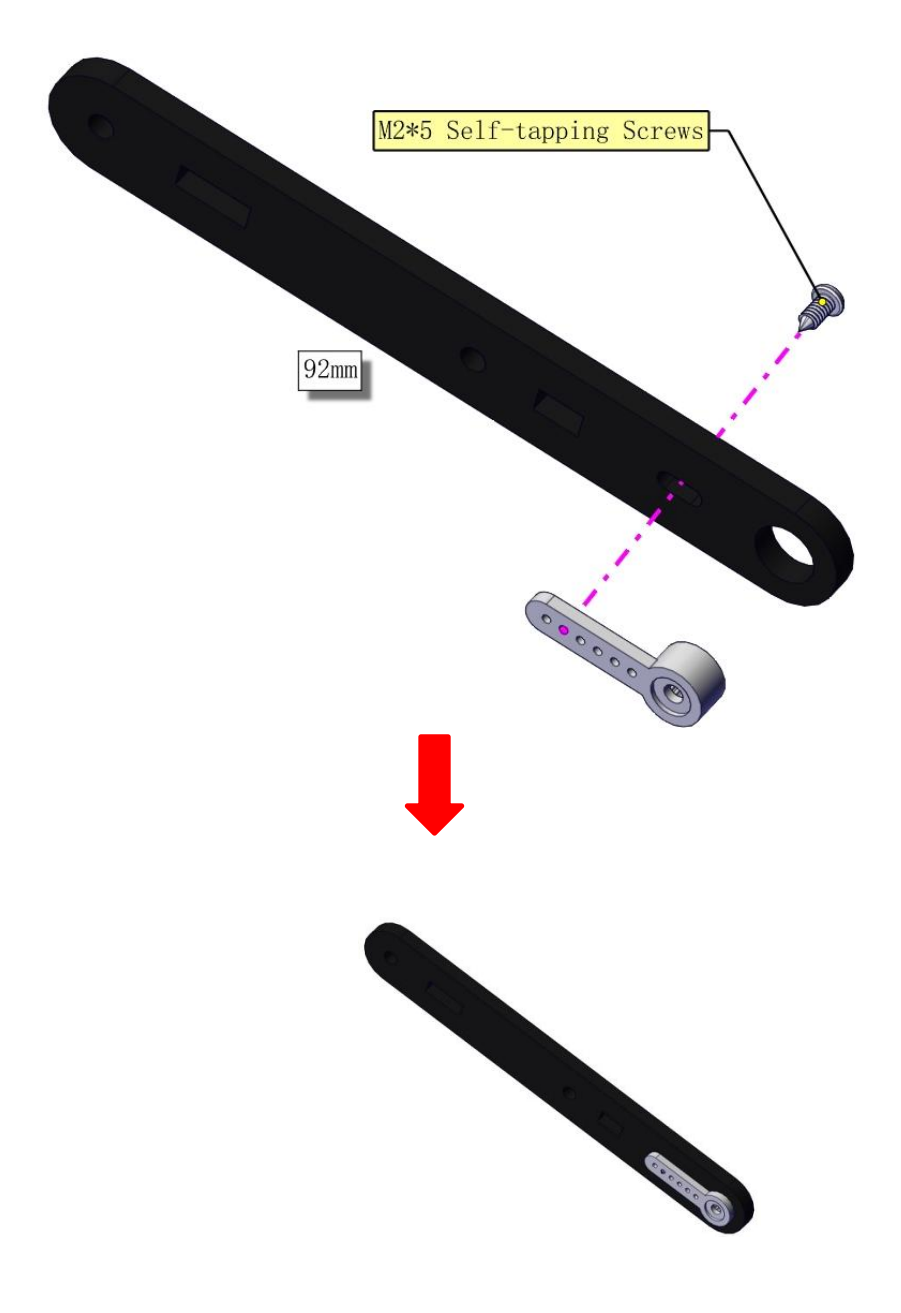

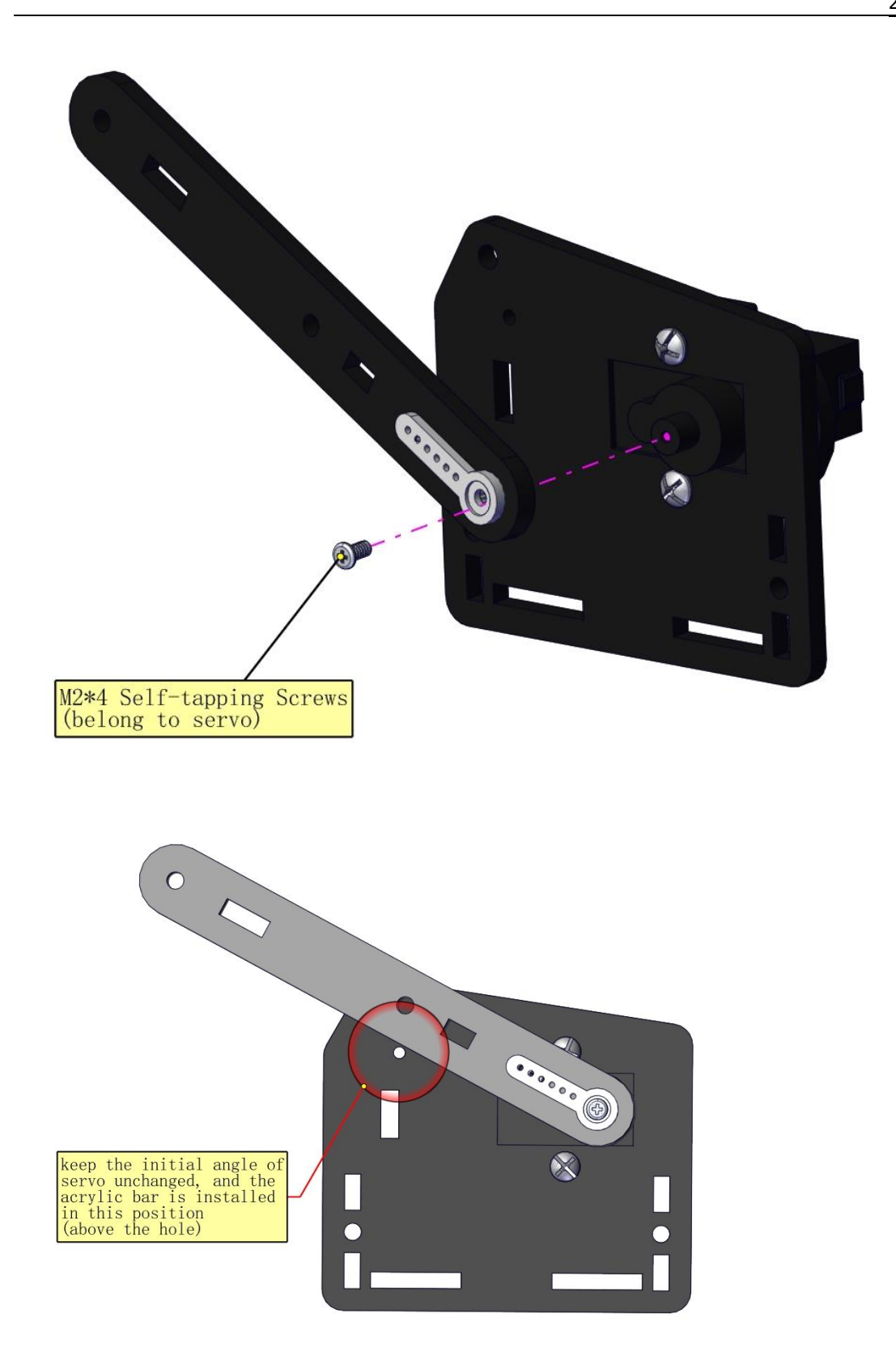

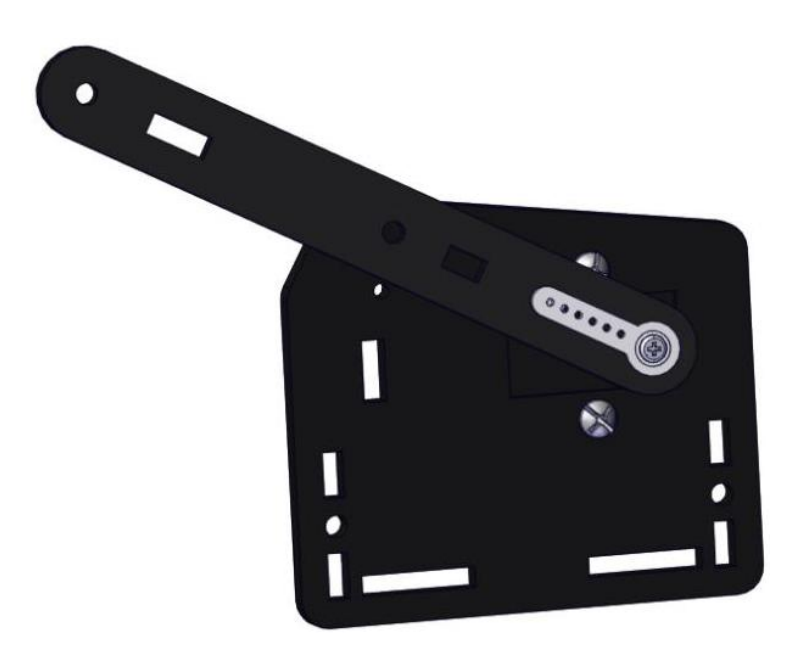

## Mount a servo(right) onto the right board

## **Components Needed**

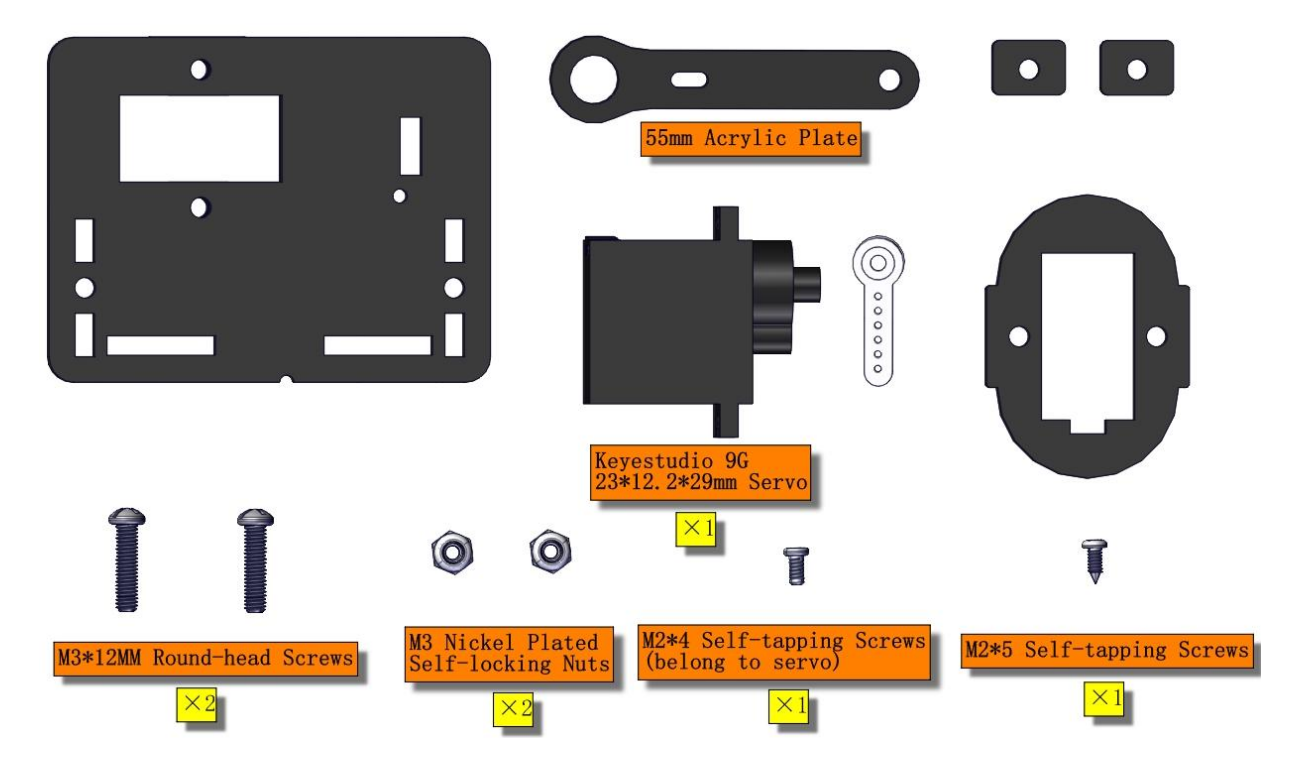

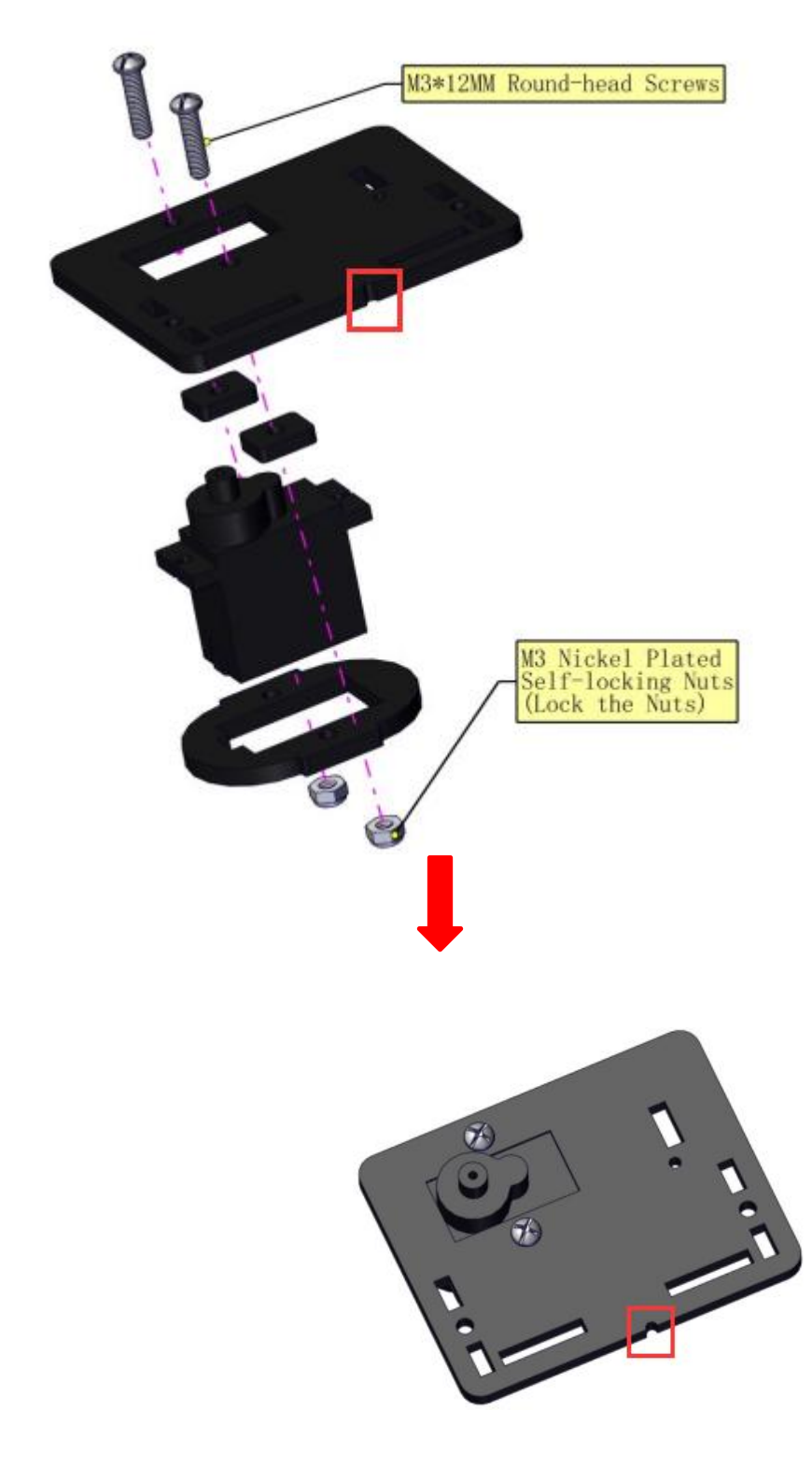

## Note the breach direction of acrylic board

b. Initialize the right servo

Attach this left servo to G, V and S (A0) of servo motor driver shield, upload the following code, plug in power and press the rest button on the V4.0 board. Then the left servo rotates to  $0^{\circ}$ 

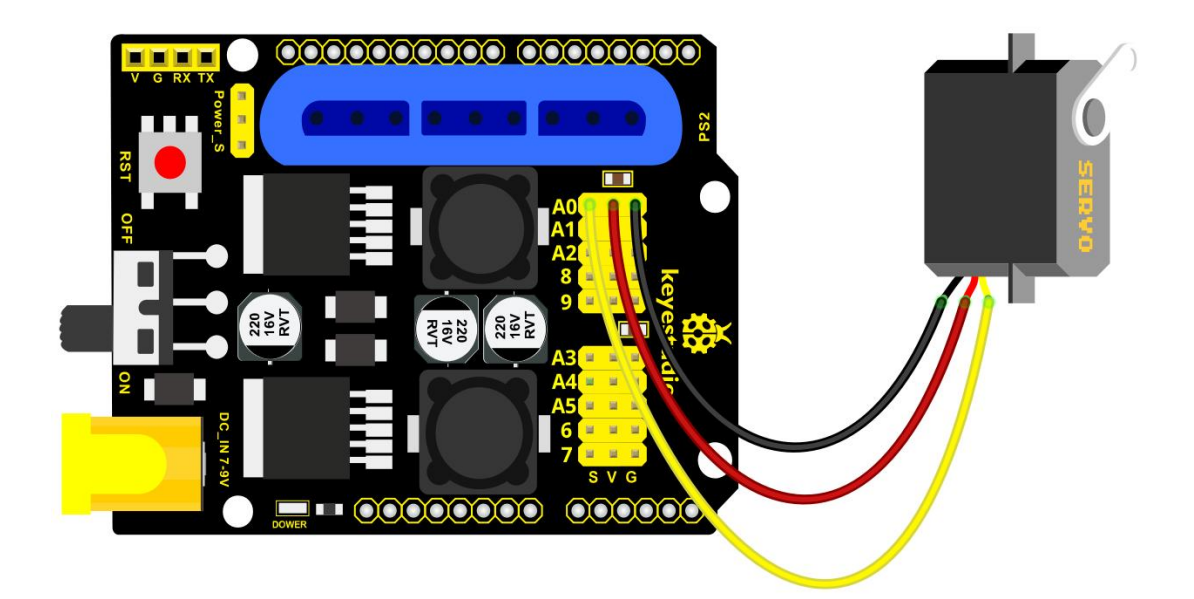

#### Set the servo to 0°:

#### #include <Servo.h>

Servo myservo; // create servo object to control a servo

```
void setup()
{
   Serial.begin(9600);
   delay(1000);
}
void loop()
{
   myservo.attach(A0); // Change pin to adjust one by one
   myservo.write(0); //Angle
   delay(1000);
}
```

| 🥯 sketch_feb05a   Arduino 1.8.13                                                                          | 5 <u>1</u> |          | ×    |  |  |
|----------------------------------------------------------------------------------------------------|------------|----------|------|--|--|
| File Edit Sketch Tools Help                                                                               |            |          |      |  |  |
|                                                                                                    |            |          | ø    |  |  |
| sketch_feb05a§                                                                                            |            |          |      |  |  |
| <pre>#include <servo.h> Servo myservo; // create servo object to control</servo.h></pre>                  | a serv     | o        | ^    |  |  |
| <pre>void setup() {</pre>                                                                                 |            |          |      |  |  |
| <pre>Serial.begin(9600); delay(1000);</pre>                                                               |            |          |      |  |  |
| }                                                                                                    |            |          |      |  |  |
|                                                                                                    | ESSER      | 2        |      |  |  |
| <pre>myservo.attach(A0); // Change pin to adjust one<br/>myservo.write(0); //Angle<br/>delay(1000);</pre> | by on      | e        |      |  |  |
| }                                                                                                    |            |          | ~    |  |  |
| Done uploading.                                                                                           |            |          |      |  |  |
| Sketch uses 2658 bytes (8%) of program storage space. Maximum is 3                                        |            |          |      |  |  |
| oronar variantes and his hypes (roo, or ajnamic mer                                                       |            |          | ~    |  |  |
| <                                                                                                    |            |          | >    |  |  |
| 15 A                                                                                                    | rduino Ur  | io on CC | 0M19 |  |  |

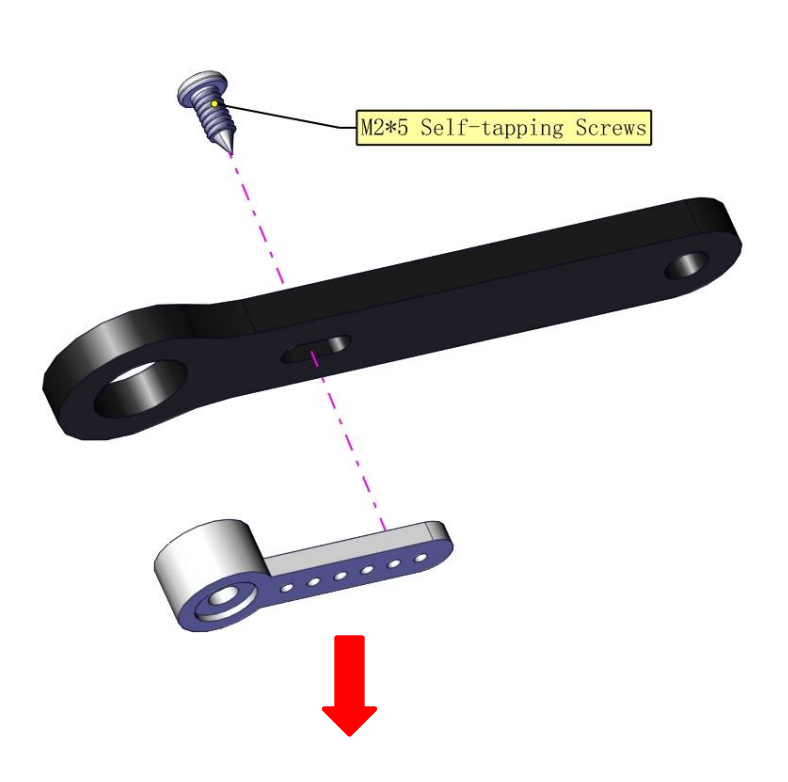

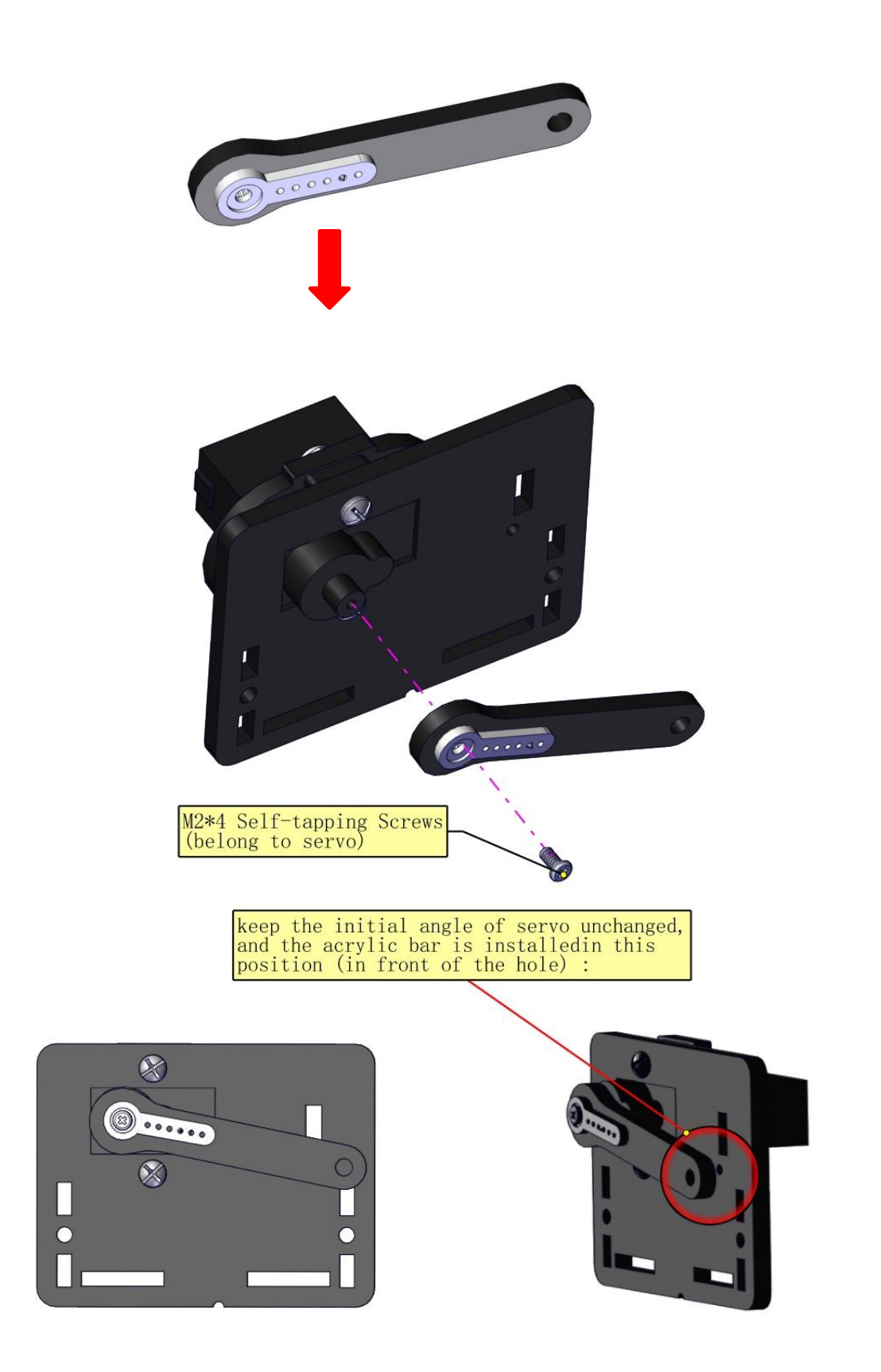

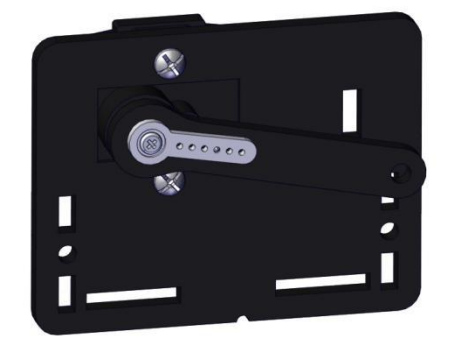

## Install the holder part

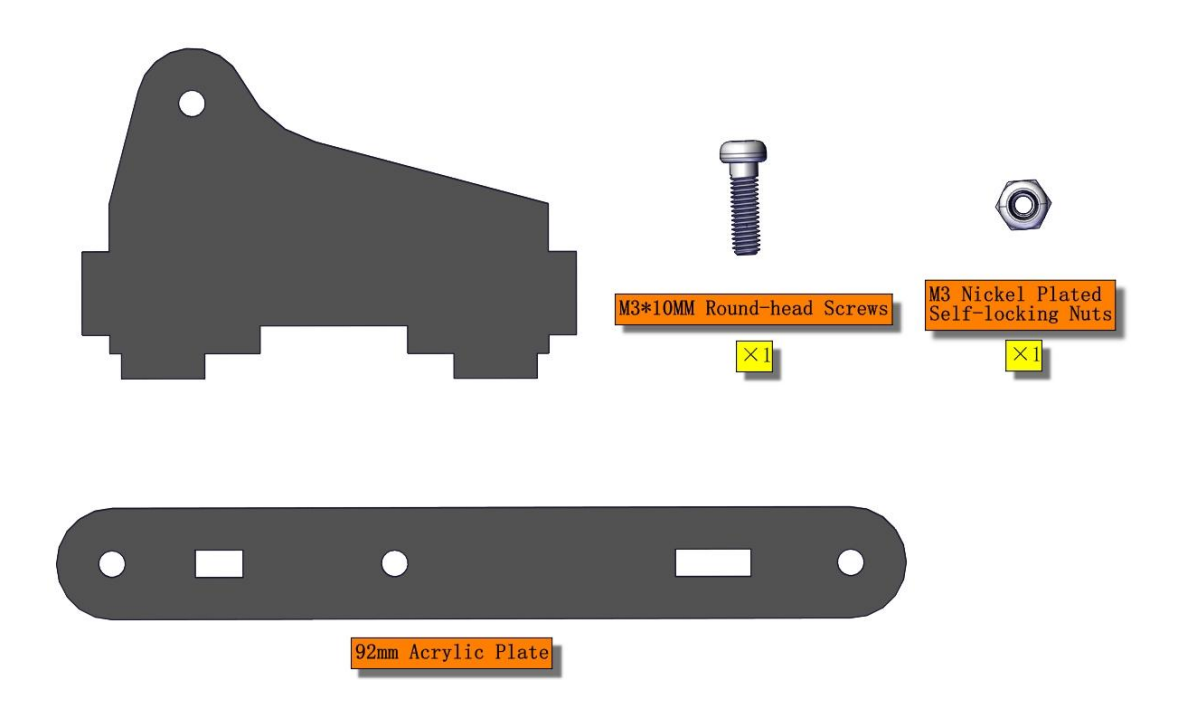

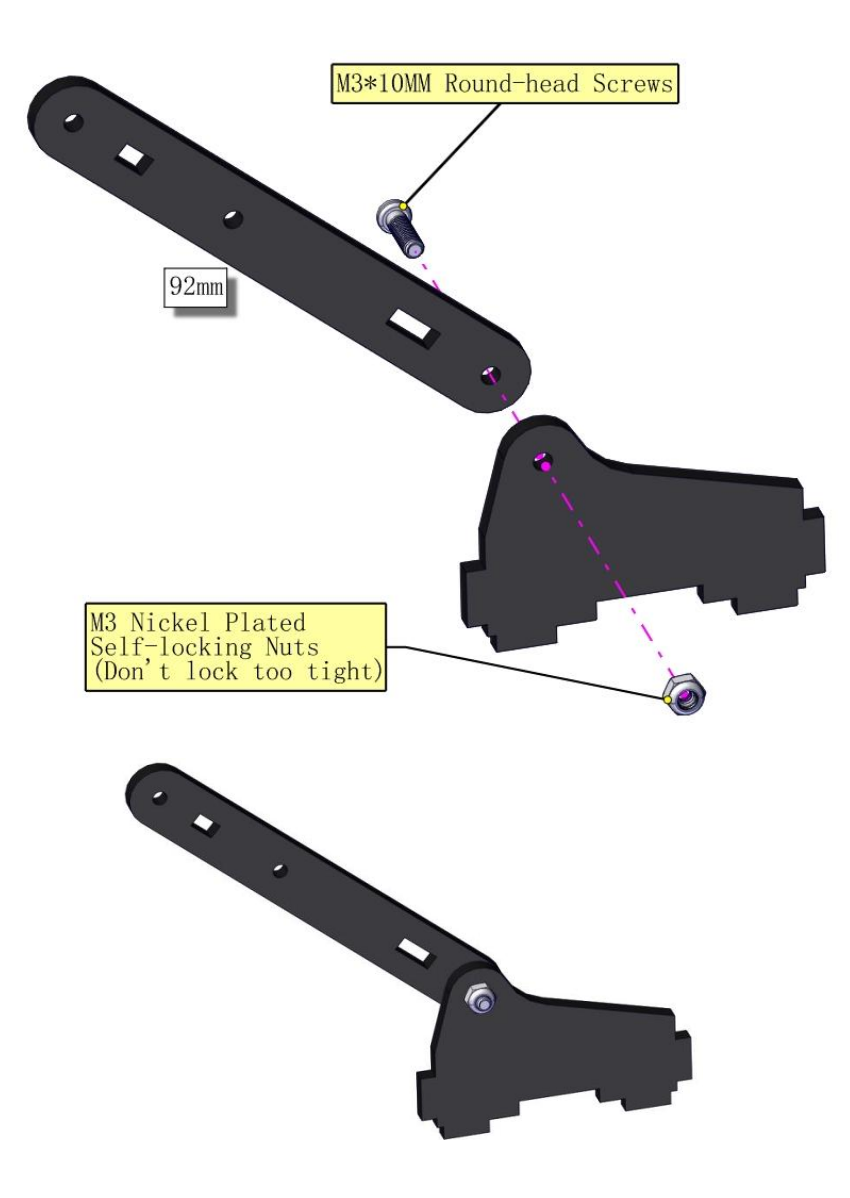

### Fix the left part and the mount part together

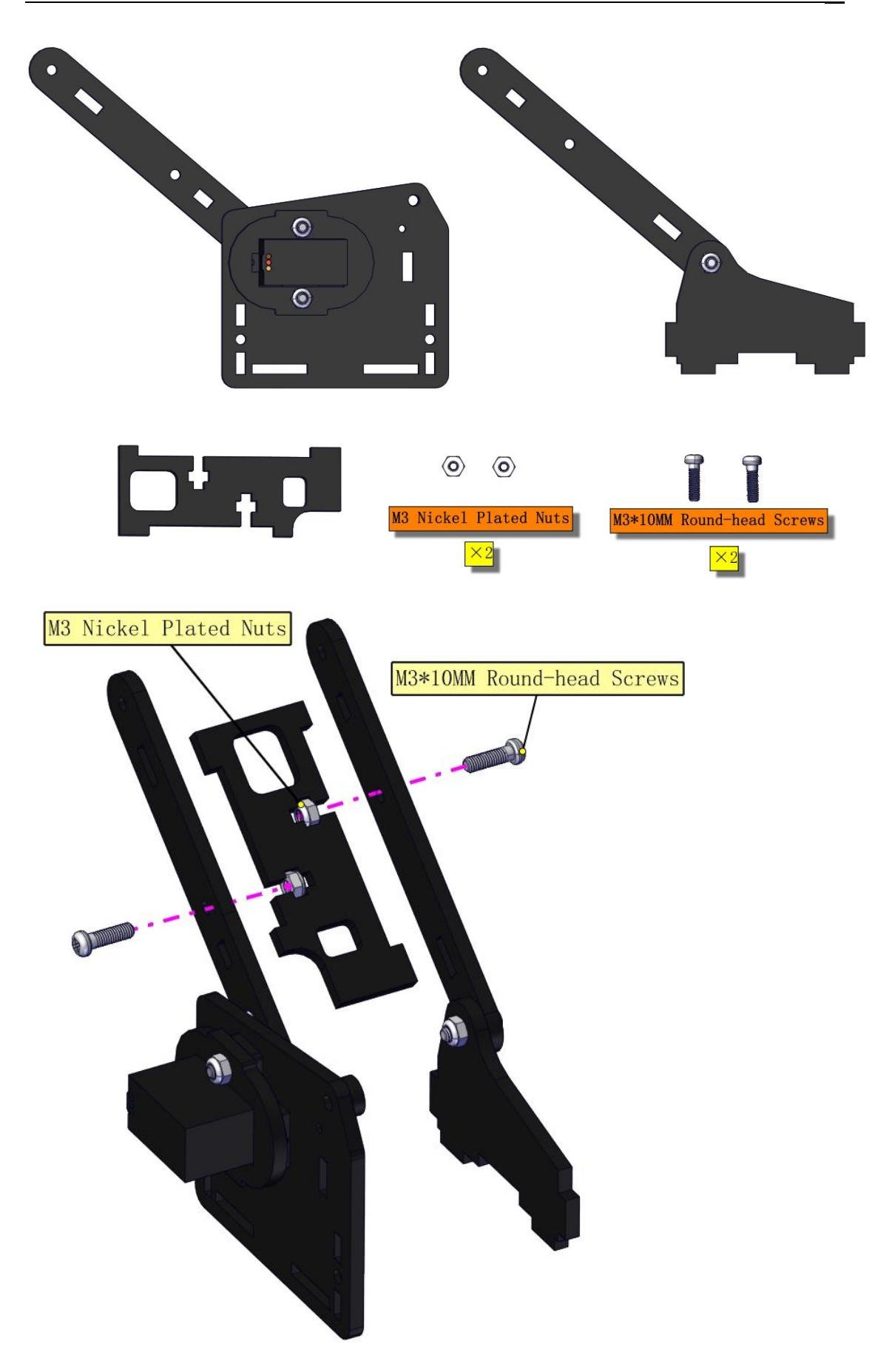

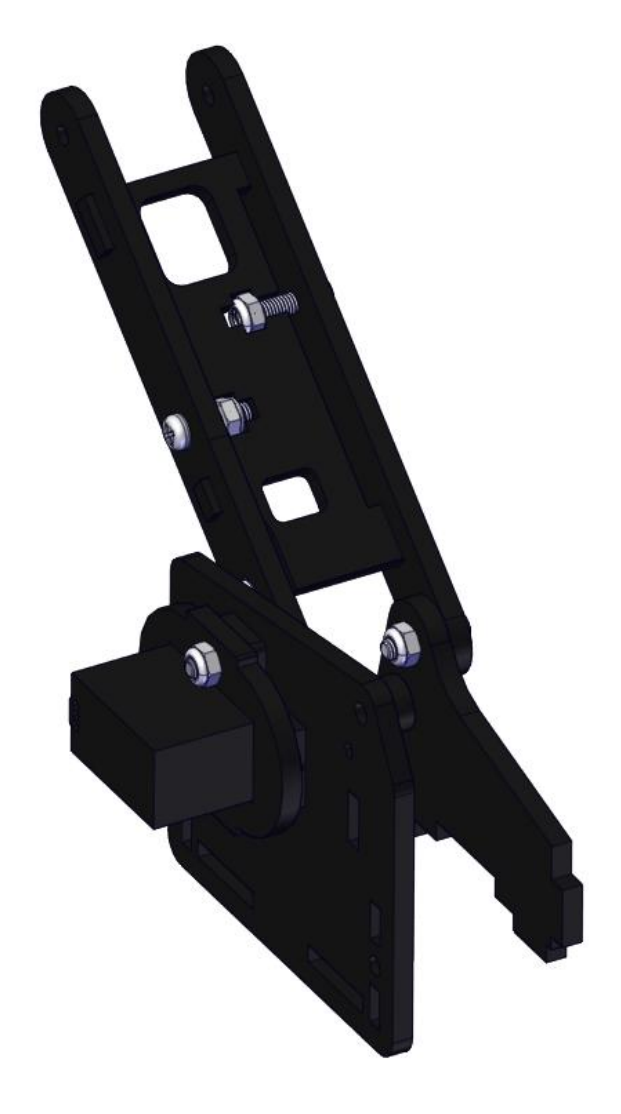

Fix the right part and the ABS holder together

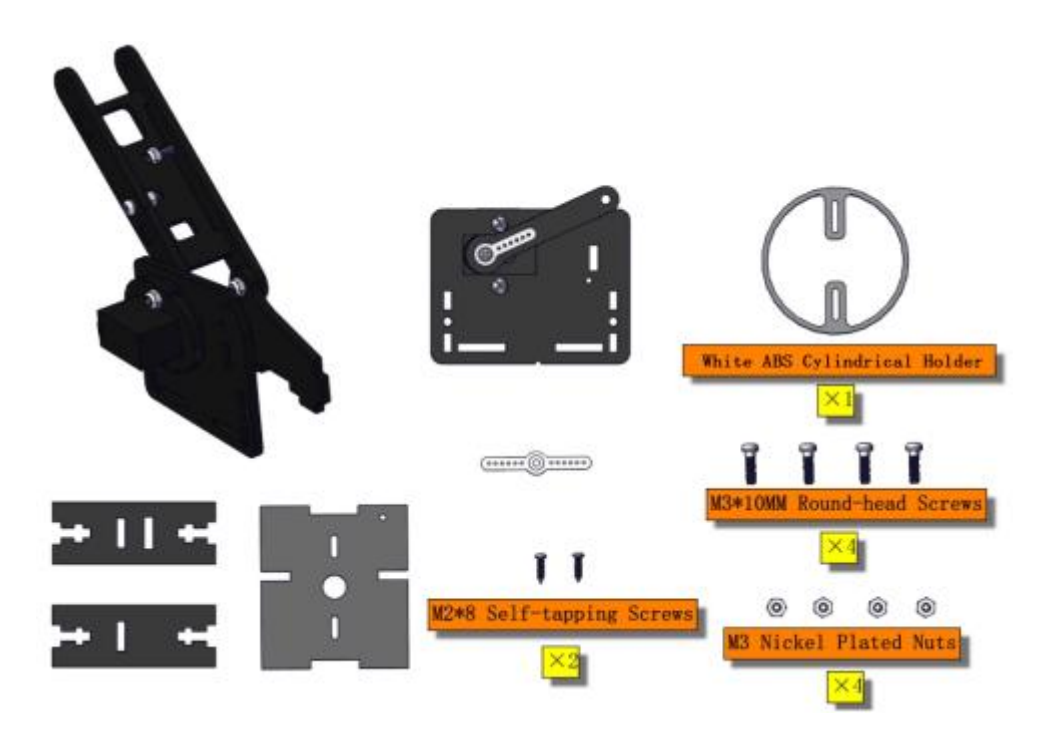

Note the direction of the ABS holder

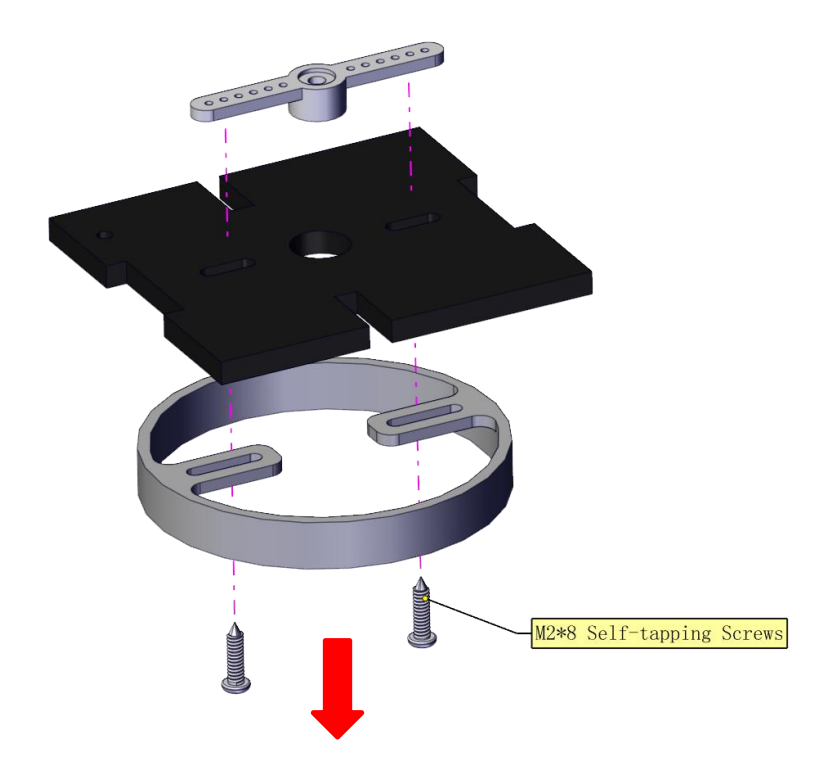
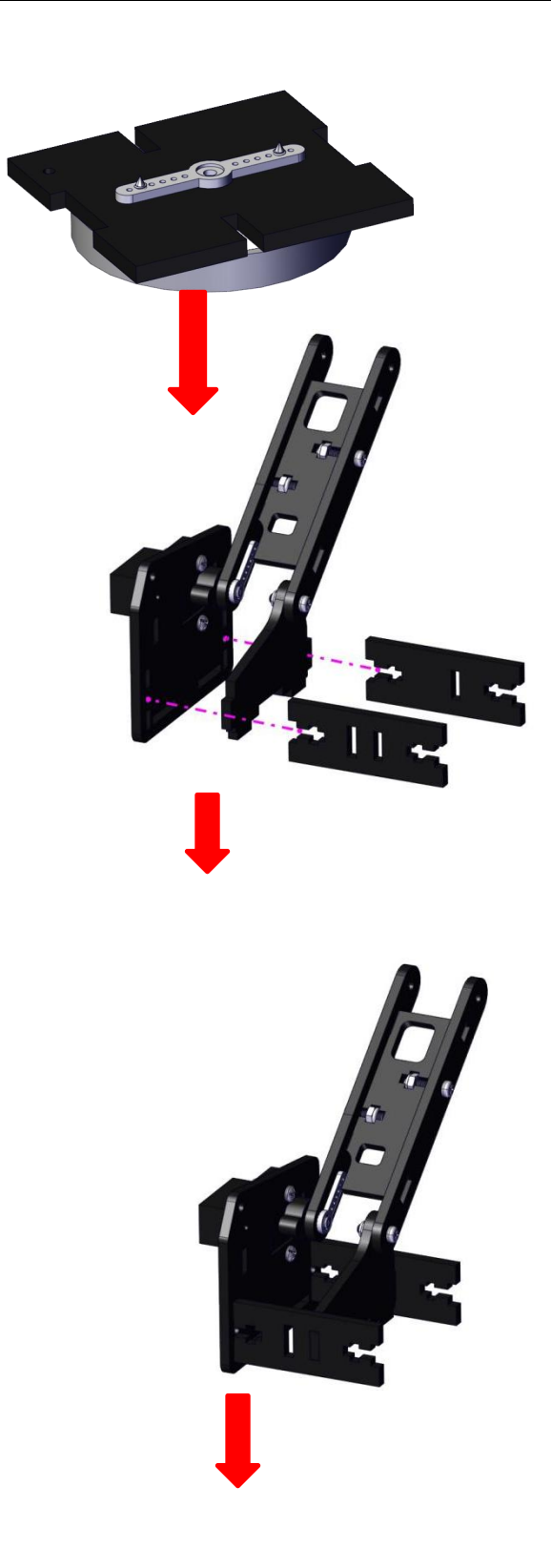

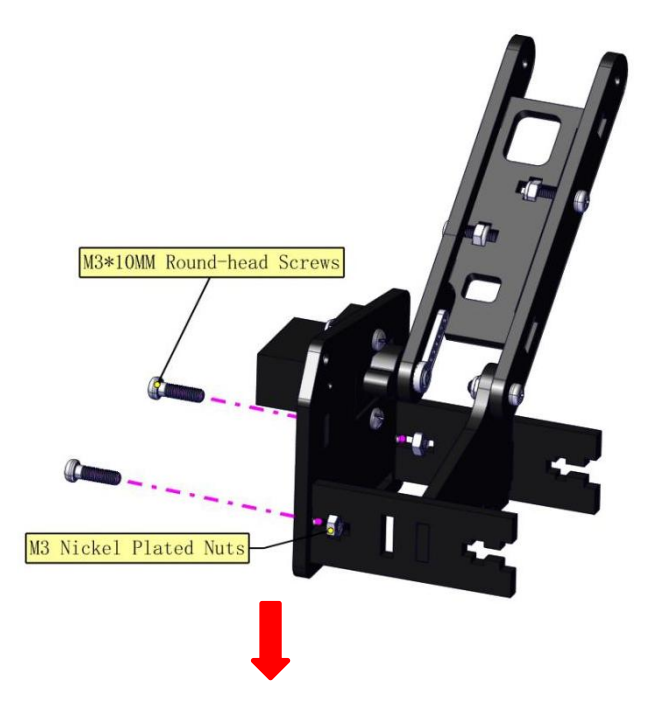

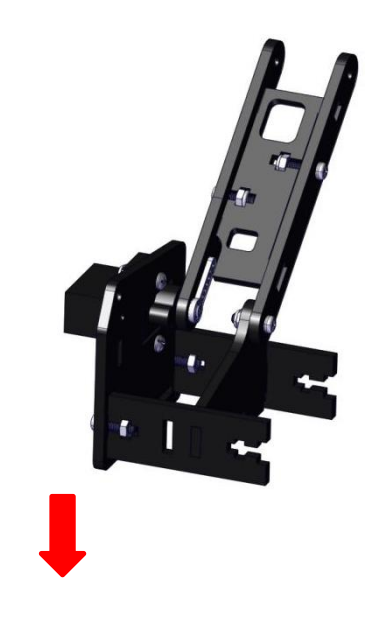

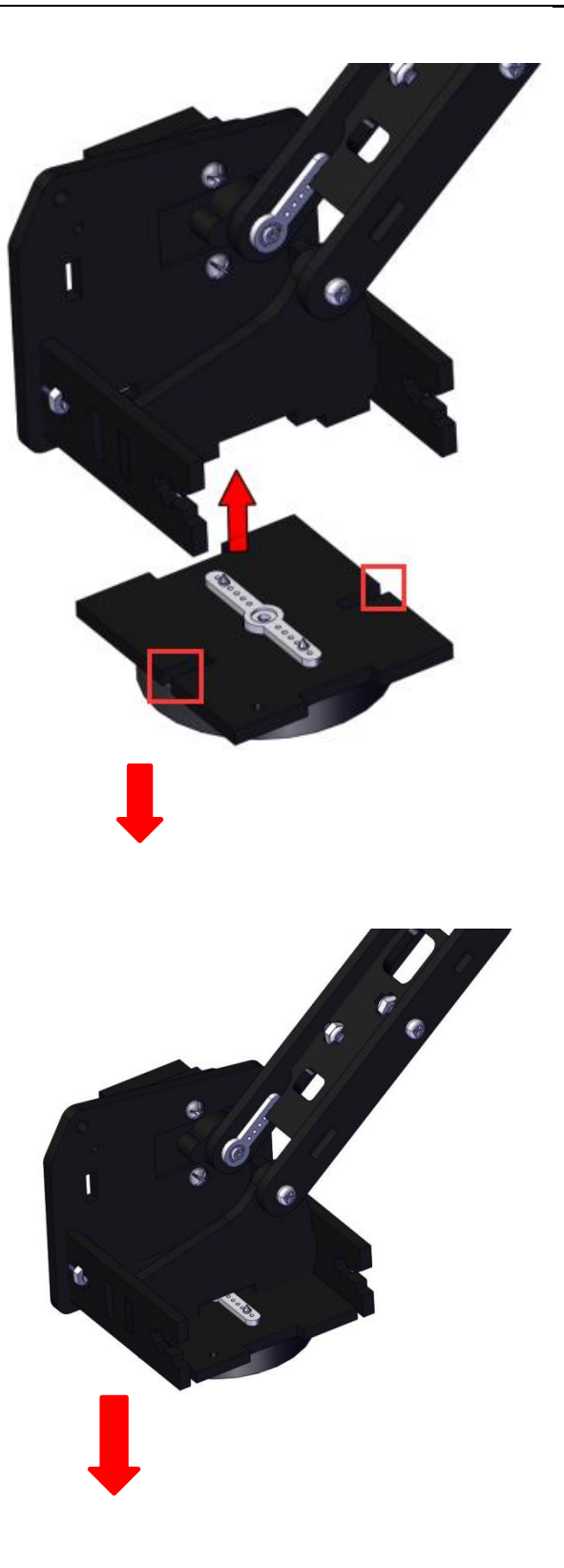

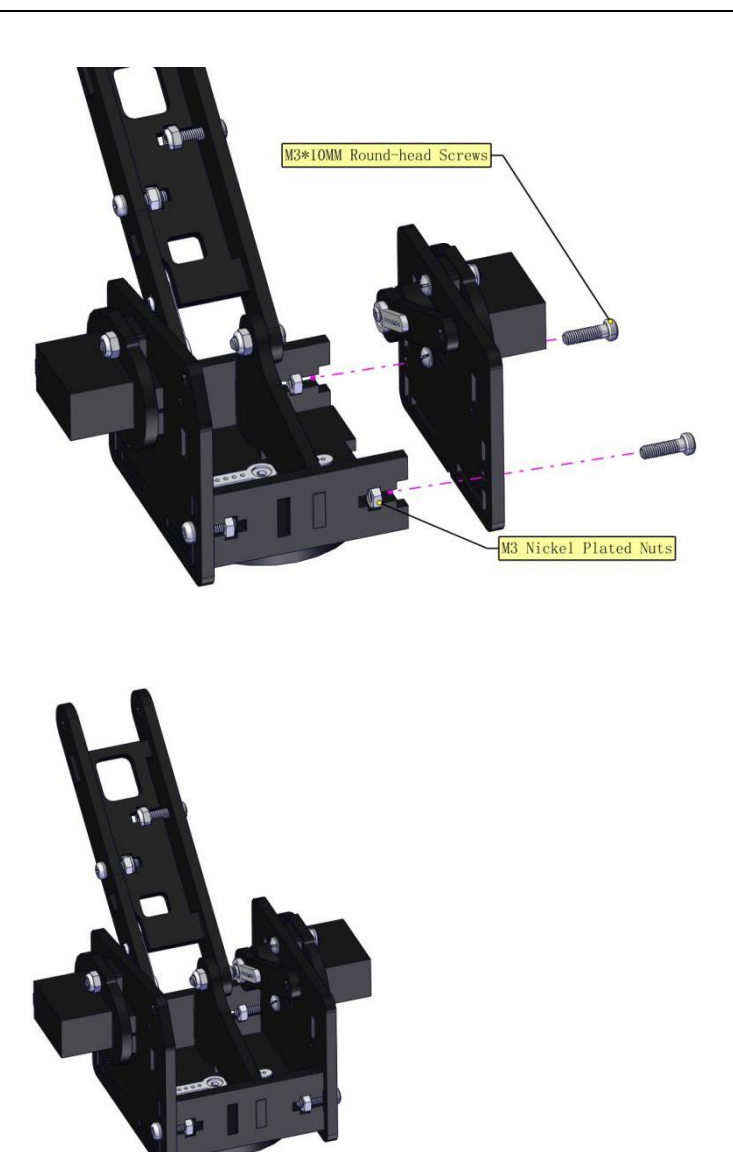

Install the middle part

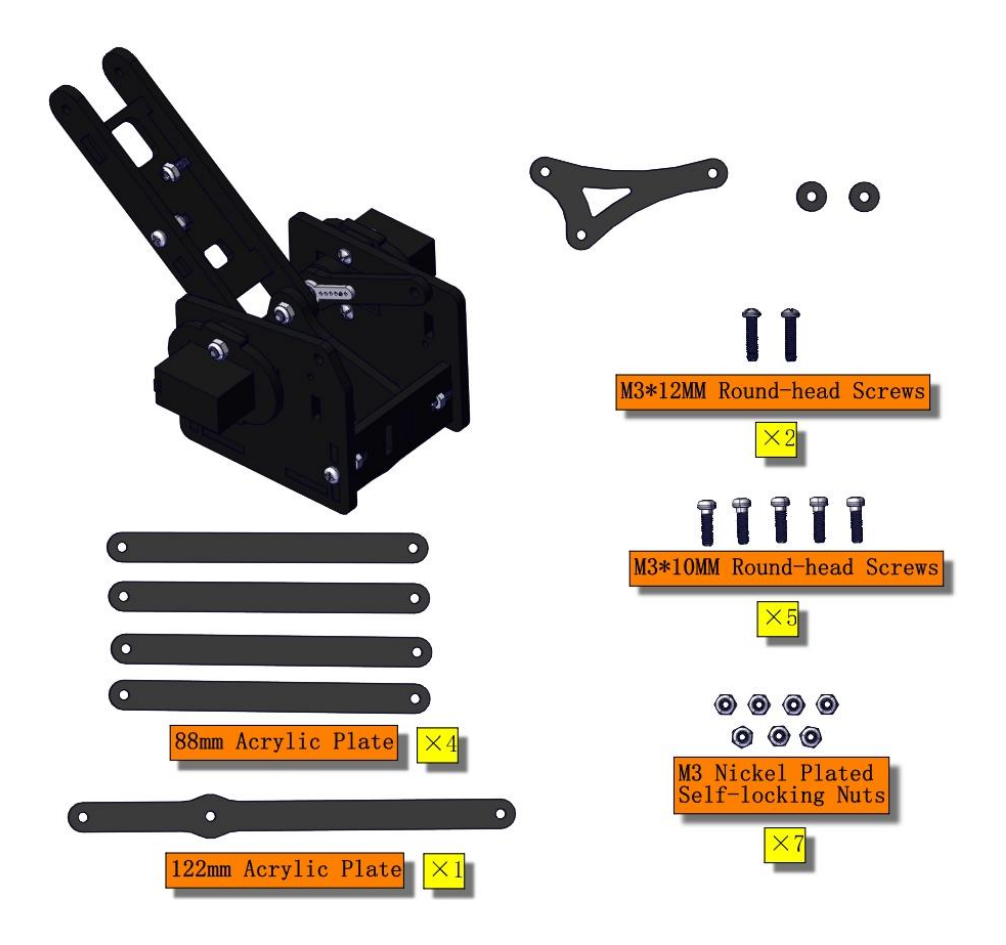

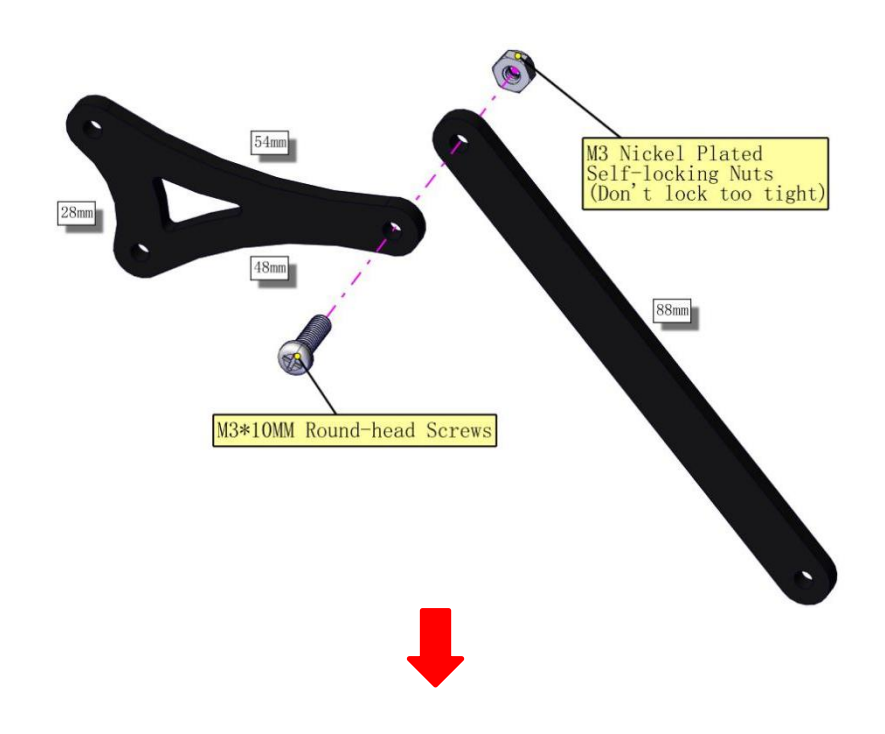

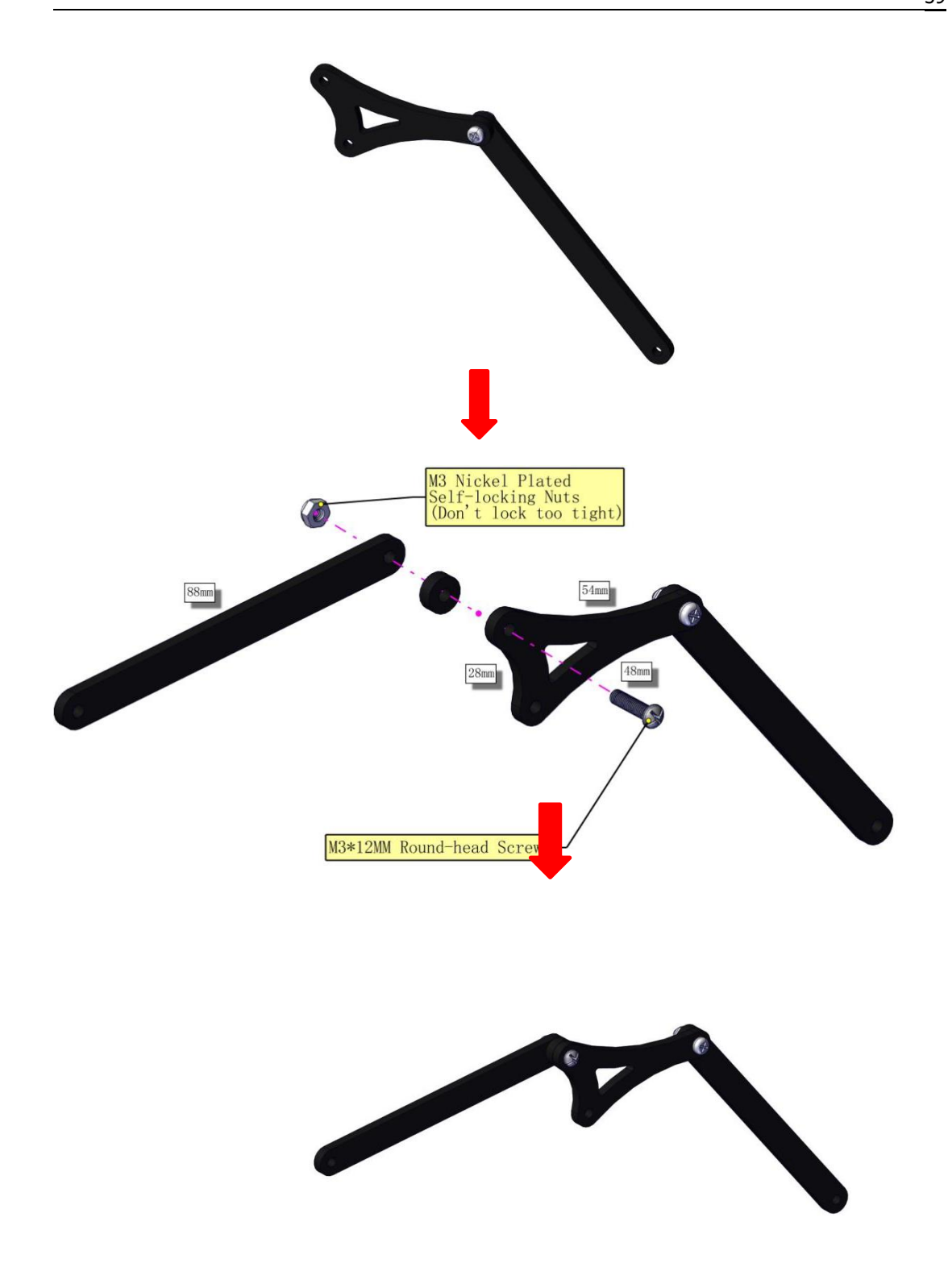

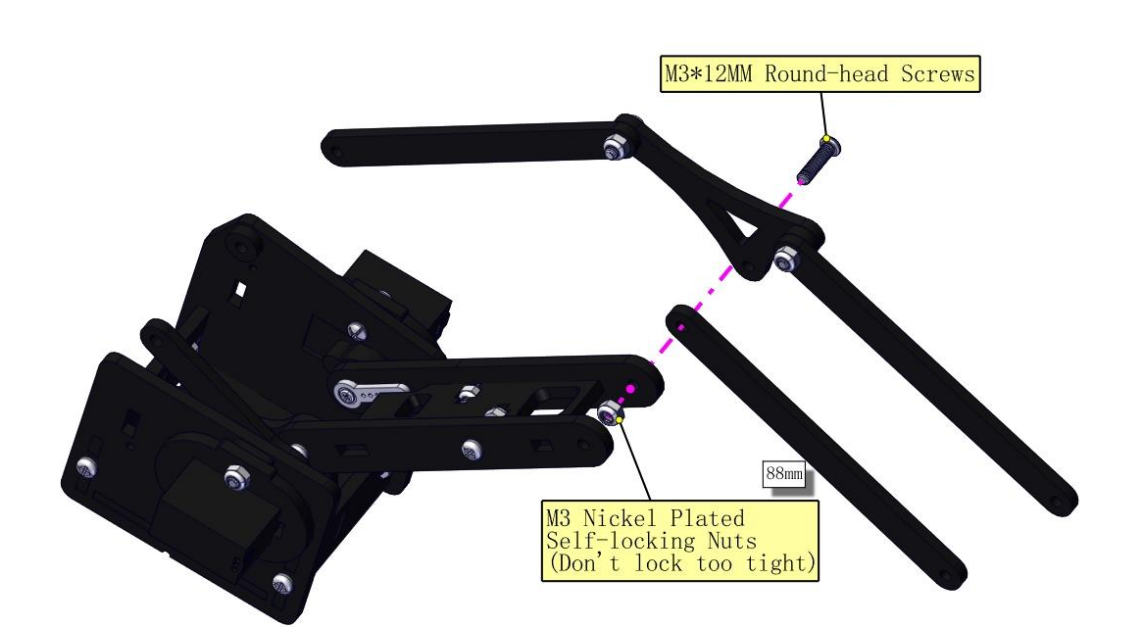

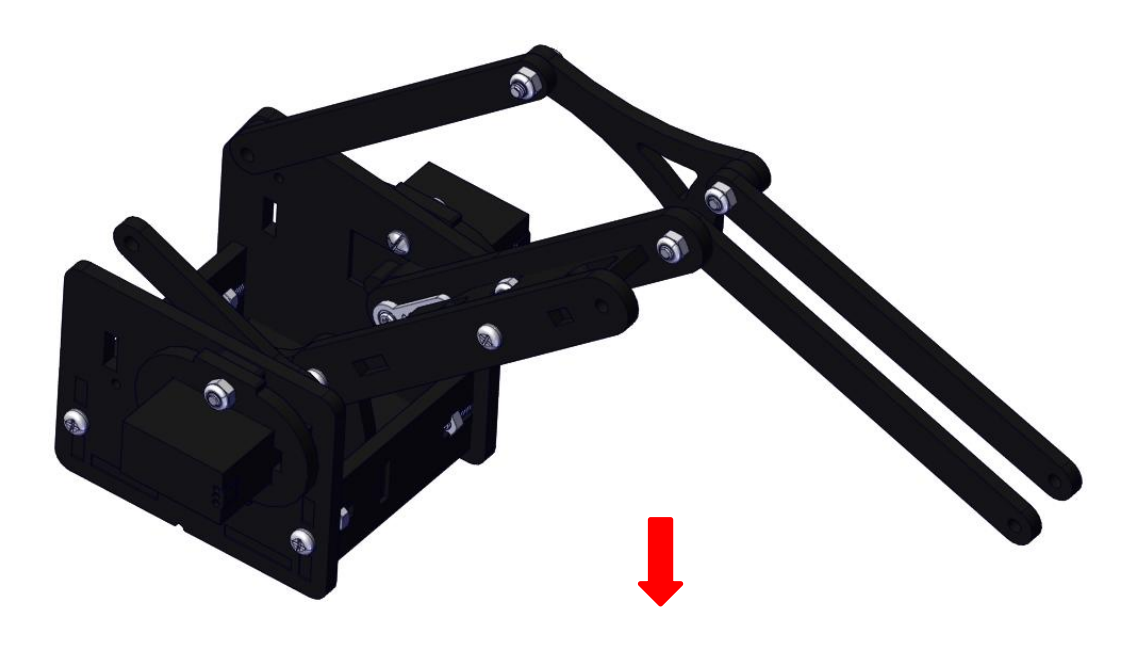

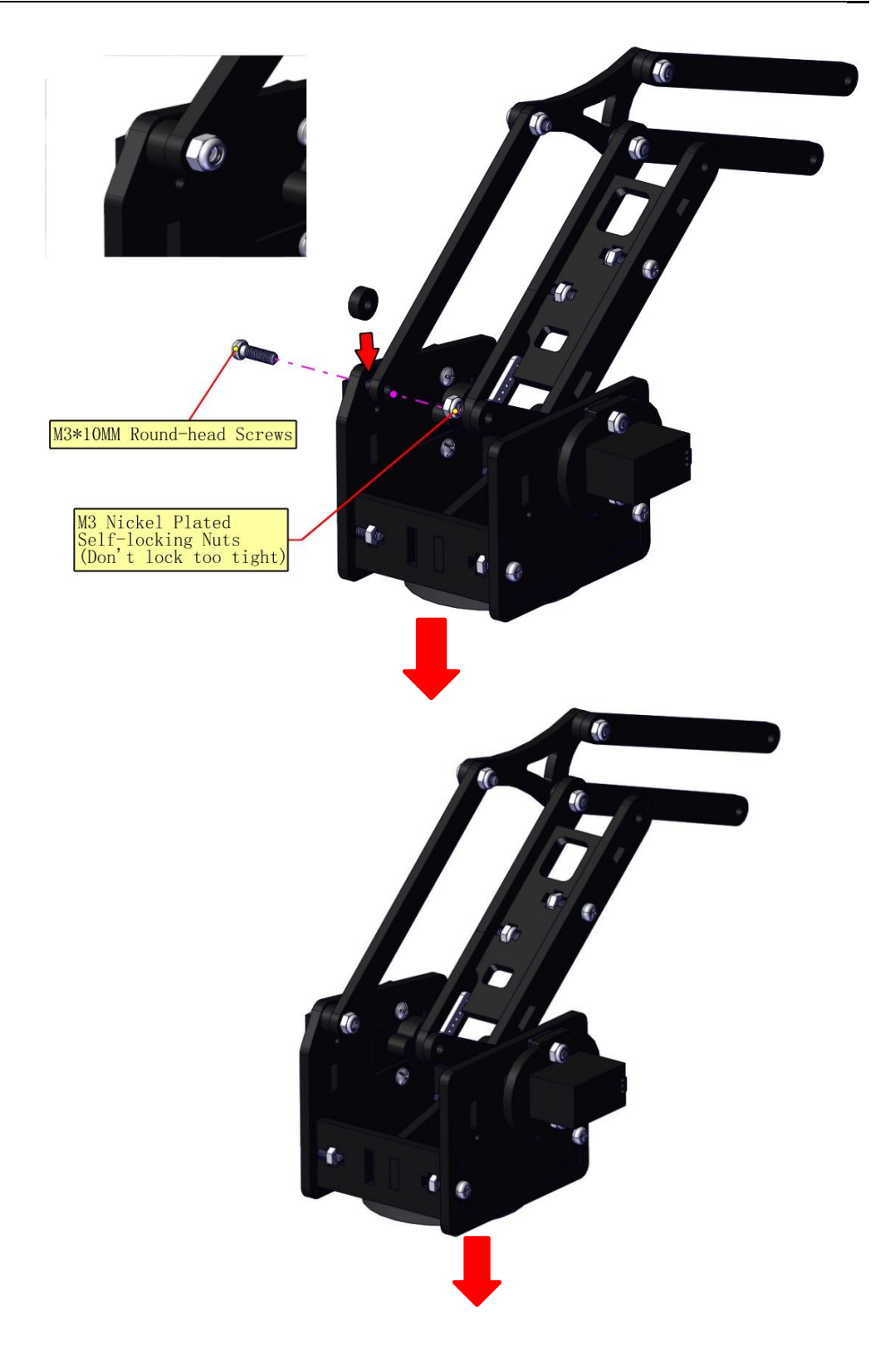

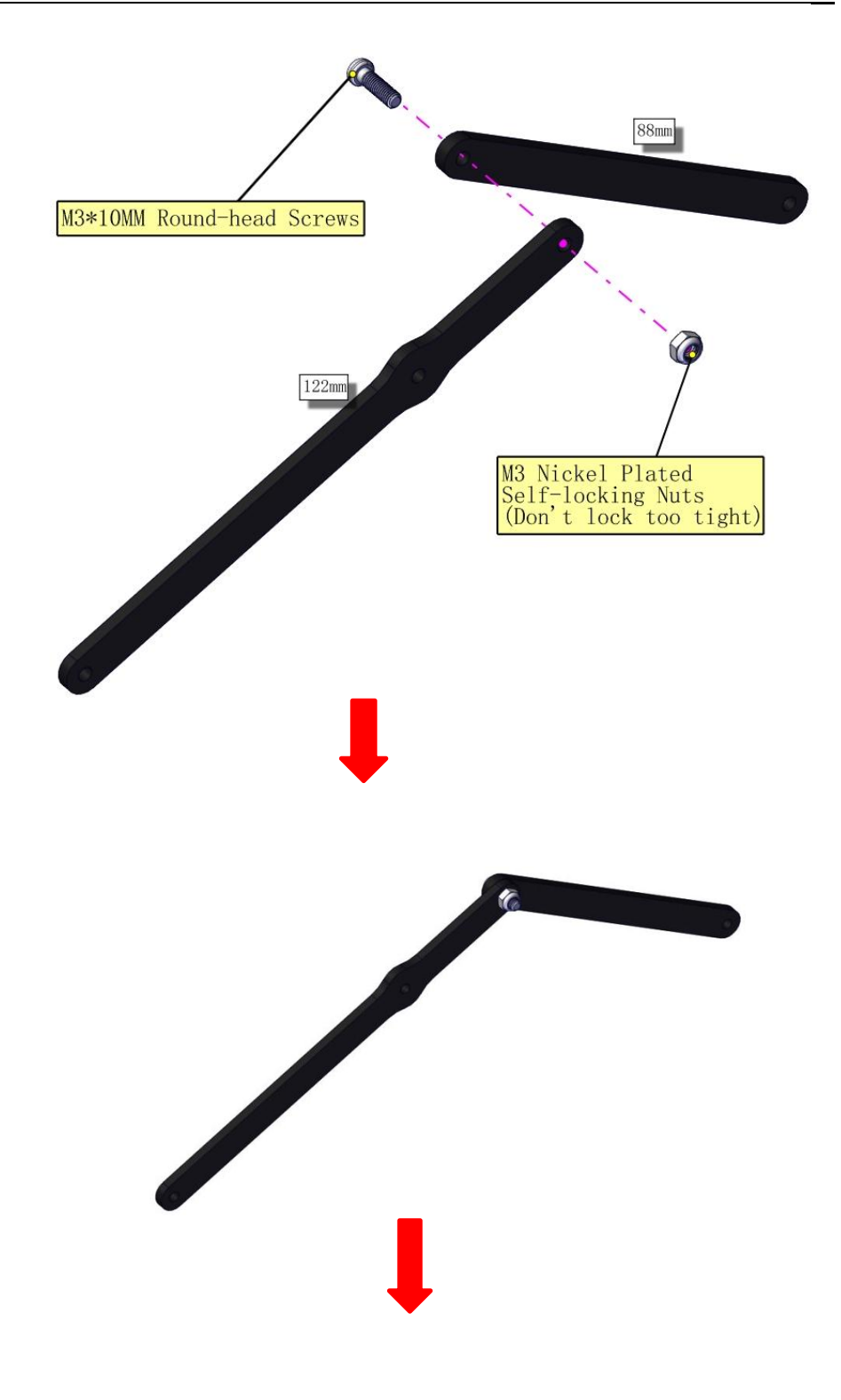

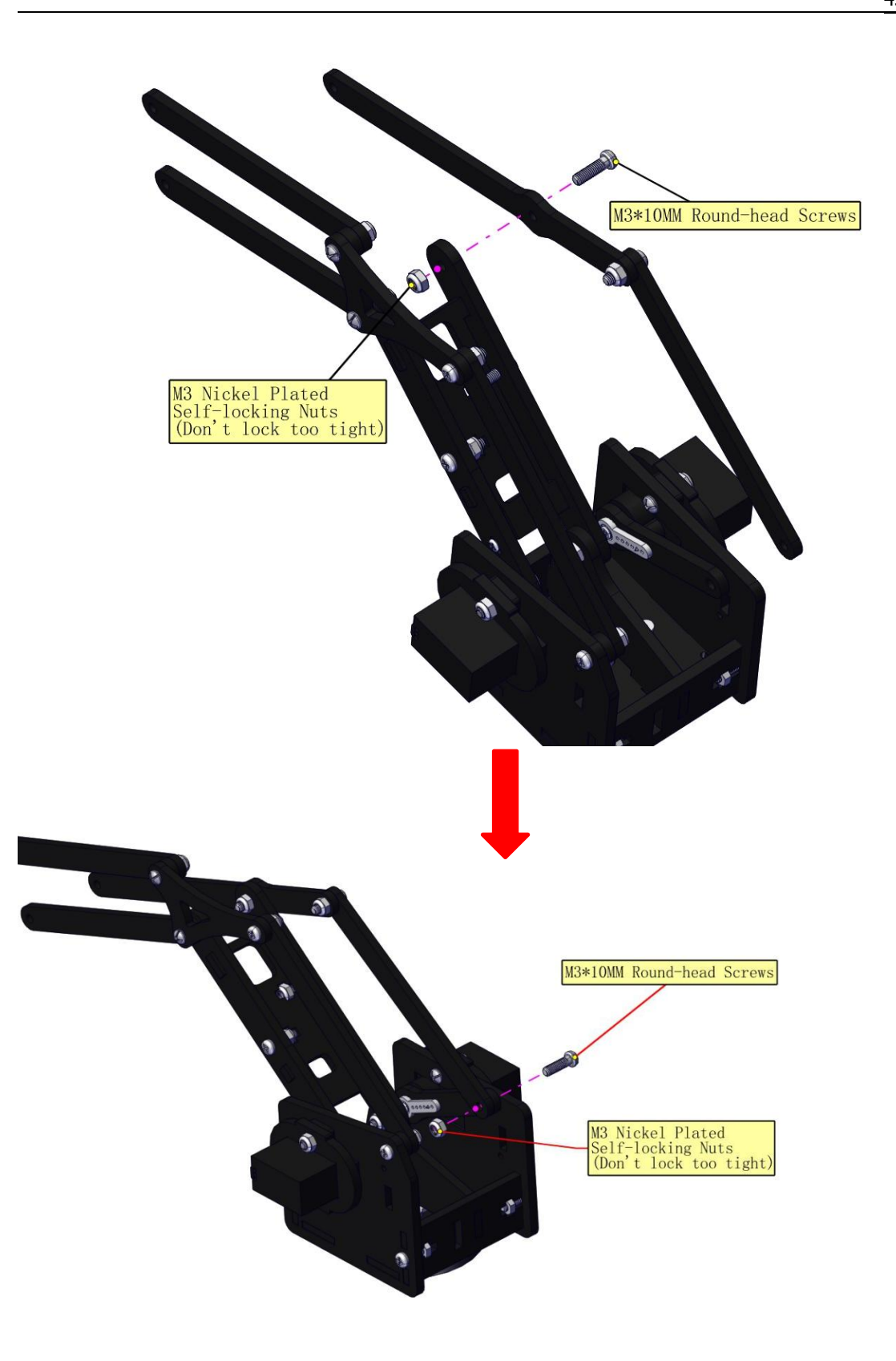

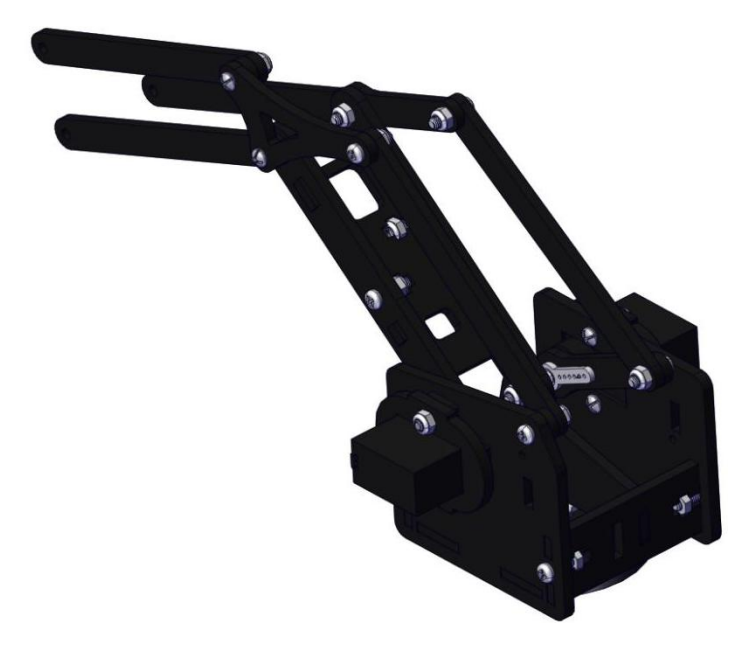

Assemble the claw

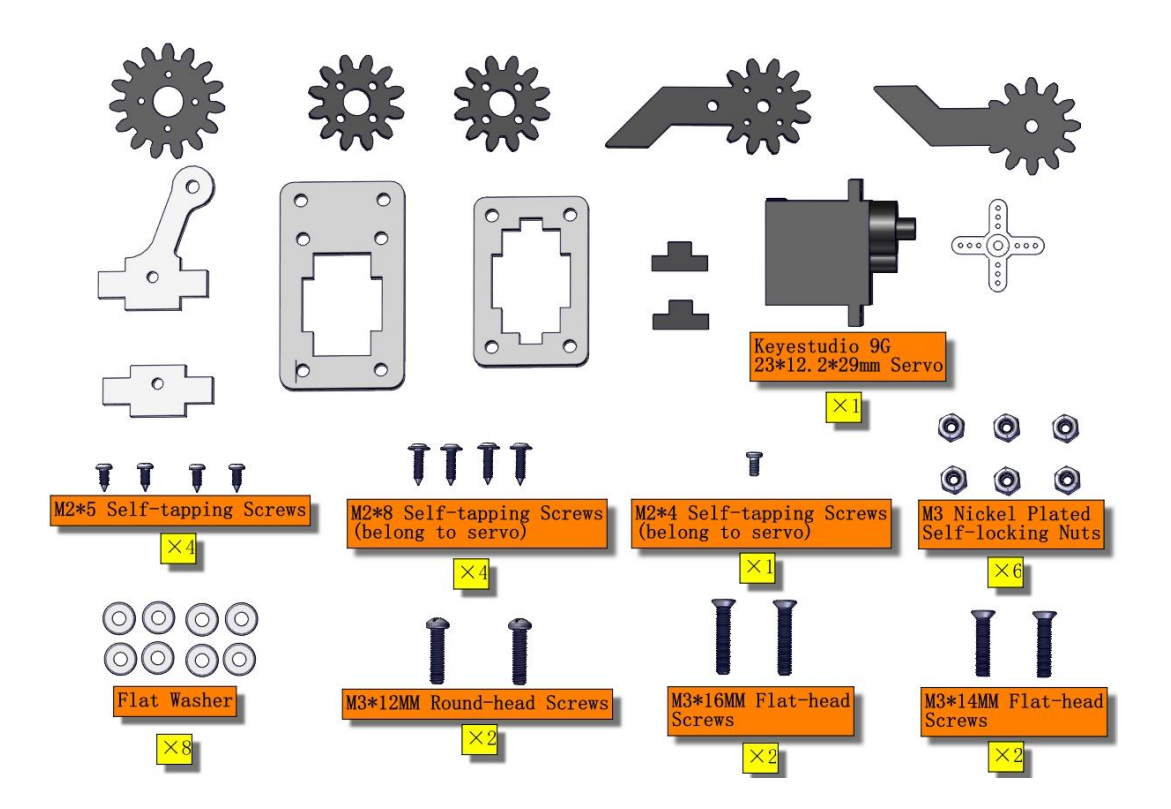

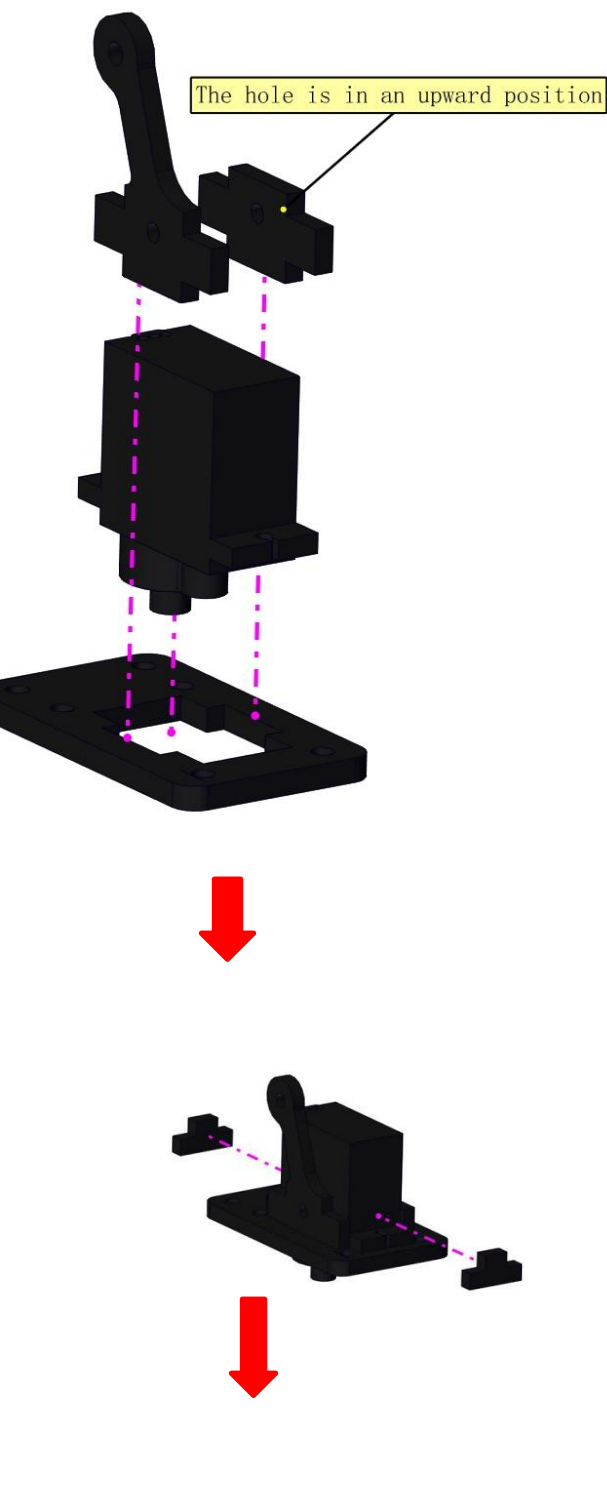

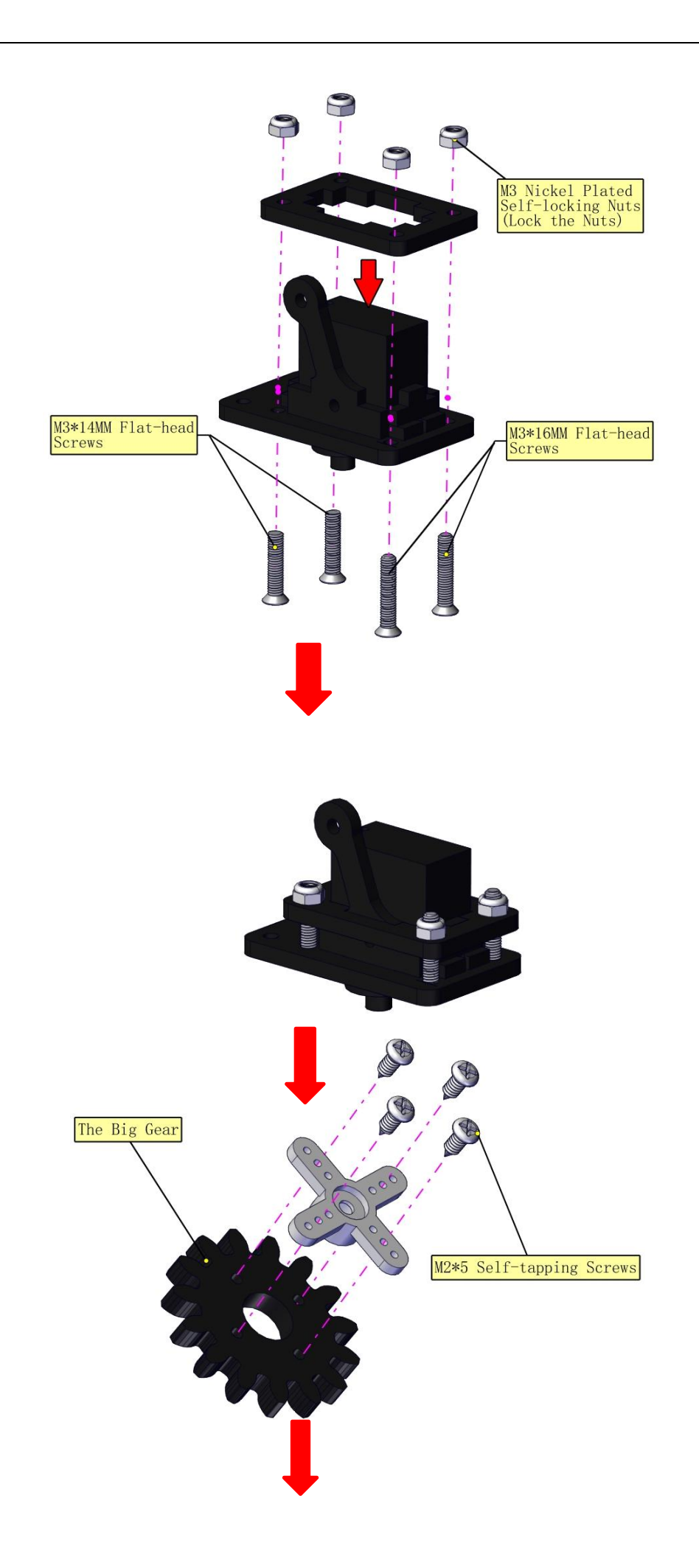

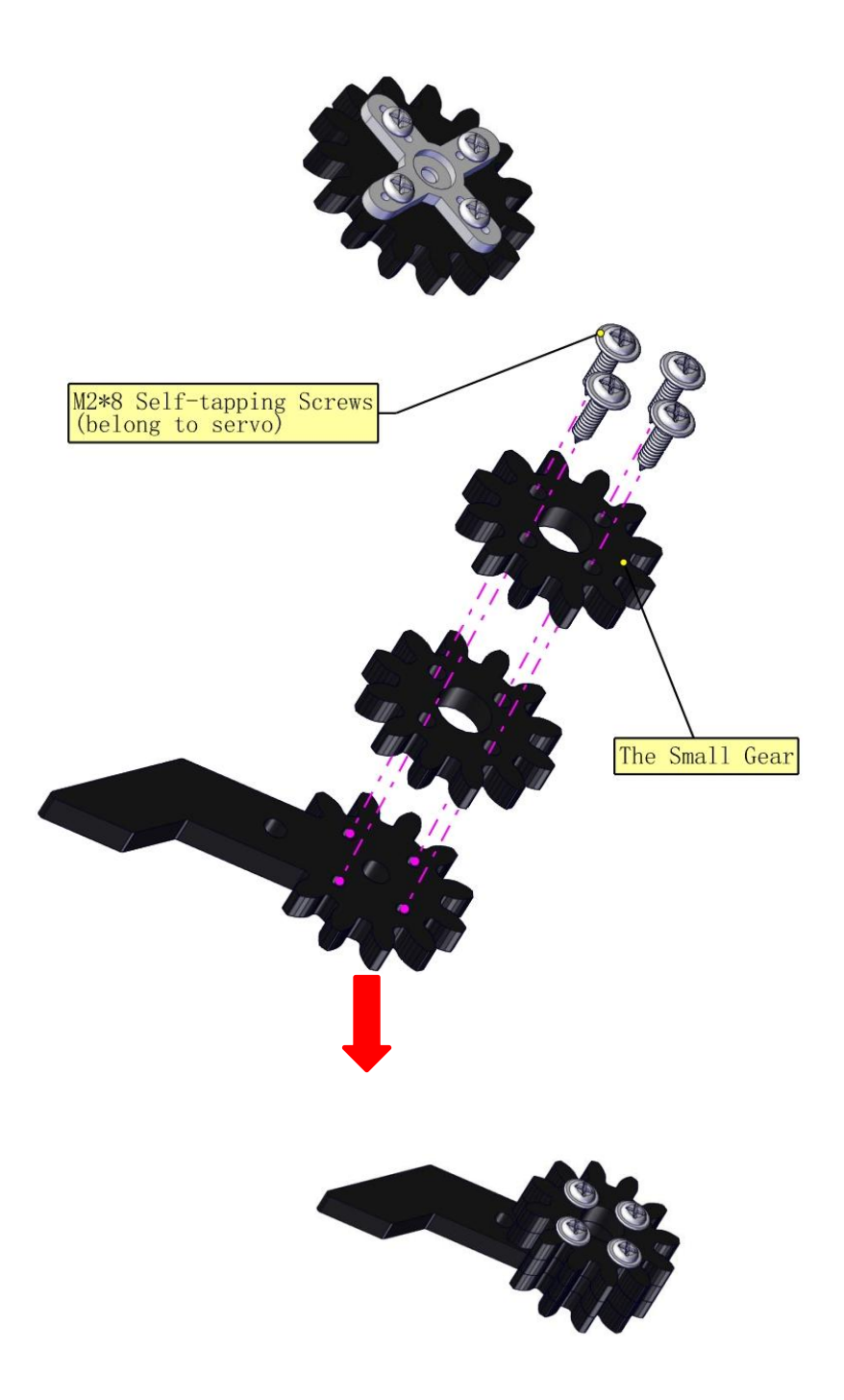

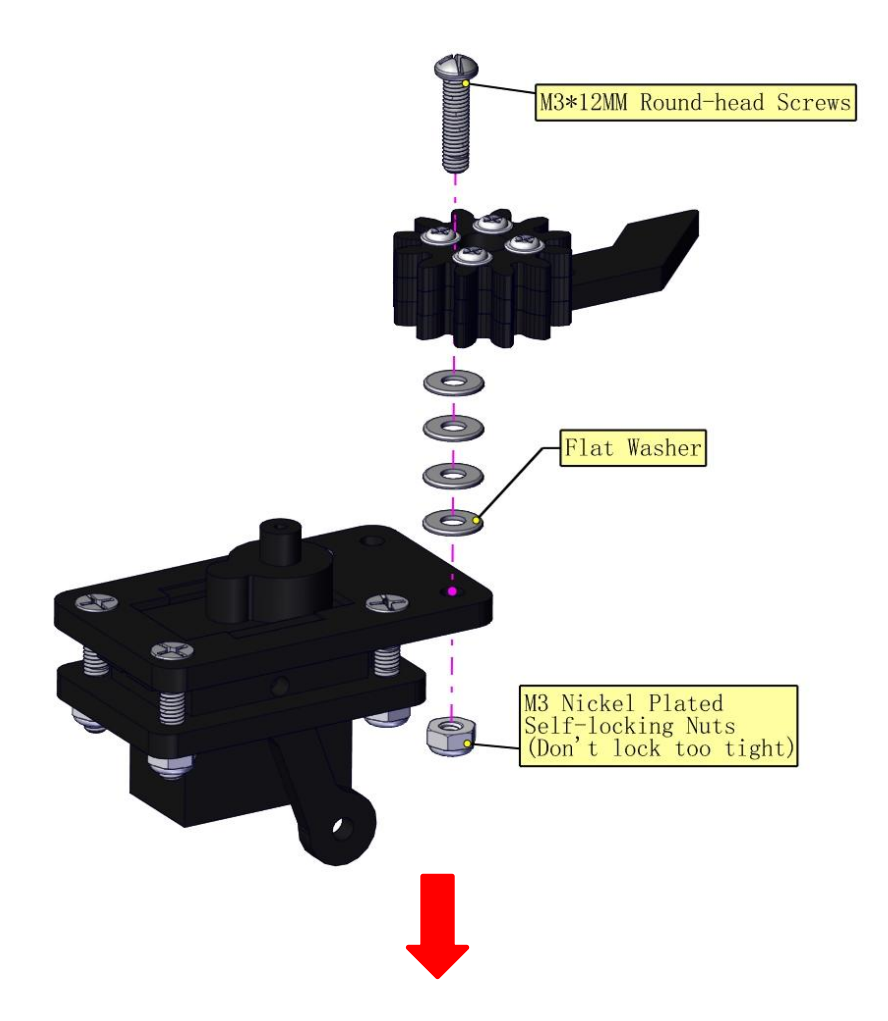

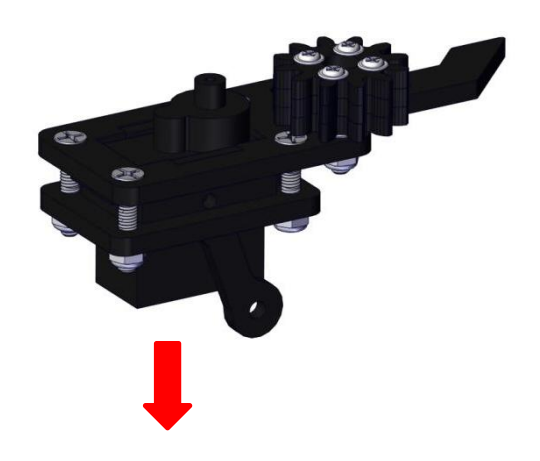

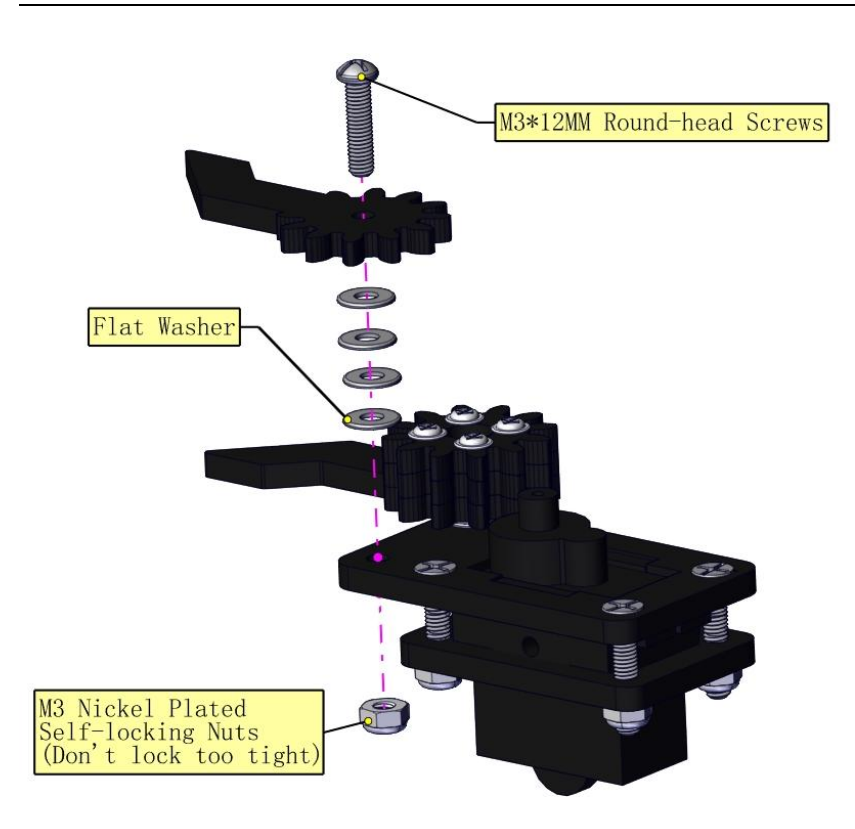

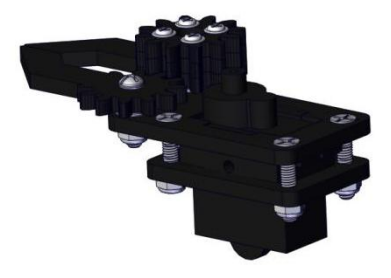

#### c. Initialize the servo

Attach this left servo to G, V and S (9) of servo motor driver shield, upload the following code, plug in power and press the rest button on the V4.0 board. Then the left servo rotates to 0°

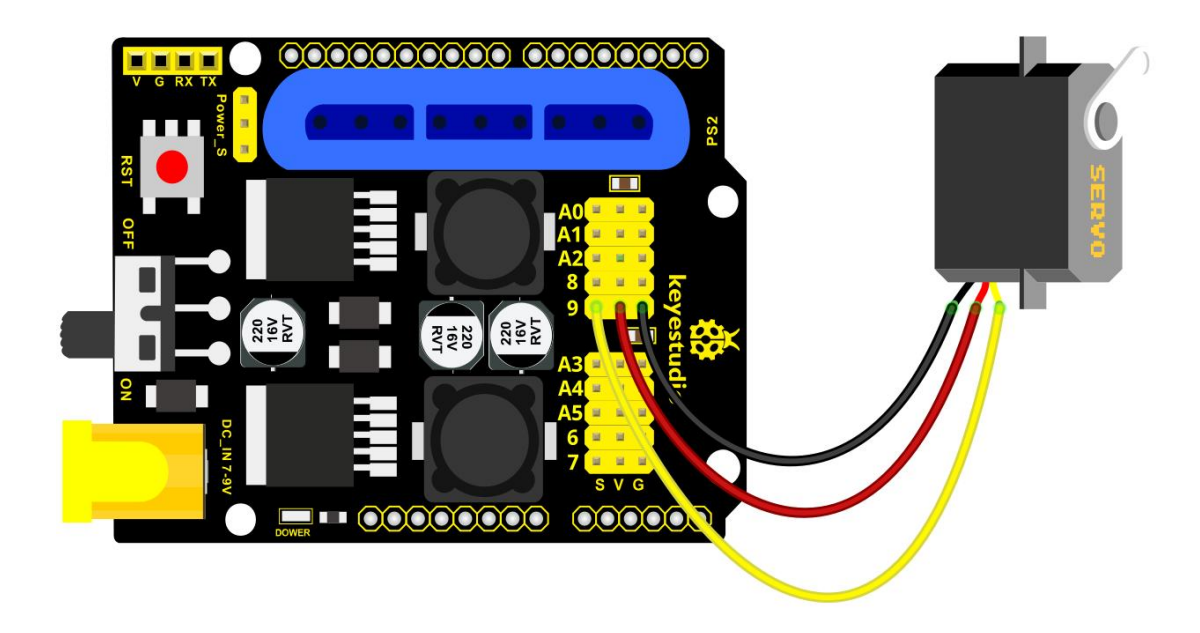

# Set the servo to 0°:

#include <Servo.h>
Servo myservo; // create servo object to control a servo

```
void setup()
{
   Serial.begin(9600);
   delay(1000);
}
```

```
void loop()
```

{

}

{

}

}

```
myservo.attach(9); // Change pin to adjust one by one
  myservo.write(0); //Angle
  delay(1000);
*********
                                              X
🥯 sketch_feb05a | Arduino 1.8.13
File Edit Sketch Tools Help
              +
    -
 sketch_feb05a§
#include <Servo.h>
Servo myservo; // create servo object to control a servo
void setup()
  Serial.begin(9600);
  delay(1000);
void loop()
{
 myservo.attach(9); // Change pin to adjust one by one
  myservo.write(0); //Angle
  delay(1000);
```

#### Done uploading. Sketch uses 2658 bytes (8%) of program storage space. Maximum is 3 ~ Global variables use 225 bytes (10%) of dynamic memory, leaving < > Arduino Uno on COM19

#### Mount gear wheels:

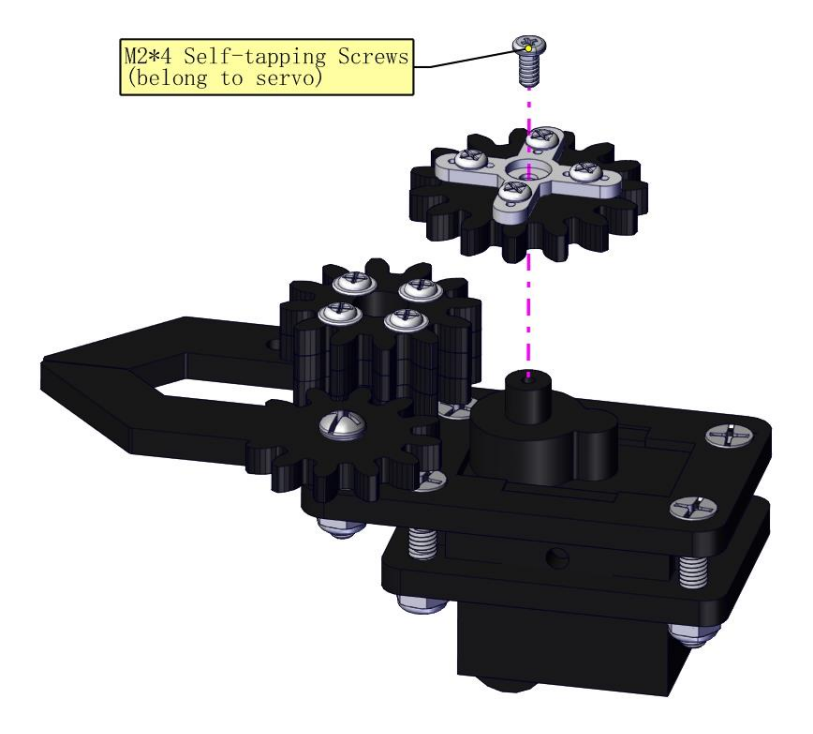

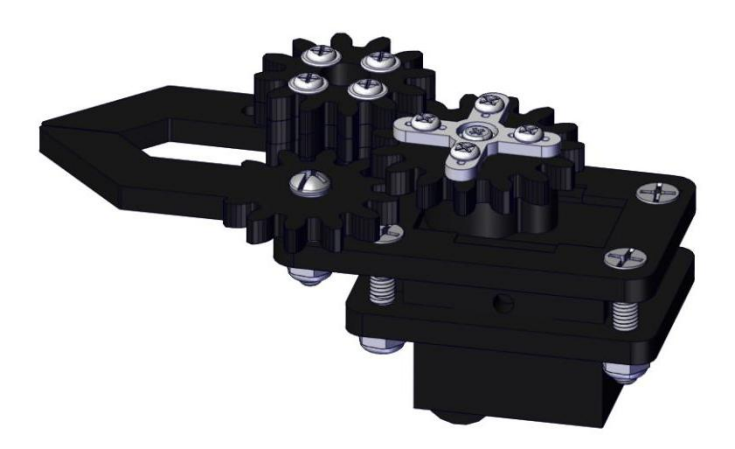

# **Components Needed:**

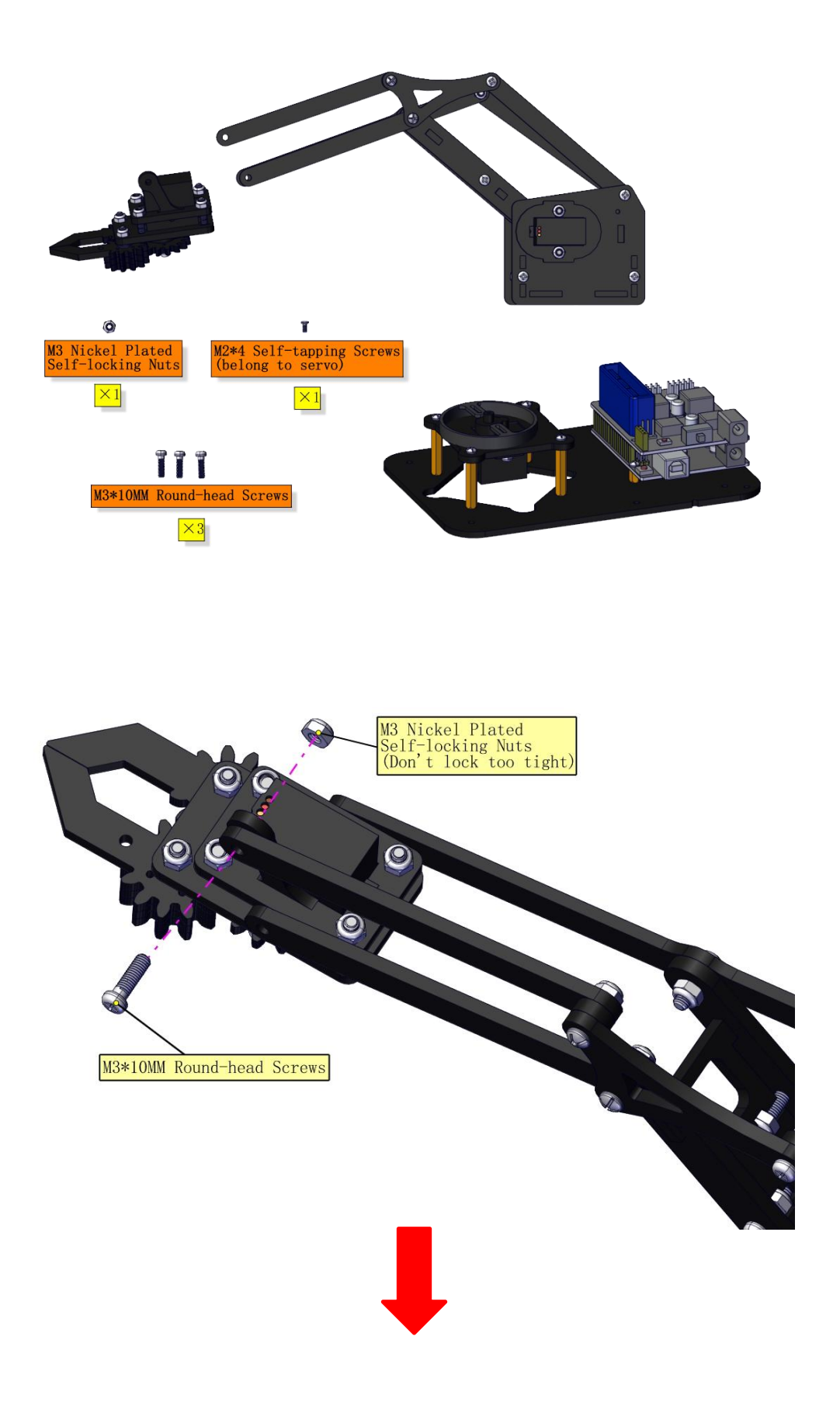

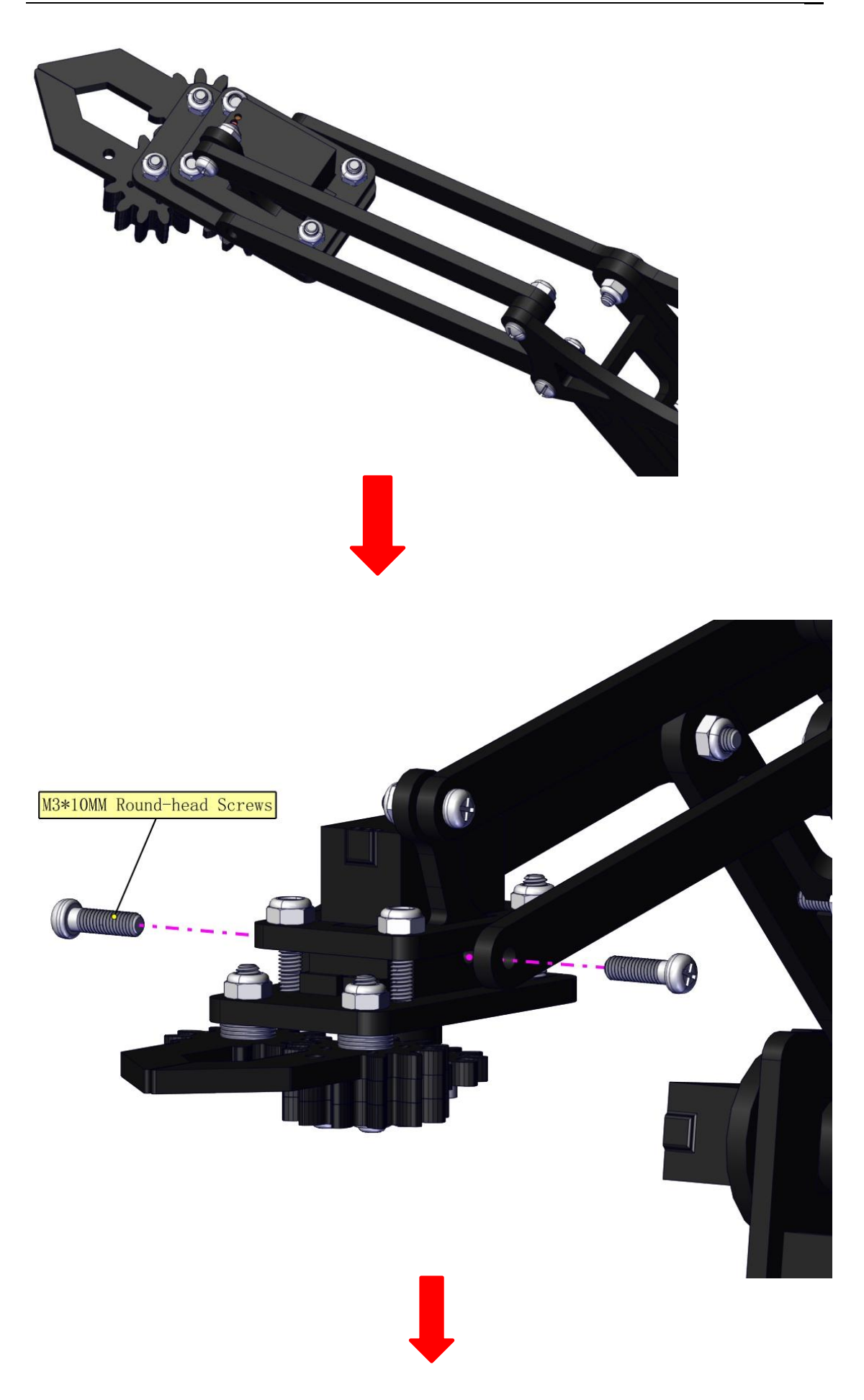

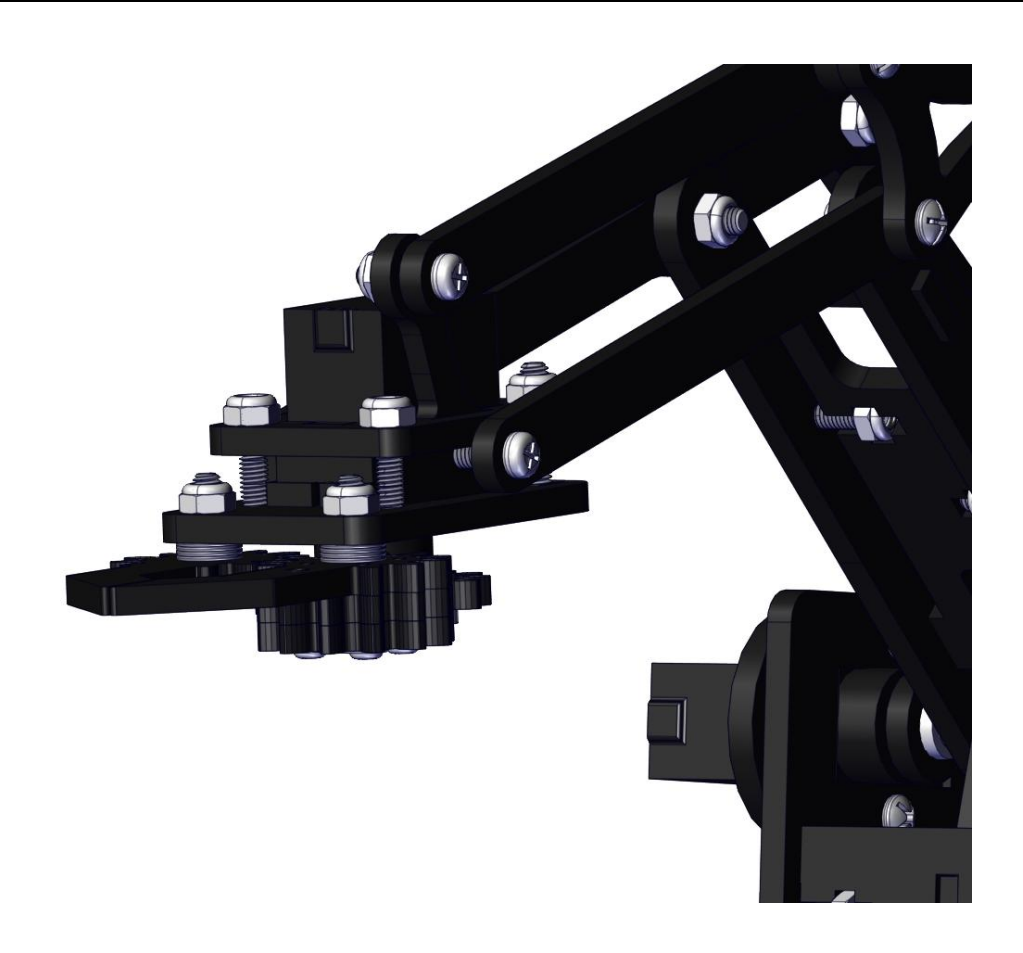

## Initialize the servo

Attach this left servo to G, V and S (A1) of sevro motor driver shield, upload the following code, plug in power and press the rest button on the V4.0 board. Then the left servo rotates to 80°

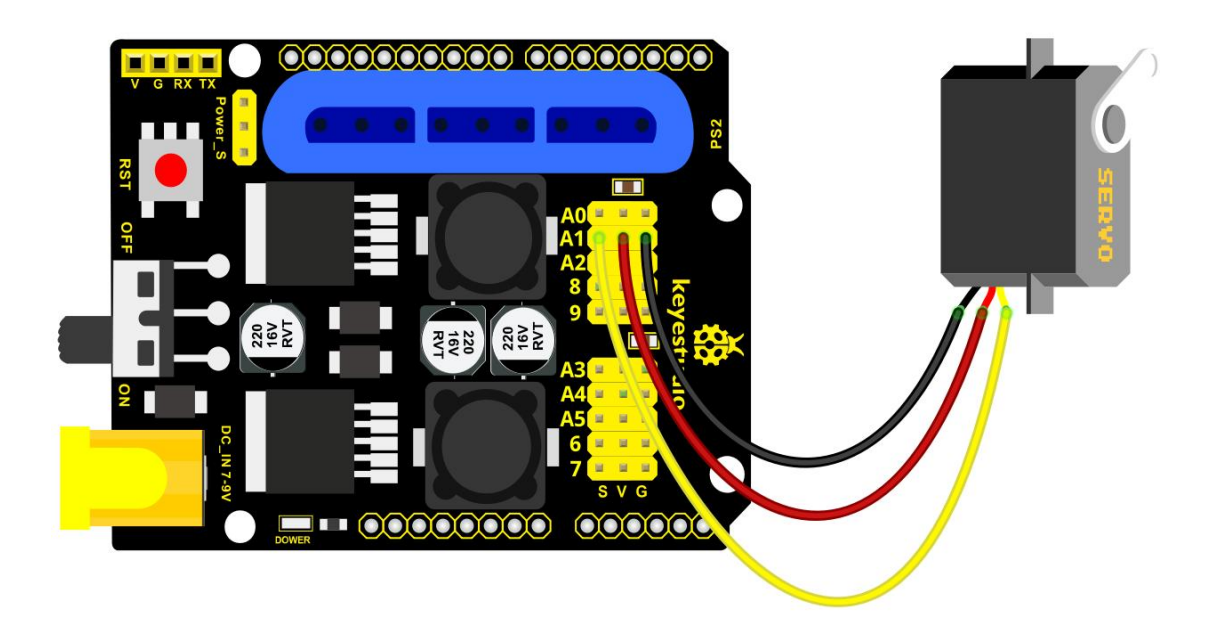

### Set the servo to 80°:

{

```
myservo.attach(A1); // Change pin to adjust one by one
  myservo.write(80); //Angle
  delay(1000);
}
🥯 sketch_feb05a | Arduino 1.8.13
                                                  ×
File Edit Sketch Tools Help
           +
               +
     +
        sketch_feb05a§
 #include <Servo.h>
Servo myservo; // create servo object to control a servo
 void setup()
 {
  Serial.begin(9600);
  delay(1000);
 }
 void loop()
 {
  myservo.attach(A1); // Change pin to adjust one by one
  myservo.write(80); //Angle
  delay(1000);
 }
Done uploading.
Sketch uses 2950 bytes (9%) of program storage space. Maximum is
Global variables use 225 bytes (10%) of dynamic memory, leaving
                                                       1
```

Install the robotic arm:

<

6

>

Arduino Uno on COM19

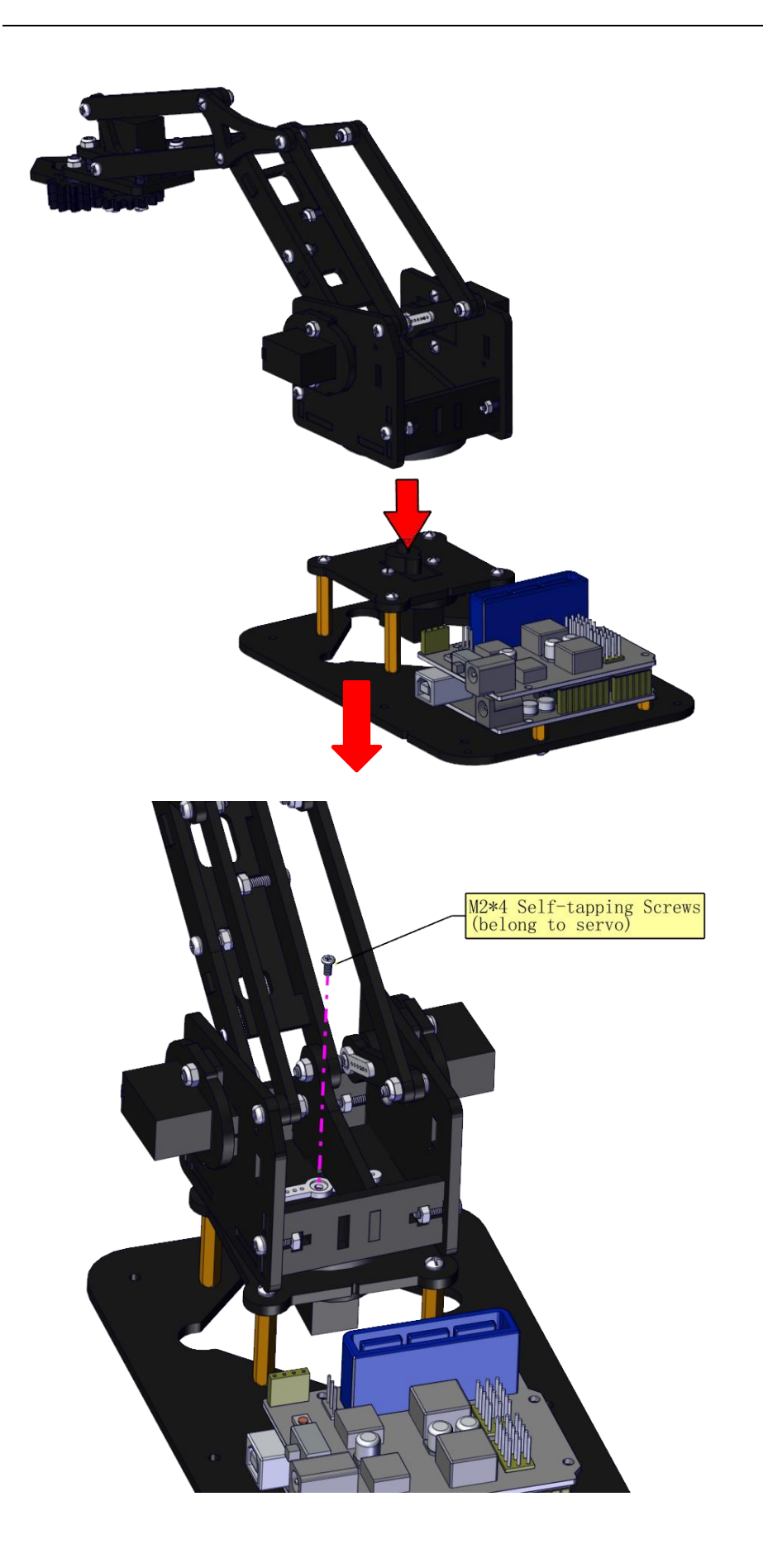

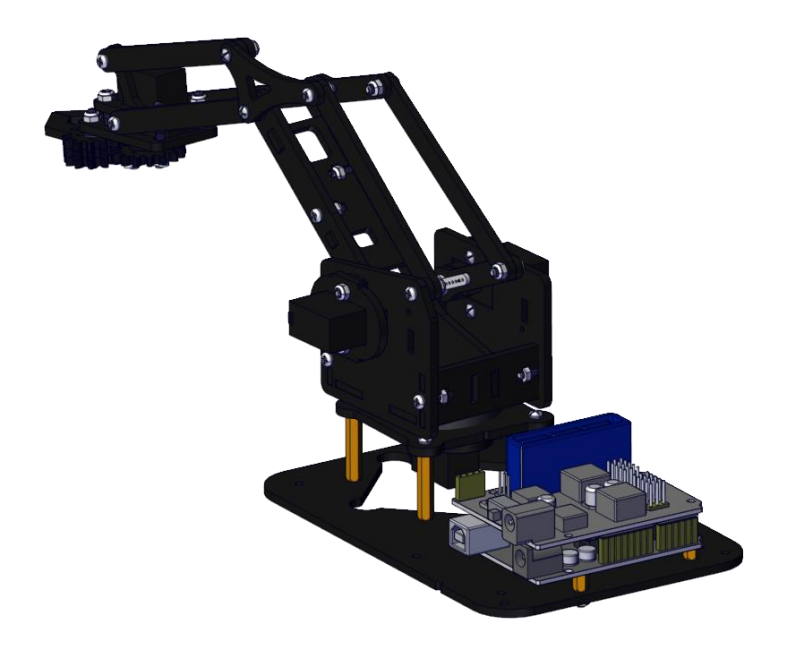

# Mount the control part

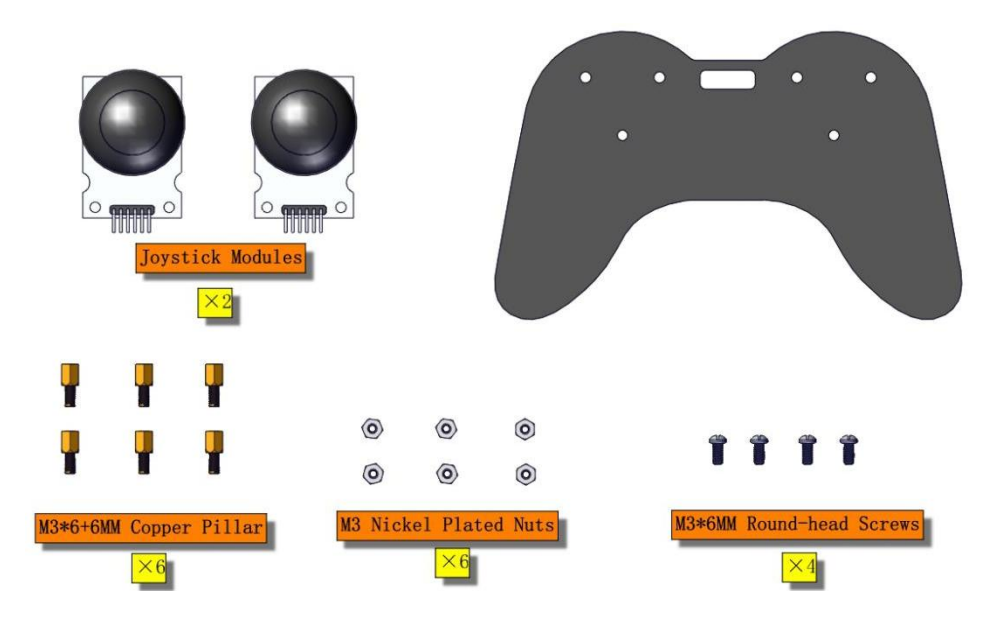

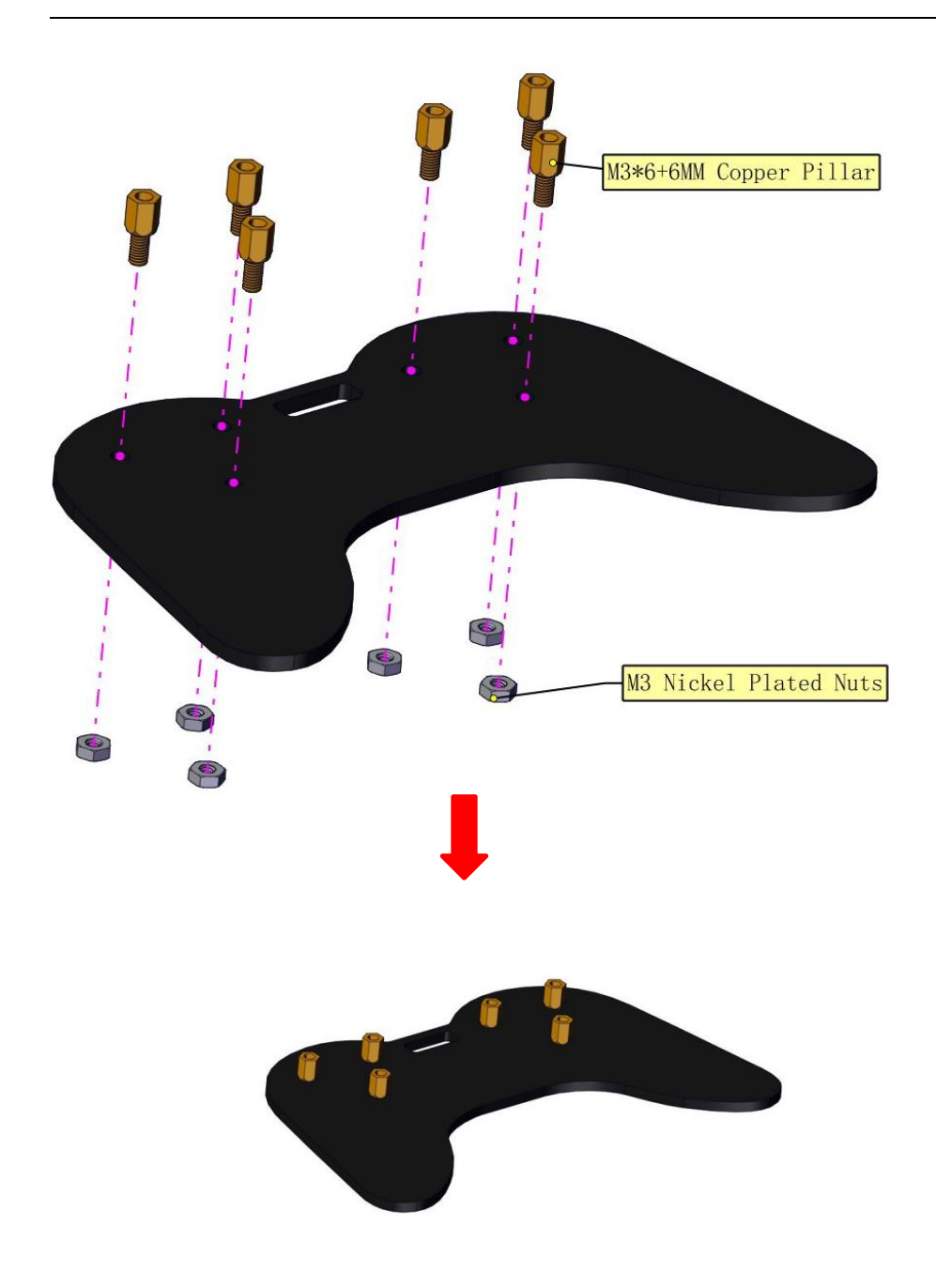

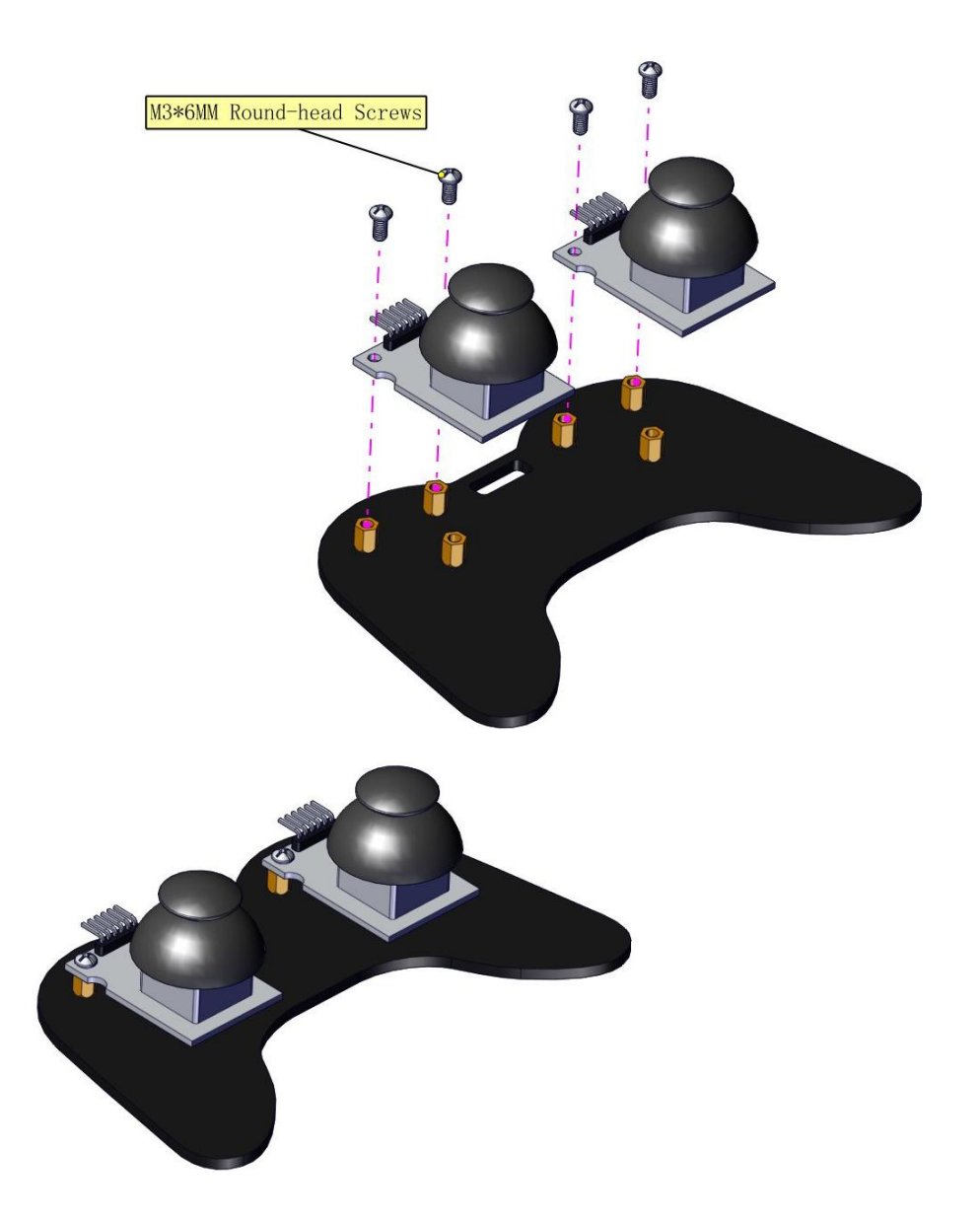

Wiring-up Guide

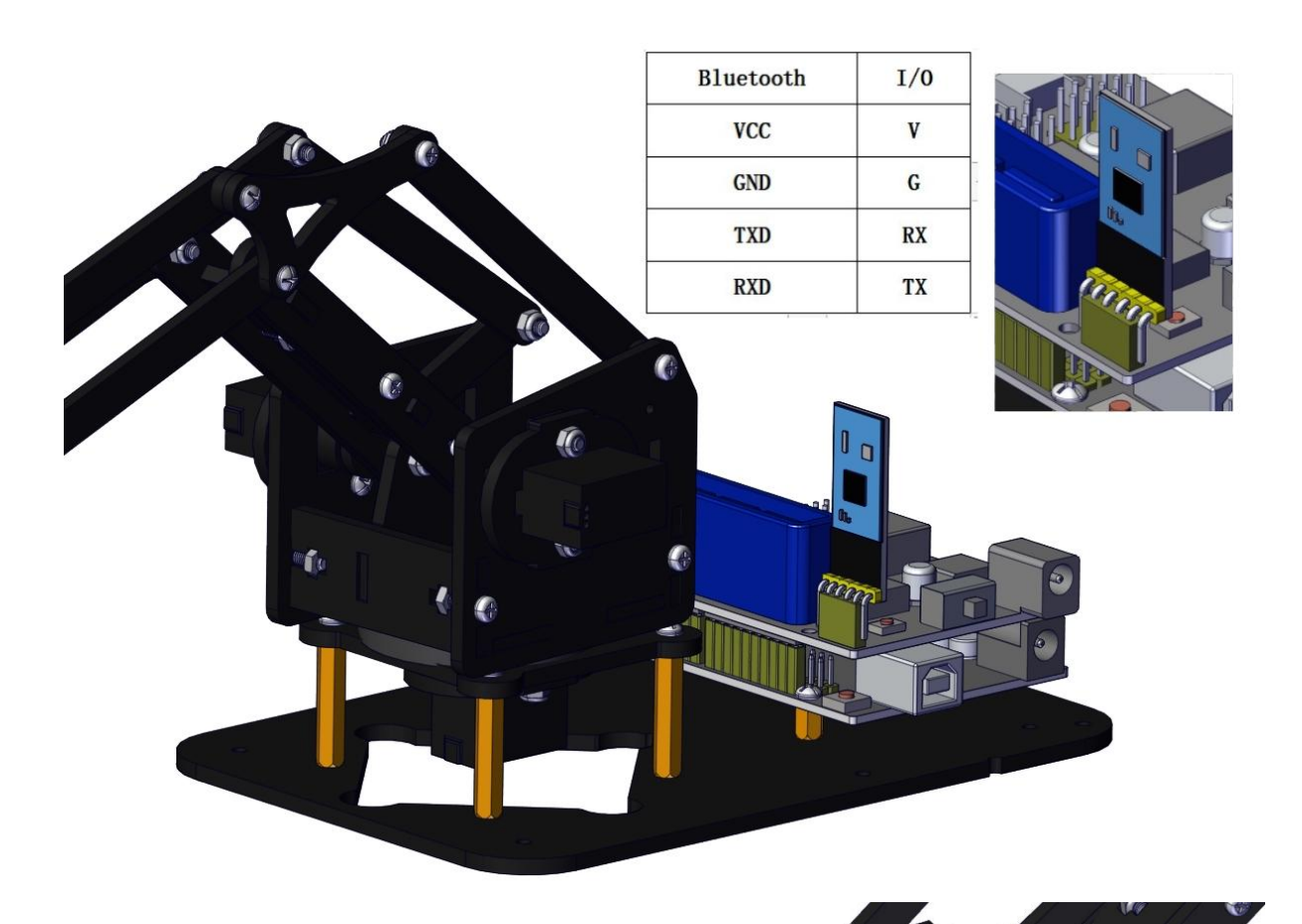

| Servo 1( <u>baseplate</u> ) | I/0   |
|-----------------------------|-------|
| yellow                      | A1(S) |
| red                         | v     |
| brown                       | G     |

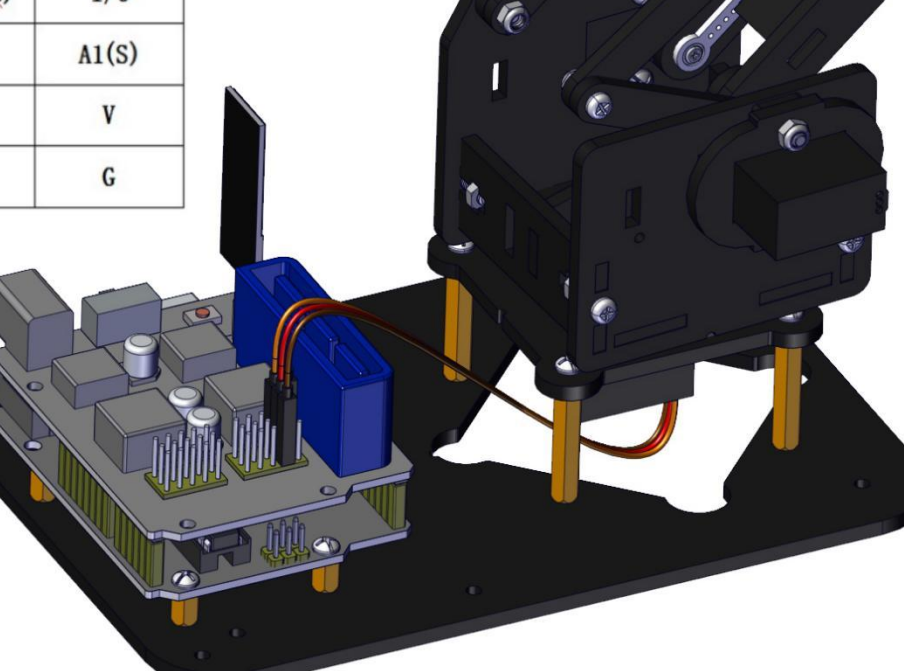

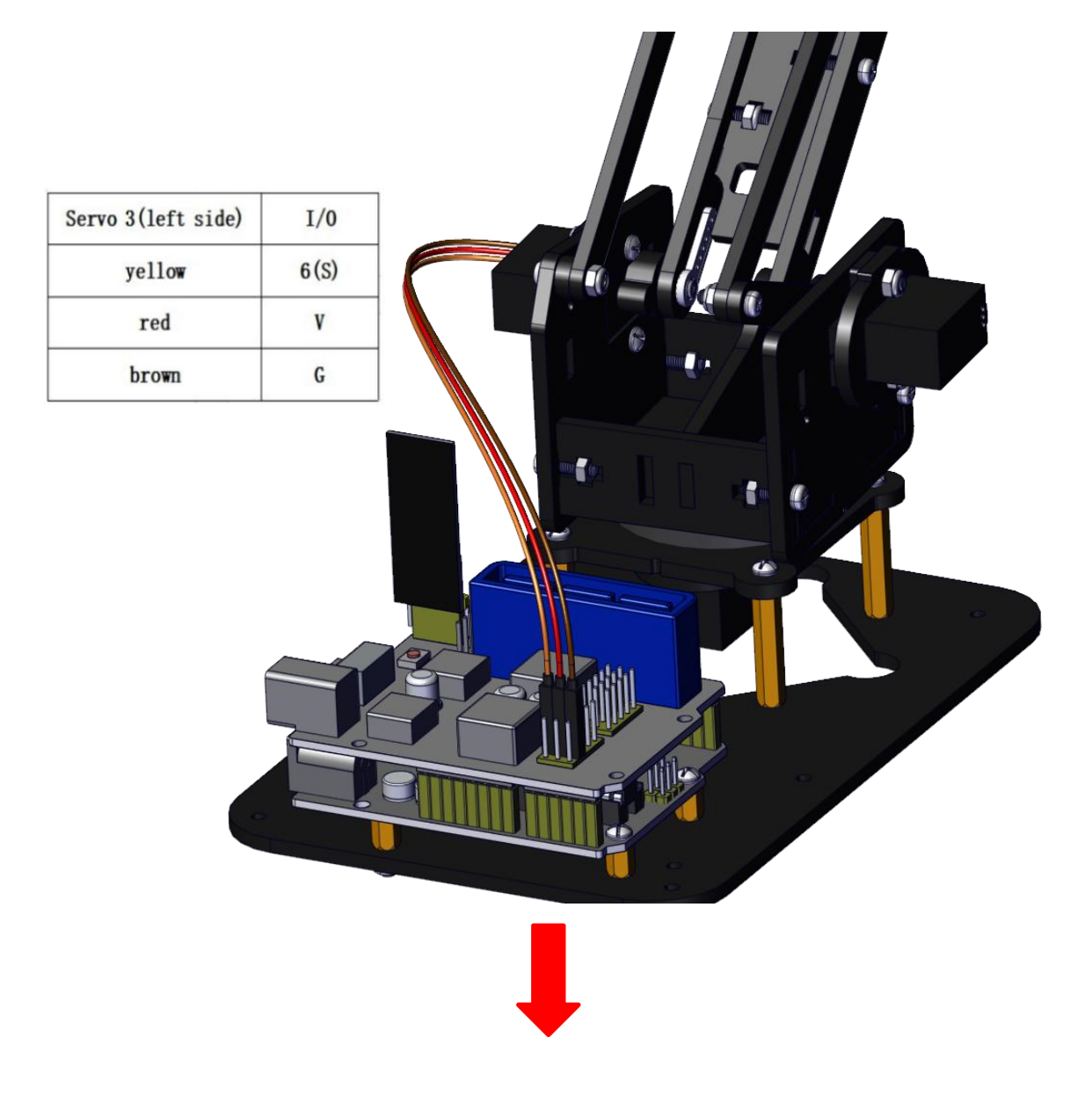

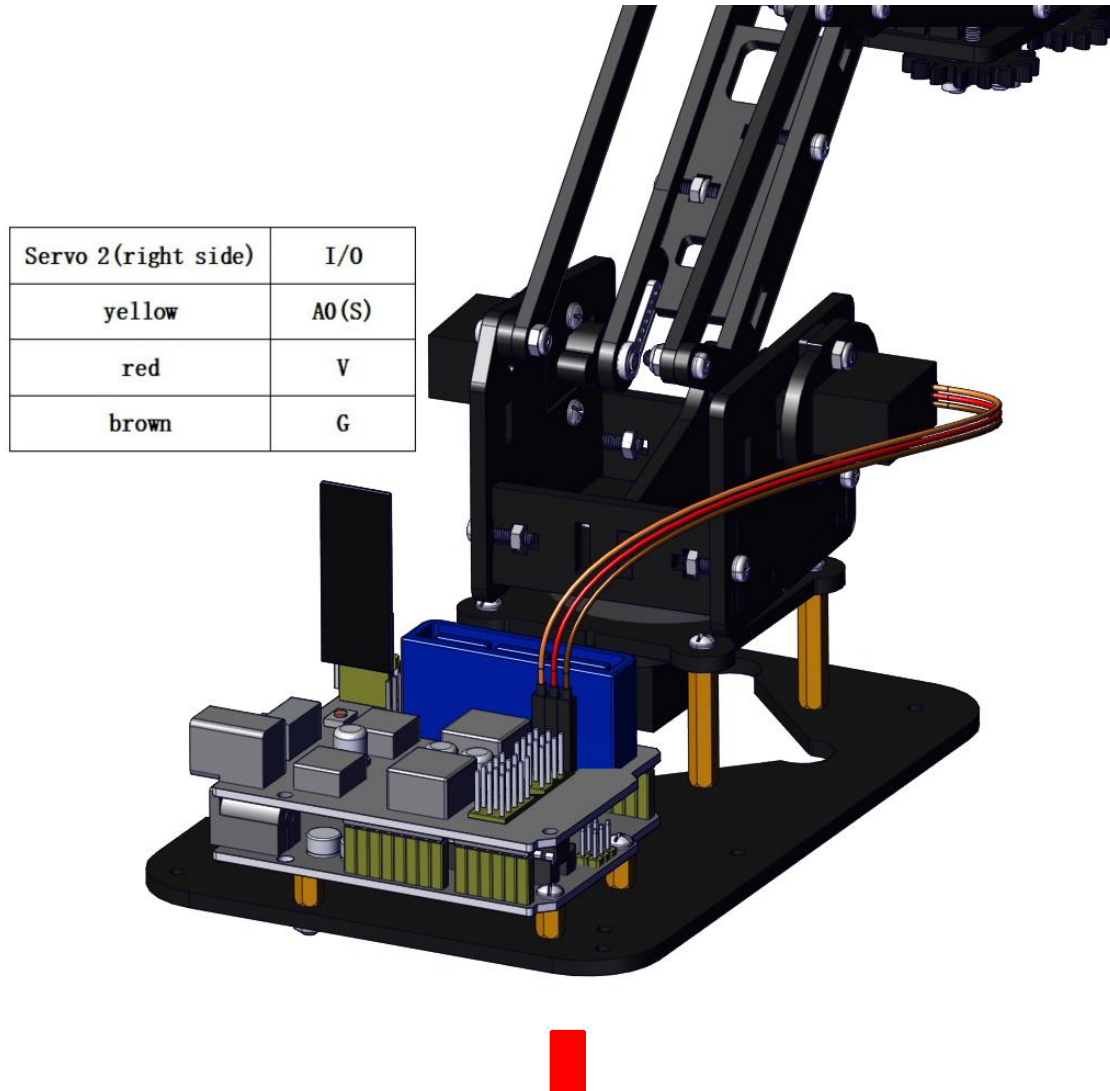

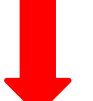

| Servo 4(clamp claw)                        | I/0                     |    | 1 c  | e.    |
|--------------------------------------------|-------------------------|----|------|-------|
| yellow                                     | 9(S)                    | 10 | 10   | 9 9 9 |
| red                                        | V                       |    | 10 0 |       |
| brown                                      | G                       |    | 18/  | -     |
|                                            |                         |    |      |       |
| Right Joystick                             | 1/0                     |    |      |       |
| x                                          | A2                      | -  |      |       |
| Y                                          | A5                      | •  |      |       |
| Z (B)                                      | 7                       |    |      |       |
| v                                          | v                       |    |      |       |
| G                                          | G                       |    |      |       |
|                                            | I/0                     |    |      |       |
| Left Joystick                              |                         |    |      | -     |
| Left Joystick<br>X                         | A3                      |    |      |       |
| Left Joystick<br>X<br>Y                    | A3<br>A4                |    |      |       |
| Left Joystick<br>X<br>Y<br>Z (B)           | A3<br>A4<br>8           |    |      |       |
| Left Joystick<br>X<br>Y<br>Z (B)<br>V      | A3<br>A4<br>8<br>V      |    |      |       |
| Left Joystick<br>X<br>Y<br>Z (B)<br>V<br>G | A3<br>A4<br>8<br>V<br>G |    |      |       |

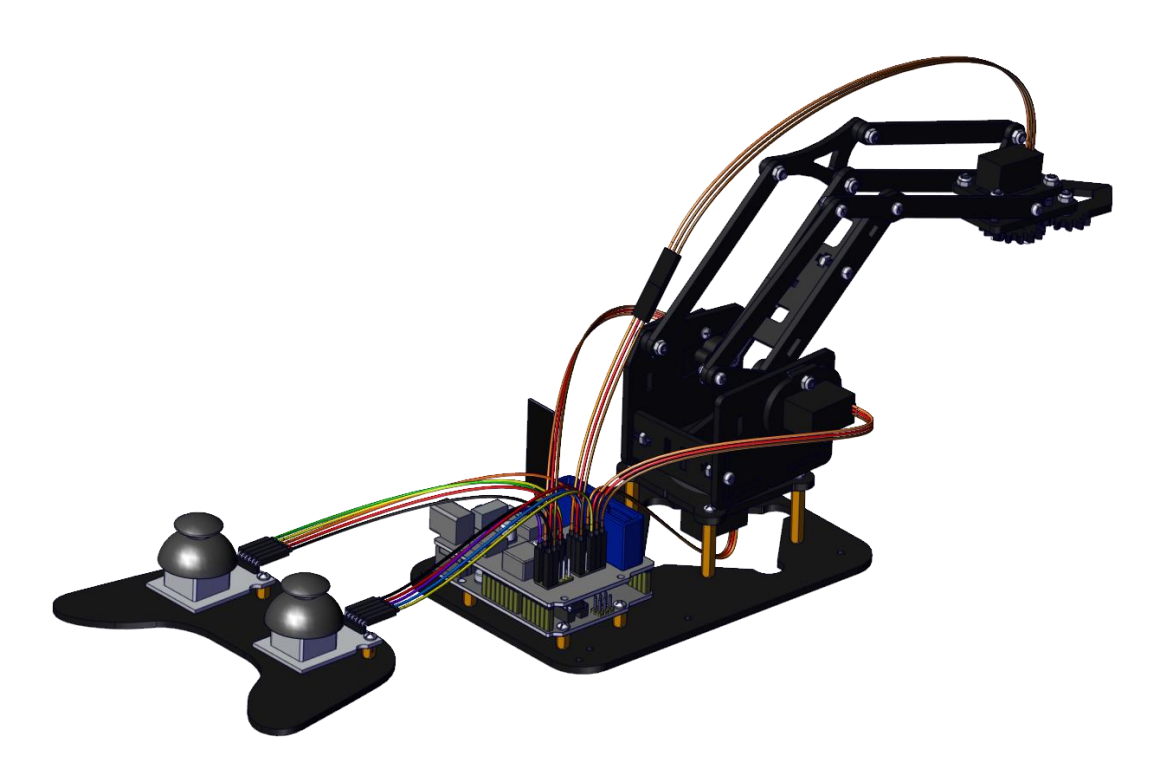

# 5. Robot Arm Projects

**Project 1: Install Arduino IDE and Driver** 

Keyestudio V4.0 Development Board

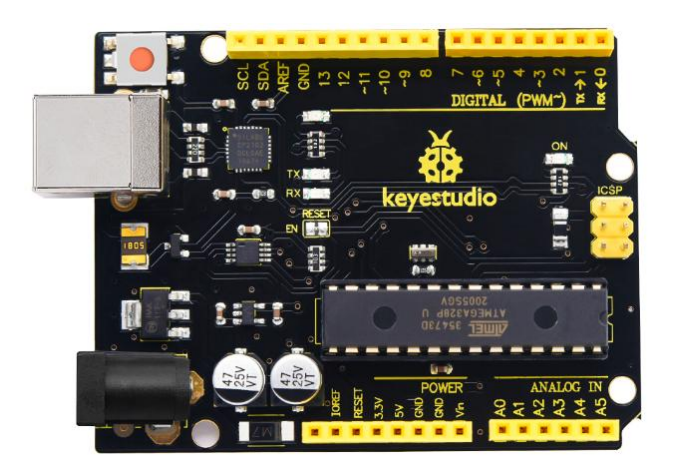

Keyestudio V4.0 development board is an Arduino uno-comp atible board, which is based on ATmega328P MCU, and with a cp2102 Chip as a UART-to-USB converter.

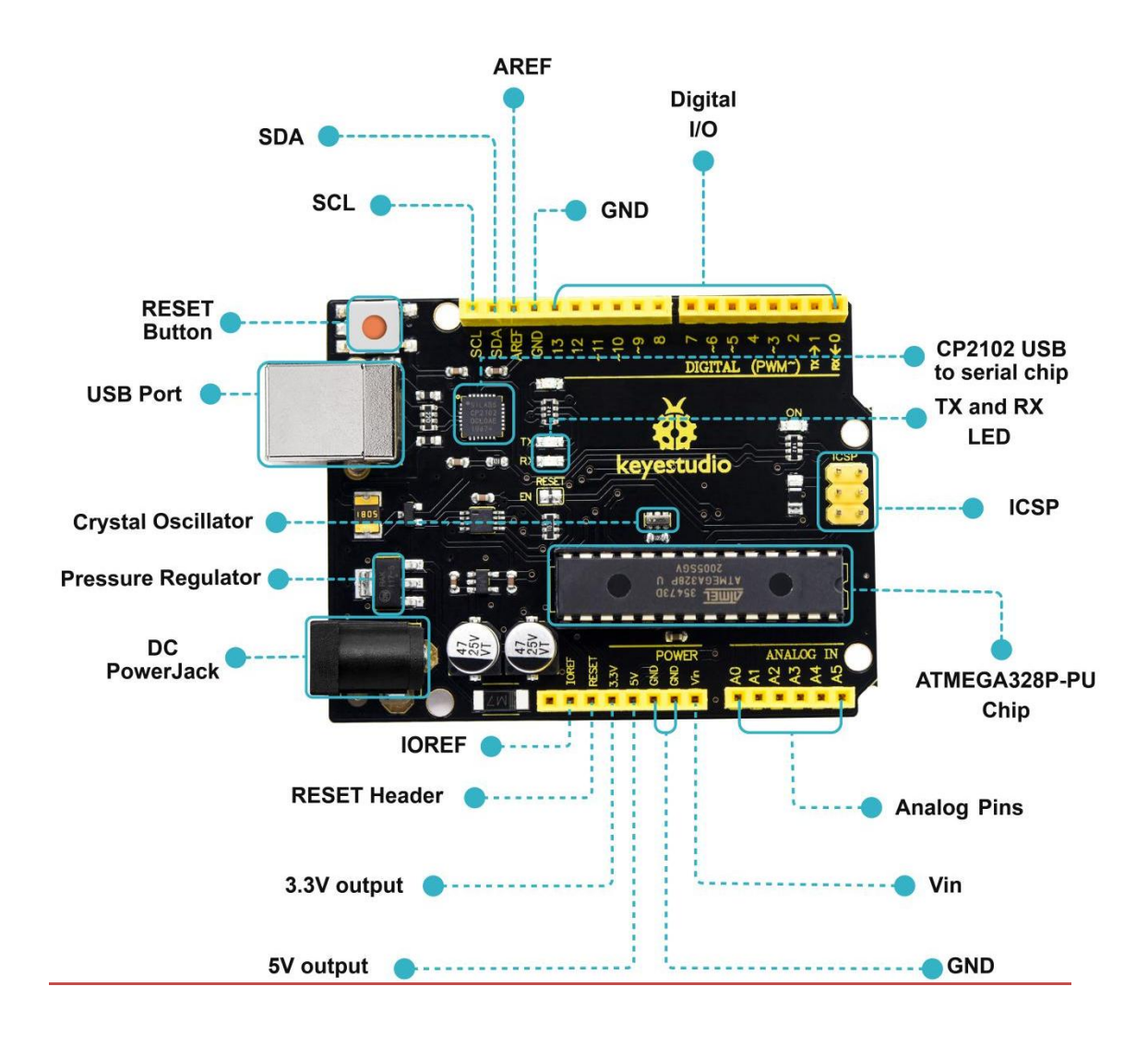

| 1 | ICSP<br>(In-Circuit<br>Serial<br>Programmi<br>ng) Header | <ul> <li>the AVR, an Arduino micro-program header consisting of MOSI, MISO, SCK, RESET, VCC, and GND.</li> <li>It is often called the SPI (serial peripheral interface) and can be considered an "extension" of the output. In fact, slave the output devices to the SPI bus host.</li> <li>When connecting to PC, program the firmware to ATMEGA328P-PU.</li> </ul> |
|---|----------------------------------------------------------|----------------------------------------------------------------------------------------------------|
| 2 | Power LED<br>Indicator                                   | Powering the Arduino, LED on means that<br>your circuit board is correctly powered on.<br>If LED is off, connection is wrong.                                                                                                    |

| 3 | Digital I/O     | Arduino MEGA has 14 digital input/output<br>pins (of which 6 can be used as PWM<br>outputs).These pins can be configured as<br>digital input pin to read the logic value (0 or<br>1). Or used as digital output pin to drive<br>different modules like LED, relay, etc.<br>Using pinMode(), digitalWrite(), and<br><u>digitalRead()</u> functions. |  |
|---|-----------------|----------------------------------------------------------------------------------------------------|--|
| 4 | GND             | GND                                                                                                    |  |
| 5 | AREF            | Reference voltage (0-5V) for analog inputs.<br>Used with <u>analogReference()</u> .<br>Configures the reference voltage used for<br>analog input (i.e. the value used as the top<br>of the input range).                                                                                                    |  |
| 6 | SDA             | IIC communication pin                                                                                                    |  |
| 7 | SCL             | IIC communication pin                                                                                                    |  |
| 8 | RESET<br>Button | You can reset your Arduino board,                                                                                                    |  |
| 9 | D13 LED         | There is a built-in LED driven by digital pin<br>13. When the pin is HIGH value, the LED is<br>on, when the pin is LOW, it's off.                                                                                                    |  |
|    | USB<br>Connection | Arduino board can be powered via USB connector. |  |
|----|-------------------|-------------------------------------------------|--|
| 10 |                   | All you needed to do is connecting the USB      |  |
|    |                   | port to PC using a USB cable.                   |  |
| 11 | CP2102            | USB serial chip, translate the USB signal of    |  |
| 11 | CPZIUZ            | computer into serial signal                     |  |
|    | TX LED            | Onboard you can find the label: TX              |  |
|    |                   | When Arduino board communicates via             |  |
| 12 |                   | corial part cond the massage TV lad             |  |
|    |                   | senai port, sena trie message, TX lea           |  |
|    |                   | flashes.                                        |  |
|    | RX LED            | Onboard you can find the label:<br>RX(receive ) |  |
| 13 |                   | When Arduino board communicates via             |  |
|    |                   | serial port, receive the message, RX led        |  |
|    |                   | flashes.                                        |  |
|    |                   | How does Arduino calculate time? by using       |  |
|    |                   | The number printed on the top of the            |  |
| 14 | Crystal           |                                                 |  |
|    | Oscillator        | Arduino crystal is 16.000H9H. It tells us that  |  |
|    |                   | the frequency is 16,000,000 Hertz or            |  |
|    |                   | 16MHz.                                          |  |

| 15 | Voltage<br>Regulator | To control the voltage provided to the<br>Arduino board, as well as to stabilize the DC<br>voltage used by the processor and other<br>components.<br>Convert an external input DC7-12V voltage<br>into DC 5V, then switch DC 5V to the<br>processor and other components.                                                                                                    |  |  |
|----|----------------------|----------------------------------------------------------------------------------------------------|--|--|
| 16 | DC Power<br>Jack     | Arduino board can be supplied with an<br>external power DC7-12V from the DC power<br>jack.                                                                                                    |  |  |
| 17 | Microcontr<br>oller  | Each Arduino board has its own<br>microcontroller. You can regard it as the<br>brain of your board.<br>The main IC (integrated circuit) on the<br>Arduino is slightly different from the panel<br>pair. Microcontrollers are usually from<br>ATMEL. Before you load a new program on<br>the Arduino IDE, you must know what IC is<br>on your board. This information can be<br>checked at the top of IC. |  |  |

| 18 | IOREF            | This pin on the board provides the voltage<br>reference with which the microcontroller<br>operates. A properly configured shield can<br>read the IOREF pin voltage and select the<br>appropriate power source or enable voltage<br>translators on the outputs for working with<br>the 5V or 3.3V. |
|----|------------------|----------------------------------------------------------------------------------------------------|
| 19 | RESET<br>Header  | Connect an external button to reset the board. The function is the same as reset button.                                                                                                    |
| 20 | Power Pin<br>3V3 | A 3.3 volt supply generated by the on-board regulator. Maximum current draw is 50 mA.                                                                                                    |
| 21 | Power Pin<br>5V  | Provides 5V output voltage                                                                                                    |
| 22 | Vin              | You can supply an external power input DC7-12V through this pin to Arduino board.                                                                                                    |
| 23 | Analog Pins      | Onboard has 6 analog inputs, labeled A0 to A5.                                                                                                    |

### (1) Installing Arduino IDE

When we get control board, we need to download Arduino IDE and driver firstly.

You could download Arduino IDE from the official website:

https://www.arduino.cc/, click the **SOFTWARE** on the browse bar, click "DOWNLOADS" to enter download page, as shown below:

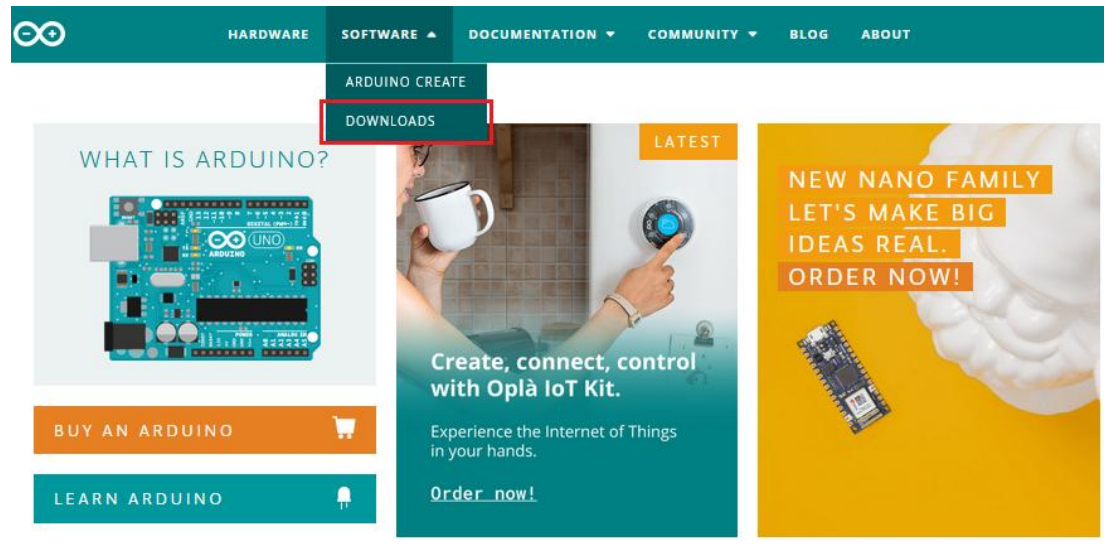

## Downloads

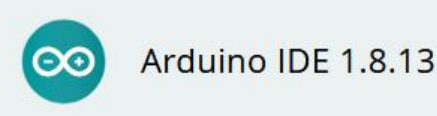

The open-source Arduino Software (IDE) makes it easy to write code and upload it to the board. This software can be used with any Arduino board.

Refer to the Getting Started page for Installation instructions.

#### SOURCE CODE

Active development of the Arduino software is **hosted by GitHub**. See the instructions for **building the code**. Latest release source code archives are available **here**. The archives are PGP-signed so they can be verified using **this** gpg key.

#### DOWNLOAD OPTIONS

Windows Win 7 and newer Windows ZIP file

Windows app Win 8.1 or 10 Get 🚦

Linux 32 bits Linux 64 bits Linux ARM 32 bits Linux ARM 64 bits

Mac OS X 10.10 or newer

Release Notes Checksums (sha512)

There are two versions of IDE for WINDOWS system, you can choose between the Installer (.exe) and the Zip packages. We suggest you use the first one that installs directly everything you need to use the Arduino Software (IDE), including the drivers. With the Zip package you need to install the drivers manually. The Zip file is also useful if you want to create a portable installation.

### (2) Installing Driver of V4.0 Board

Let' s install the driver of keyestudio V4.0 board. The USB-TTL chip on V4.0 board adopts CP2102 serial chip. The driver program of this chip is included in Arduino 1.8 version and above, which is convenient. Plugging on USB port of board, the computer can recognize the hardware and automatically install the driver of CP2102.

if the version of your Arduino is not above 1.8 version, you can download the driver of CP2102:

https://www.silabs.com/products/development-tools/softwar e/usb-to-uart-bridge-vcp-drivers

# If you install it unsuccessfully, please open the device manager of computer. Right click Computer---- Properties----- Device Manager

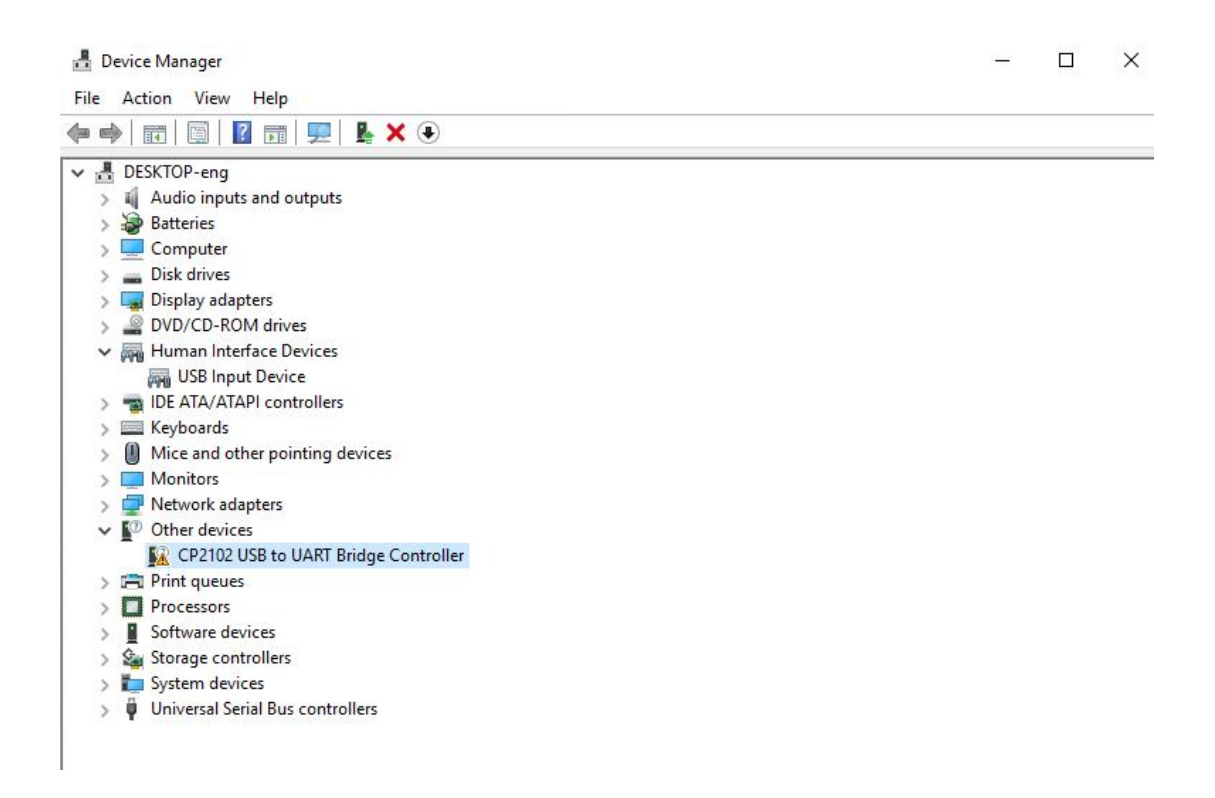

The yellow exclamation mark on the page implies an unsuccessful installation and you should double click the hardware and update the driver.

| General       | Driver Deta                        | ails Events                                                          |    |
|---------------|------------------------------------|----------------------------------------------------------------------|----|
| 2             | CP2102 US                          | B to UART Bridge Controller                                          |    |
|               | Device type:                       | : Other devices                                                      |    |
|               | Manufacture                        | er: Unknown                                                          |    |
|               | Location:                          | Port_#0002.Hub_#0001                                                 |    |
| Ther<br>To fi | e are no comp<br>nd a driver for t | atible drivers for this device.<br>this device, click Update Driver. |    |
| -             |                                    | Update Driv                                                          | er |
|               |                                    |                                                                      |    |

Click "OK" to enter the following page. Click "browse my computer for updated driver software"

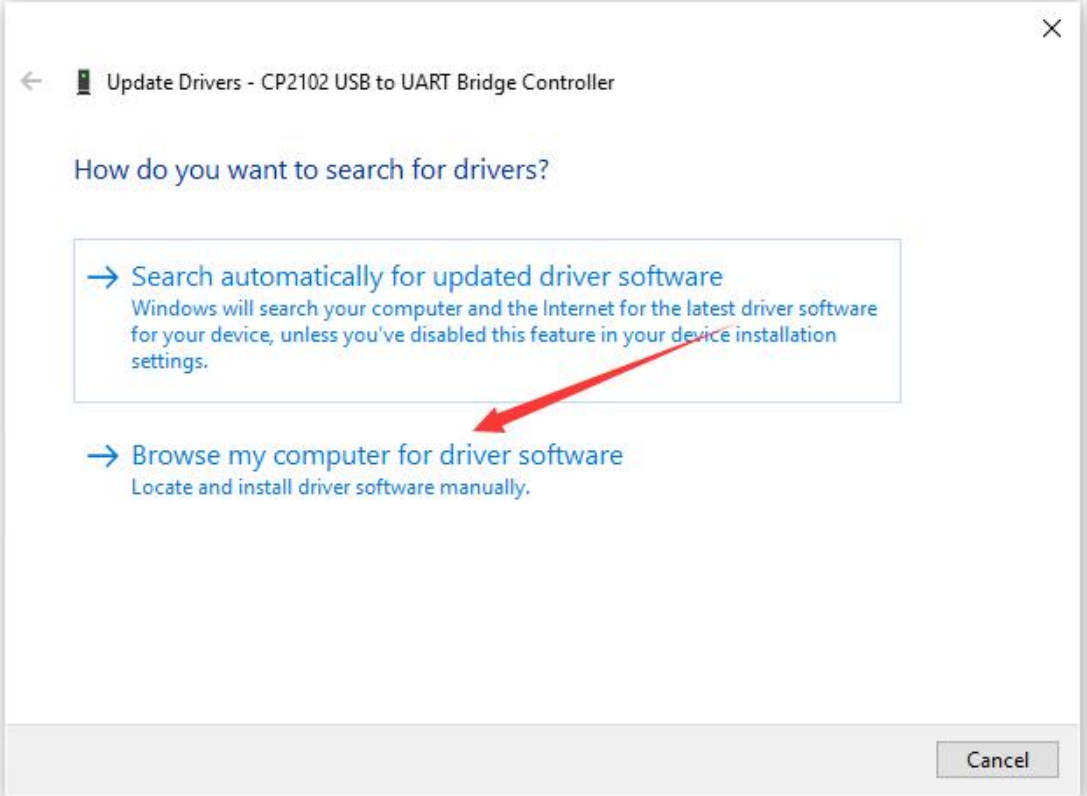

Click "Browse", then search the driver of CP2102 and click "Next",

There is a DRIVERS folder in Arduino software installed package

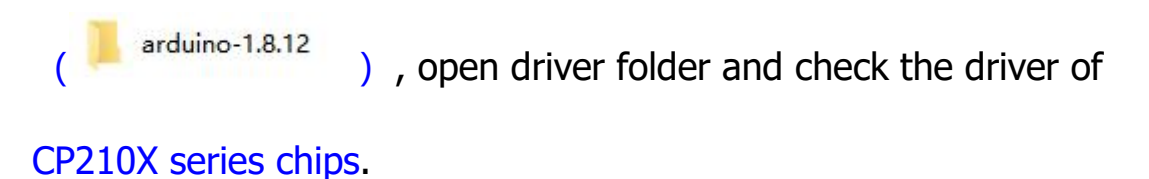

77

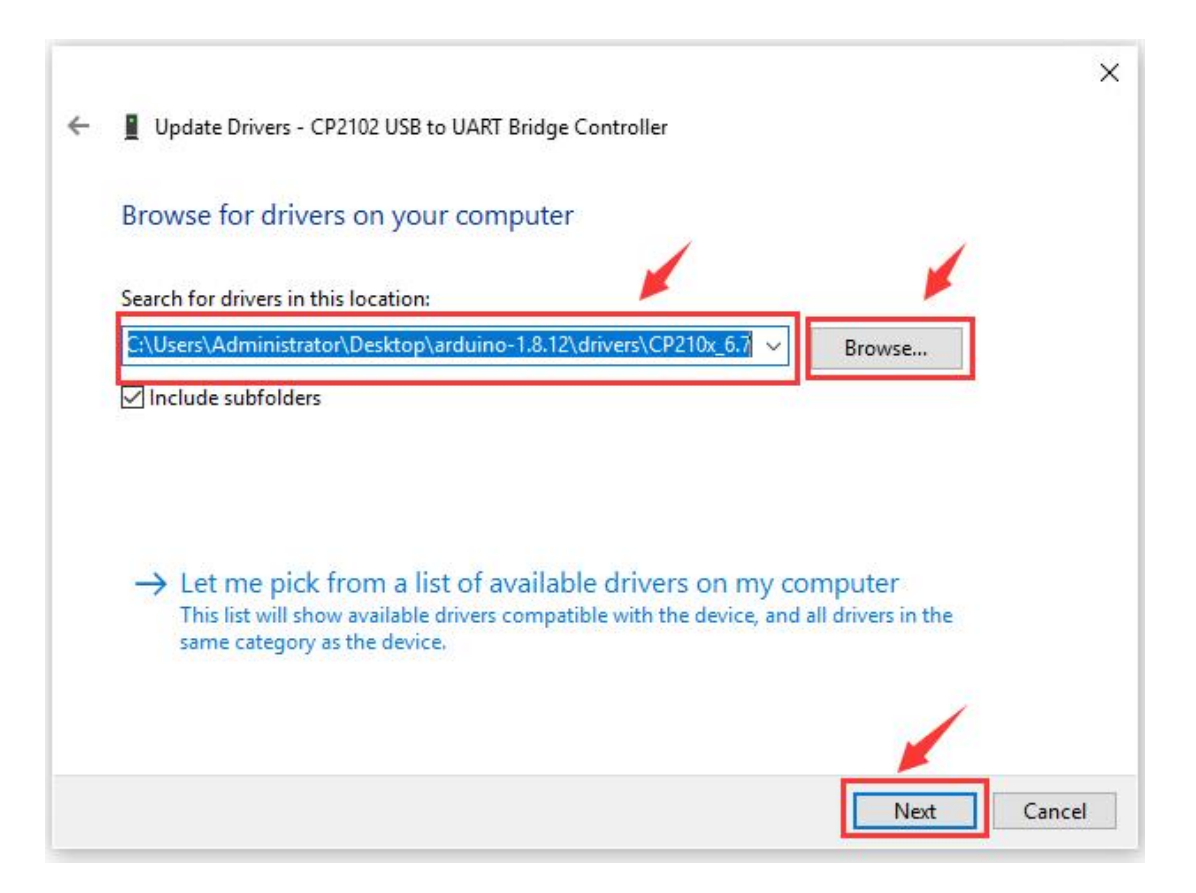

When opening the device manager, we will find the yellow exclamation mark disappear. The driver of CP2102 is installed successfully.

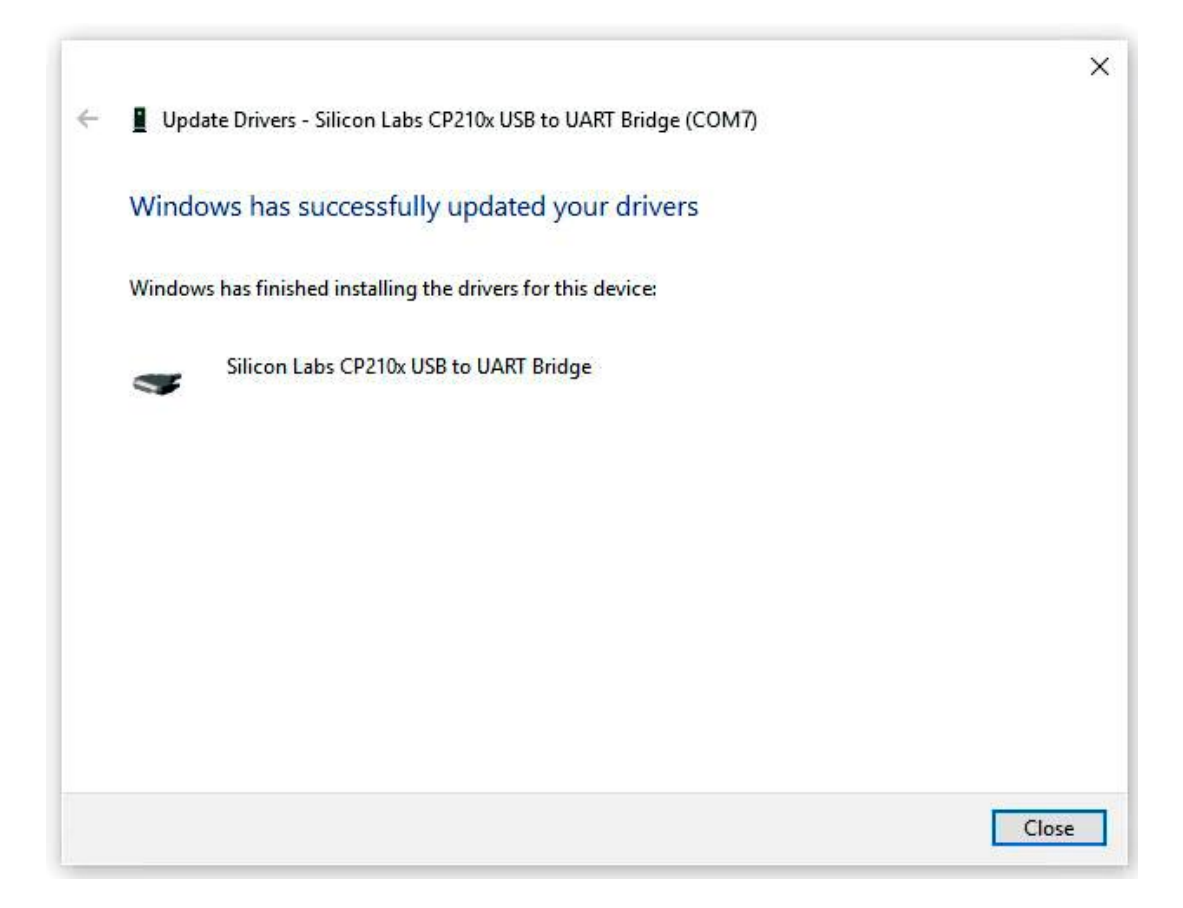

| II DEV                | ice Manager                                     |  |  |  |
|-----------------------|-------------------------------------------------|--|--|--|
| File Action View Help |                                                 |  |  |  |
| (a e)                 |                                                 |  |  |  |
| N P                   |                                                 |  |  |  |
| ~ ≞                   | DESKTOP-eng                                     |  |  |  |
| >                     | Audio inputs and outputs                        |  |  |  |
| >                     | Batteries                                       |  |  |  |
| >                     | Computer                                        |  |  |  |
| >                     | <ul> <li>Disk drives</li> </ul>                 |  |  |  |
| >                     | 🙀 Display adapters                              |  |  |  |
| >                     | 2 DVD/CD-ROM drives                             |  |  |  |
| ~                     | Human Interface Devices                         |  |  |  |
|                       | WW USB Input Device                             |  |  |  |
| >                     | DE ATA/ATAPI controllers                        |  |  |  |
| >                     | Eyboards                                        |  |  |  |
| >                     | III Mice and other pointing devices             |  |  |  |
| >                     | Monitors                                        |  |  |  |
| >                     | Vetwork adapters                                |  |  |  |
| ~                     | Ports (COM & LPT)                               |  |  |  |
|                       | 🖶 Silicon Labs CP210x USB to UART Bridge (COM7) |  |  |  |
| > 1                   | Print queues                                    |  |  |  |
| >                     | Processors                                      |  |  |  |
| >                     | Software devices                                |  |  |  |
| >                     | 🍇 Storage controllers                           |  |  |  |
| >                     | System devices                                  |  |  |  |
| >                     | 🖗 Universal Serial Bus controllers              |  |  |  |

## (3) Arduino IDE Setting

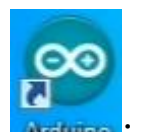

Click Arduine icon, and open Arduino IDE.

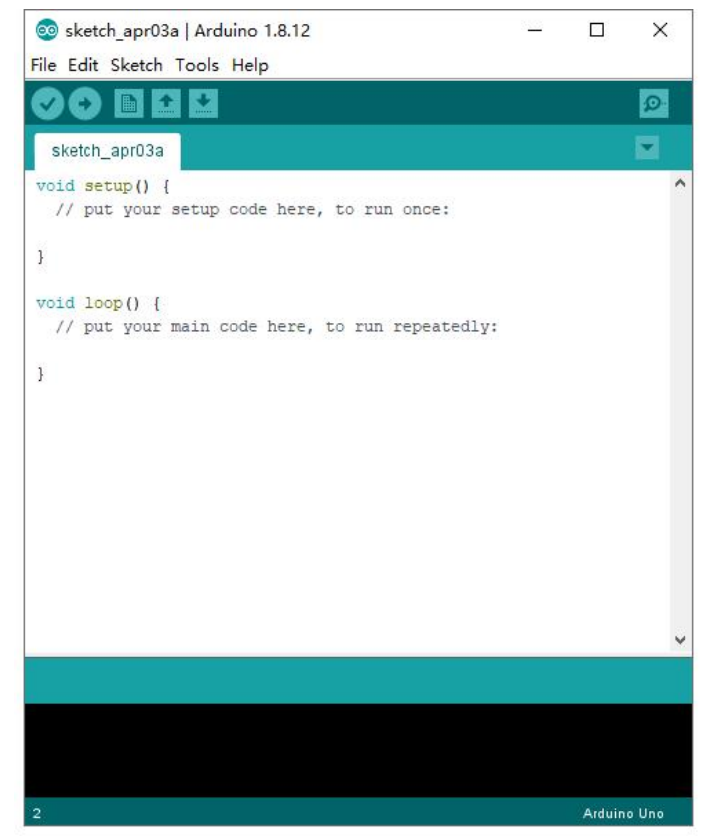

When downloading the sketch to the board, you must select the correct name of Arduino board that matches the board connected to your computer. As shown below;

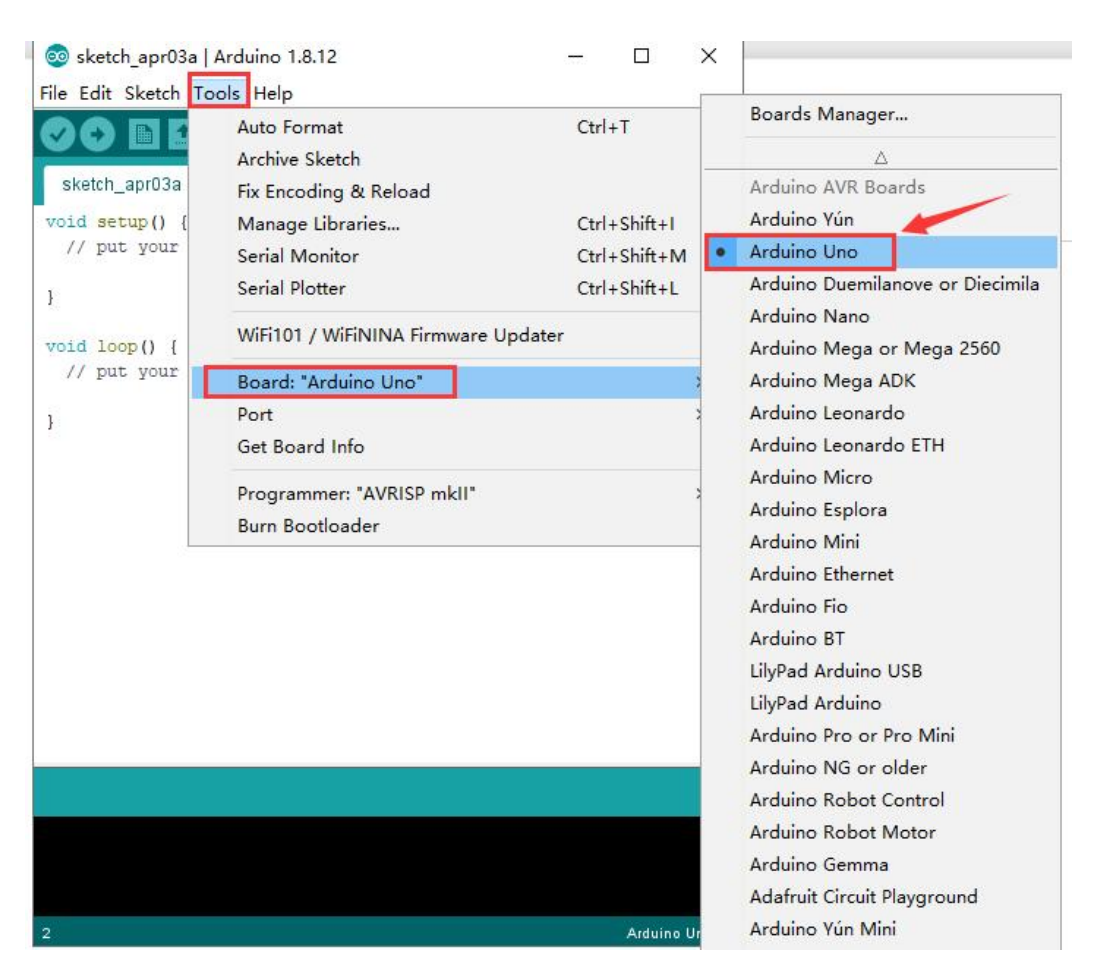

Then select the correct COM port (you can see the corresponding

COM port after the driver is successfully installed)

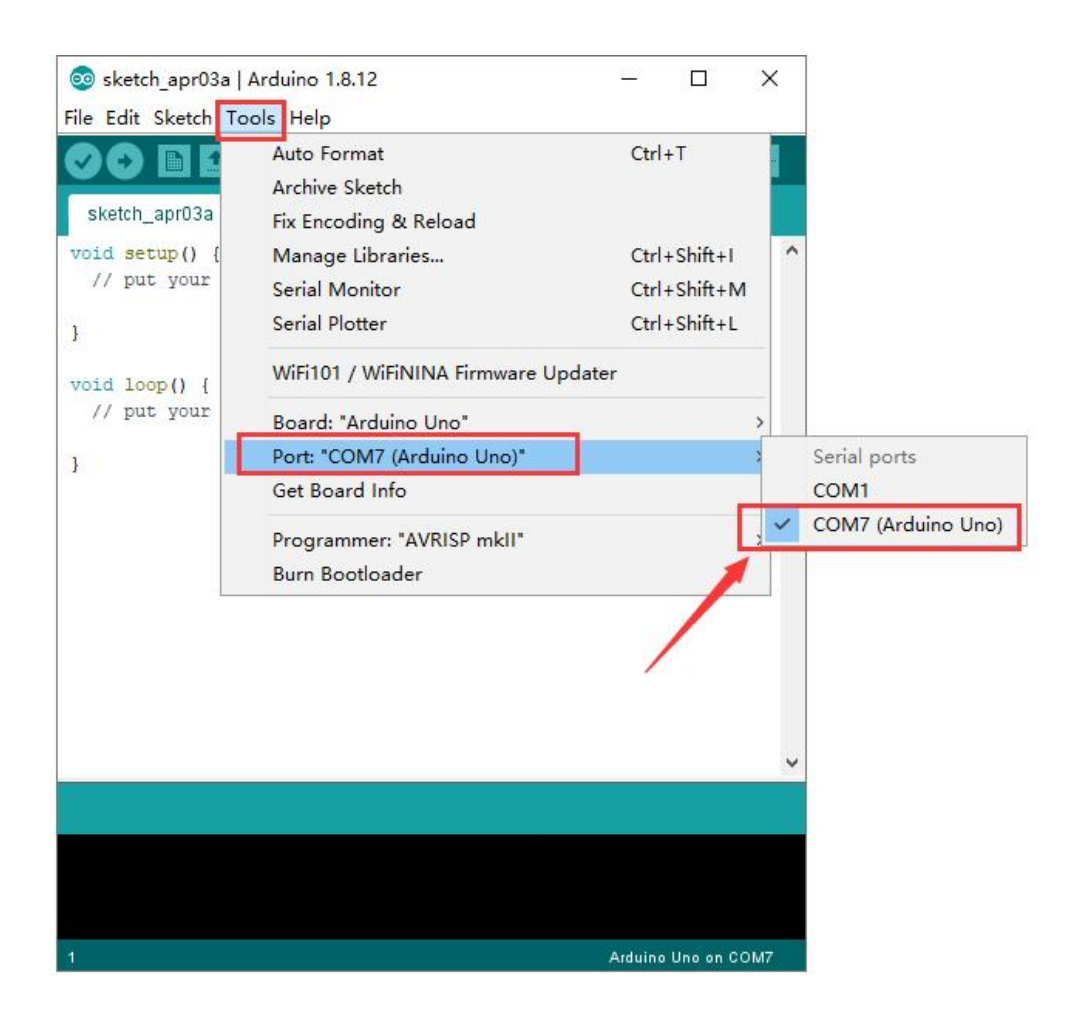

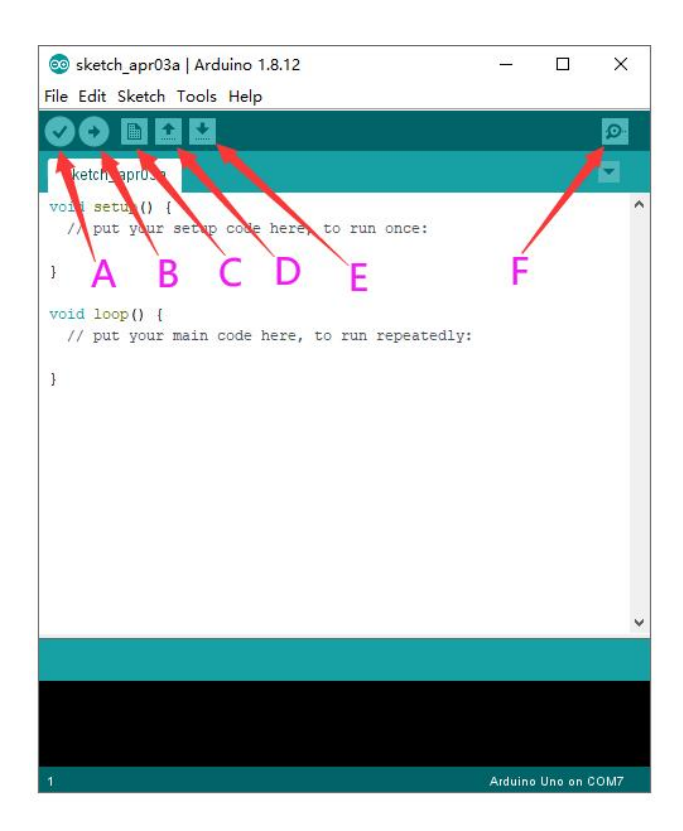

A- Used to verify whether there is any compiling mistakes or not.

- B- B- Used to upload the sketch to your Arduino board.
- C- C- Used to create shortcut window of a new sketch.
- D- D- Used to directly open an example sketch.
- E- E- Used to save the sketch.
- F- F- Used to send the serial data received from board to the serial monitor.

| Name         | <b>0°</b>     | 180°          |
|--------------|---------------|---------------|
| Servo 1      | Rotate        | Rotate toward |
| (baseplate)  | toward the    | the leftmost  |
|              | rightmost     |               |
| Servo 2      | Rocker arm    |               |
| (right side) | connected to  | stretch out   |
|              | Servo 2       |               |
|              | draws back    |               |
| Servo 3      | Rocker arm    | draw back     |
| (left side)  | connected to  |               |
|              | Servo 3       |               |
|              | stretches out |               |
| Servo 4      |               |               |
| (clamp claw) | close         | open          |

### **Project 2: 4DOF Rotation and Pin Control**

1) Joint Rotation and Servo Angle Settings

### 2) Pin Control

| Name                 | IO Pin |
|----------------------|--------|
| Servo 1 (baseplate)  | A1     |
| Servo 2 (right side) | A0     |
| Servo 3 (left side)  | 6      |
| Servo 4 (clamp claw) | 9      |
| Right Joystick X     | A2     |
| Right Joystick Y     | A5     |
| Right Joystick Z (B) | 7      |
| Left Joystick X      | A3     |
| Left Joystick Y      | A4     |
| Left Joystick Z(B)   | 8      |
| D1/DAT of PS2        | 12     |
| D0/CMD of PS2        | 11     |

| CE/SEL of PS2 | 10 |
|---------------|----|
| CLK of PS2    | 13 |

### **Project 3: Control the Robot Arm by Joysticks**

### 3.1 Servo Control

### Description

In the previous projects, we set the square wave and angles of servos.

Now, we use libraries of servos to control the angle of a servo. We only need to put the servo folder in the libraries folder where the Arduino IDE location is installed, then open the Arduino IDE, the library file will take effect.

### **Connection Diagram**

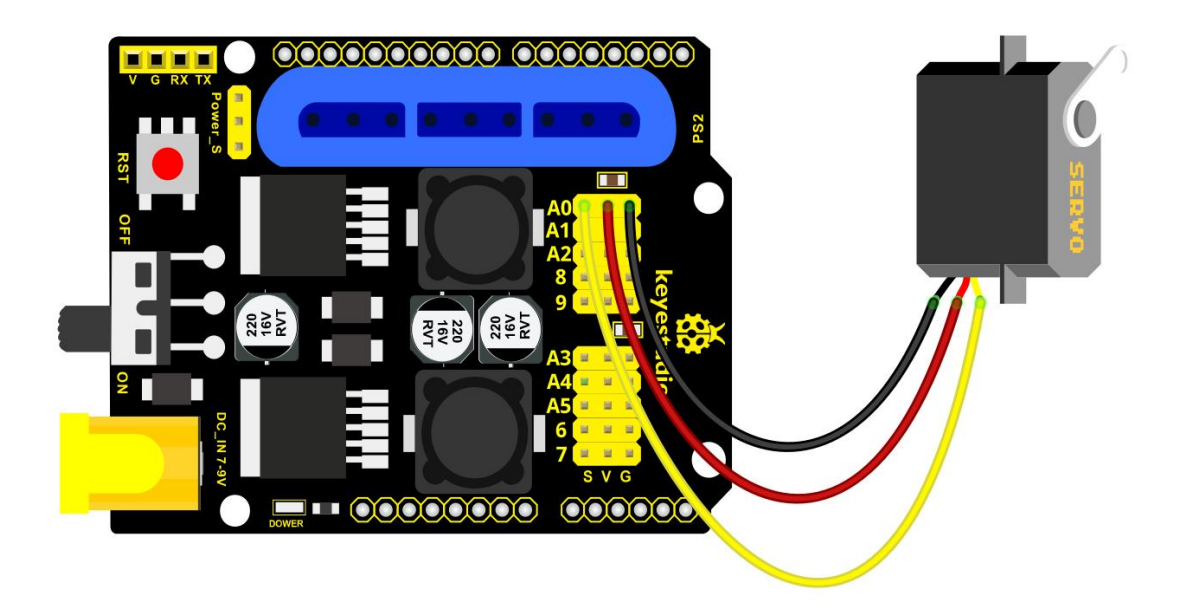

### Test Code 1:

#include <Servo.h>

Servo myservo; // create servo object to control a servo

```
void setup()
```

{

Serial.begin(9600);

delay(1000);

```
}
```

```
void loop()
```

{

myservo.attach(A0); // modify each pin to adjust

### Test Result:

Stack the drive shield onto V4.0 board and connect the servo motor, upload the code, plug in power and press the reset button. Then the servo will automatically rotate to 0°.

### Automatic Movement

### **Description:**

In the previous section, you have learned to set the servo angle. In fact, we just need to continually change angles of 4 servo, thus make the 4DOF robot arm operate different motions.

**Hookup Guide:** 

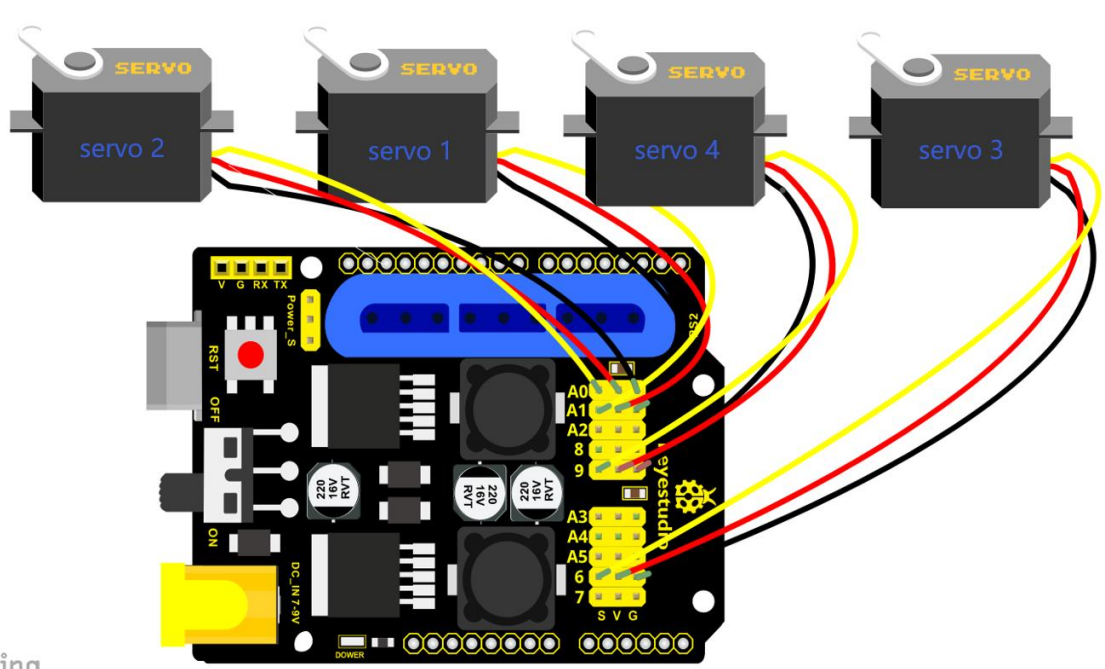

```
zing
```

### **Test Code 2:**

#include <Servo.h>

Servo myservo1; // create servo object to control a servo

Servo myservo2;

Servo myservo3;

Servo myservo4;

int pos1=80, pos2=60, pos3=130, pos4=0;

```
void setup()
```

{

myservo1.attach(A1); // attaches the servo on pin 9 to the servo object

myservo2.attach(A0);

myservo3.attach(6);

myservo4.attach(9);

myservo1.write(pos1);

delay(1000);

myservo2.write(pos2);

myservo3.write(pos3);

myservo4.write(pos4);

delay(1500);

```
}
```

```
void loop()
```

```
{
```

```
// turn right
for(pos1;pos1>0;pos1--)
{
    myservo1.write(pos1);
    delay(5); // delay 5ms (used to adjust the servo speed)
}
```

delay(1000);

```
// open the claw
```

```
for(pos4;pos4<100;pos4++)
```

{

```
myservo4.write(pos4);
```

```
}
```

```
delay(1000);
```

```
// right servo rotates to 100 degrees
```

```
for(pos2;pos2>50;pos2--)
```

{

```
myservo2.write(pos2);
```

delay(5);

```
}
```

```
// left servo rotates to 5 degrees
```

```
for(pos3;pos3>50;pos3--)
```

```
{
```

```
myservo3.write(pos3);
```

delay(5);

#### }

```
delay(1500);
```

```
// close the claw
```

```
for(pos4;pos4>0;pos4--)
```

{

myservo4.write(pos4);

#### }

```
delay(1000);
```

// left servo rotates to100 degrees, rocker arm lifts.

```
for(pos3;pos3<120;pos3++)
```

#### {

```
myservo3.write(pos3);
```

delay(5);

```
}
```

```
delay(1000);
```

```
// turn to left
```

for(pos1;pos1<180;pos1++)

#### {

```
myservo1.write(pos1);
```

delay(5);

```
}
```

```
delay(1000);
```

```
// Lower the arm
for(pos3;pos3>50;pos3--)
{
  myservo3.write(pos3);
  delay(5);
}
delay(1000);
// open the claw
for(pos4;pos4<100;pos4++)
{
  myservo4.write(pos4);
}
delay(1000);
// lift up the arm
```

```
for(pos3;pos3<120;pos3++)
```

#### {

```
myservo3.write(pos3);
```

delay(5);

#### }

```
delay(1000);
```

```
// close the claw
for(pos4;pos4>0;pos4--)
{
    myservo4.write(pos4);
}
delay(1000);
}
```

### **Test Result:**

Stack the driver shield onto V4.0 board and connect the servo motor, upload well the code., plug in power and press the reset button. Then the robot arm will rotate to right, stretch out the arm, lower and enable claw; then it will withdraw, lift, , rotate to left, stretch out, lower and make claw open. This series of actions will be continuous.

### 3.2 Read the Joystick Value

### **Description:**

The sensor's pin X, Y are for analog sensor, so directly read the measured analog value. Pin Z is a digital button, first should

set the pin to Input status and then read the measured value 1 (pressed down) or 0 (not press). Check out the value printed on the serial monitor.

### **Connection Diagram:**

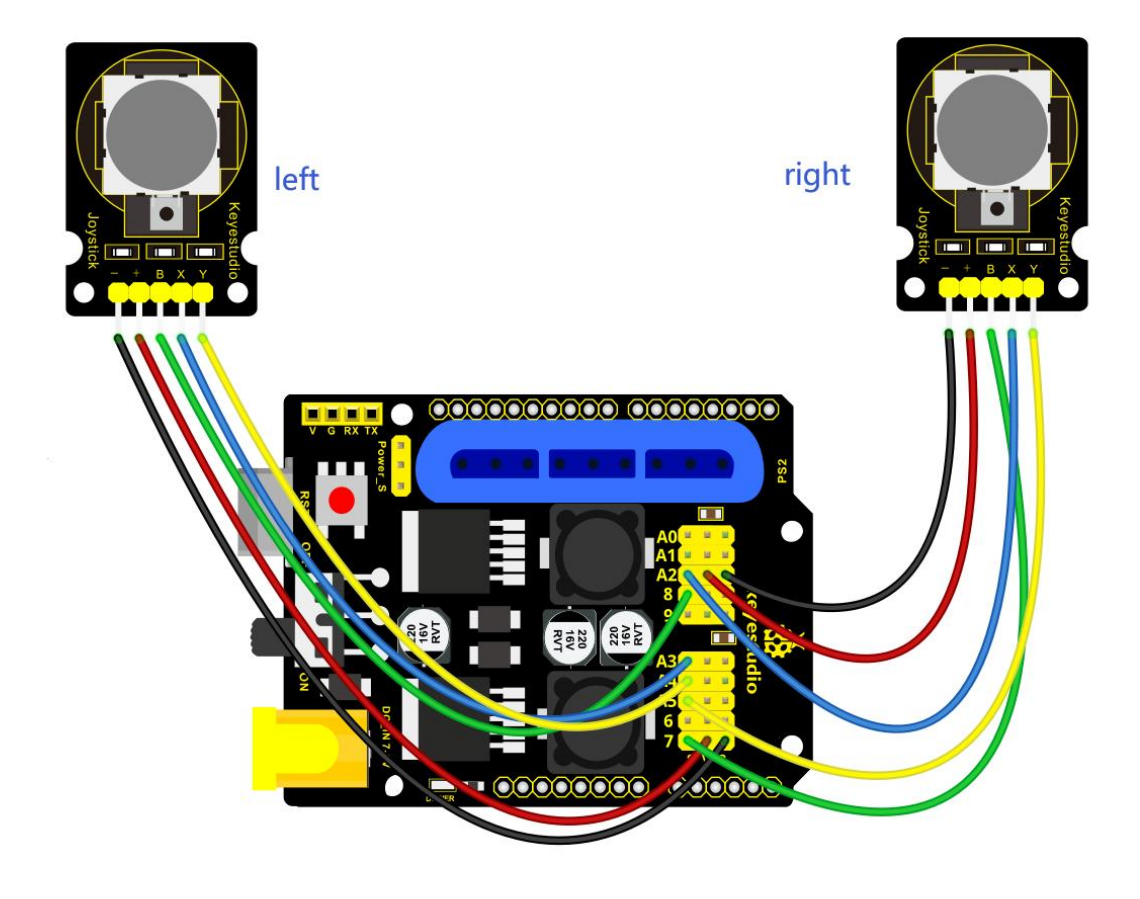

### Test Code 3:

const int right\_X = A2; // define the right X pin to A2

const int right\_Y = A5; // define the right Y pin to A5

const int right\_key = 7; //define the right key pin to 7 (that is the value Z)

```
const int left X = A3; //define the left X pin to A3
const int left_Y = A4; // define the left Y pin to A4
const int left key = 8; //define the left key pin to 8 (that is the value Z)
void setup()
{
  pinMode(right_key, INPUT); // set the right/left key to INPUT
  pinMode(left_key, INPUT);
  Serial.begin(9600); // set the baud rate to 9600
}
void loop()
{
  int x1,y1,z1; // define the variable, used to save the joystick value it reads
  int x2,y2,z2;
  x1 = analogRead(right X); // read the value of right X
  y1 = analogRead(right Y); // read the value of right Y
```

z1 = digitalRead(right\_key); //// read the value of right Z

x2 = analogRead(left\_X); // read the value of left X

y2 = analogRead(left\_Y); // read the value of left Y

z2 = digitalRead(left\_key); // read the value of left Z

```
Serial.print("right_X = "); // on the serial monitor, print out right_X =
```

Serial.println(x1 ,DEC); // print out the value of right X and line wrap

Serial.print("right\_Y = ");

Serial.println(y1 ,DEC);

//Serial.print("right\_key = ");

//Serial.println(z1 ,DEC);

// Serial.println("\*\*\*\*\*\*\*right\*\*\*\*\*\*");

/\*Serial.print("left\_X = ");

Serial.println(x2 ,DEC);

Serial.print("left\_Y = ");

Serial.println(y2 ,DEC);

```
Serial.print("left_key = ");
```

Serial.println(z2 ,DEC);

Serial.println("\*\*\*\*\*\*\*left\*\*\*\*\*\*\*");\*/

delay(200);

}

\*\*\*\*\*

### **Test Result:**

Hook it up and upload well the code. Connect the V4.0 to computer using a USB cable, then open the serial monitor and

set the baud rate to 9600, you should see the analog value of the right Joystick pin X,Y.

| 💿 COM3        |                            |
|---------------|----------------------------|
|               | Send                       |
| right_X = 366 | *                          |
| right_Y = 389 |                            |
| right_X = 363 |                            |
| right_1 = 392 |                            |
| right_X = 744 |                            |
| right_Y = 399 |                            |
| right_X = 744 |                            |
| right_Y = 744 |                            |
| right_X = 366 |                            |
| $right_T = 1$ |                            |
| right_X = 744 |                            |
| right_Y = 744 |                            |
| right_X = 744 |                            |
| right_Y = 745 |                            |
| $right_X = 0$ |                            |
| right_Y = 390 |                            |
| right_X = 744 |                            |
| right_Y = 614 |                            |
| right_X = 368 |                            |
| right_Y = 390 |                            |
| right_X = 365 |                            |
| right_Y = 388 |                            |
| Autoscroll    | No line ending 👻 9600 baud |

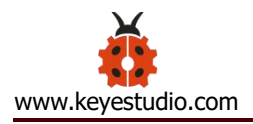

### **3.3 Dual-Joystick Control**

### **Description:**

In the previous section, we have introduced how to use 4 Servo to control the robot arm. Next, combine those two experiments. Use two Joystick modules to control 4DOF robot arm realize different motions.

At first, set the boot posture. The Joystick control is shown as below table.

| Right<br>Joystick | Servo                                                                                                    | Left<br>Joystick | Servo                                                                                           |
|-------------------|----------------------------------------------------------------------------------------------------|------------------|-------------------------------------------------------------------------------------------------|
| X1<50             | Servo 1 gradually<br>reduces to 0°<br>(push the right<br>joystick to the<br>right, the servo<br>that controls the<br>arm rotation turns<br>right, and stops at<br>0°) | X2<50            | Servo 4 gradually reduces to 0°<br>(push the left joystick to the right,<br>the claw is closed) |

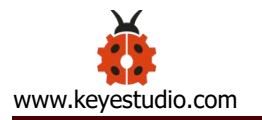

| X1>1000 | Servo 1 gradually<br>increases to 180°<br>(push the right<br>joystick to the left,<br>the servo that<br>controls the arm<br>rotation turns left,<br>and stops at<br>180°) | X2>1000 | Servo 4 gradually increases to 180°<br>(push the left joystick to the left,<br>the claw opens) |
|---------|----------------------------------------------------------------------------------------------------|---------|------------------------------------------------------------------------------------------------|
| Y1>1000 | Servo 2 gradually<br>reduces to 0°<br>( that is, lift up the<br>robot upper arm)                                                                                          | Y2>1000 | Servo 3 gradually reduces to 35°<br>( that is, stretch out the robot lower<br>arm)             |
| Y1<50   | Servo 2 gradually<br>reduces to 180 °<br>( that is, lower the<br>robot upper arm)                                                                                         | Y2<50   | Servo 3 gradually increases to 180°<br>( that is, draw back the robot lower<br>arm)            |

# Hookup Guide:

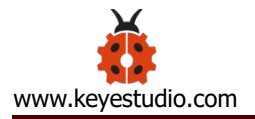

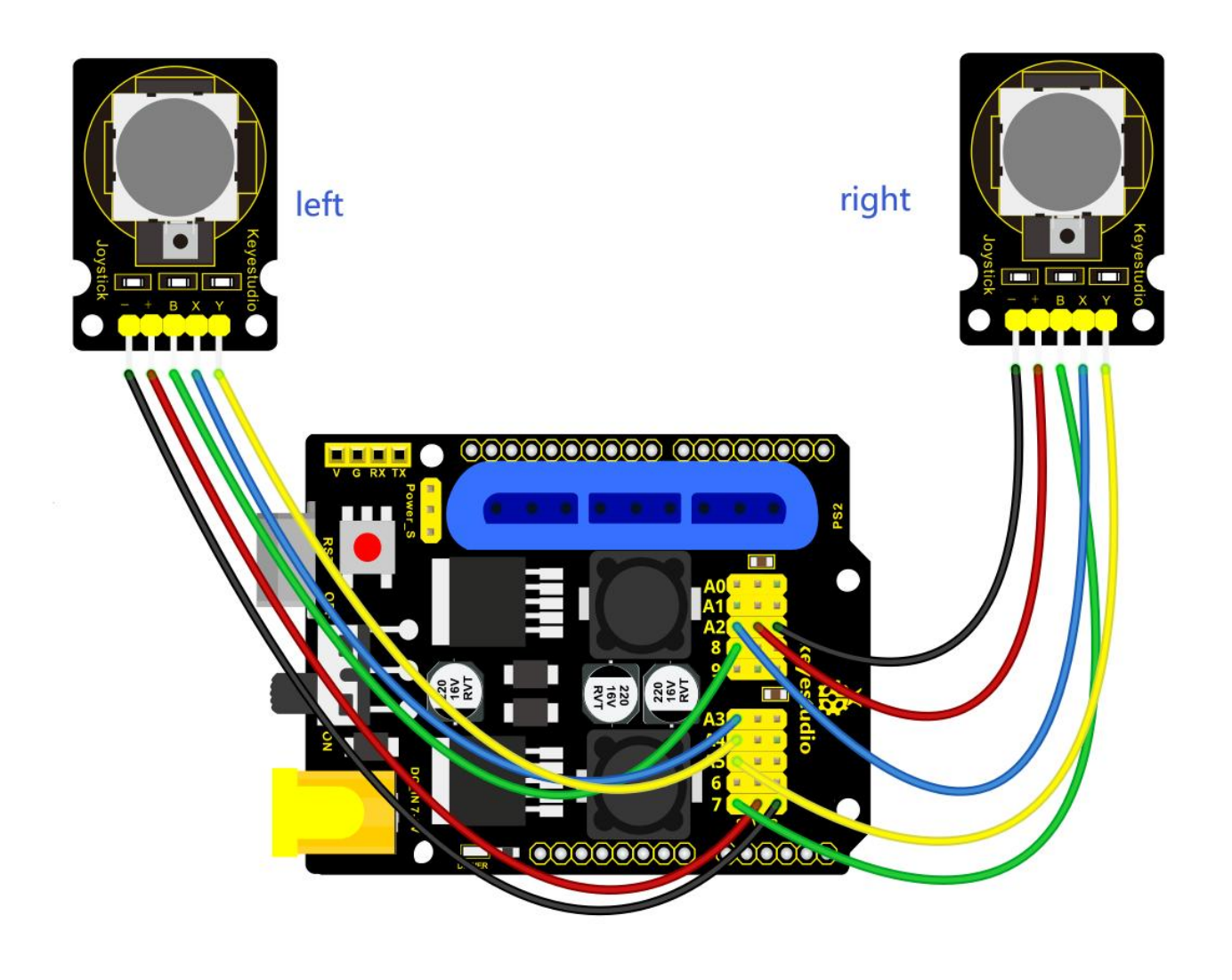

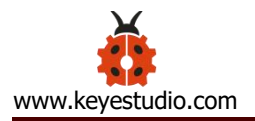

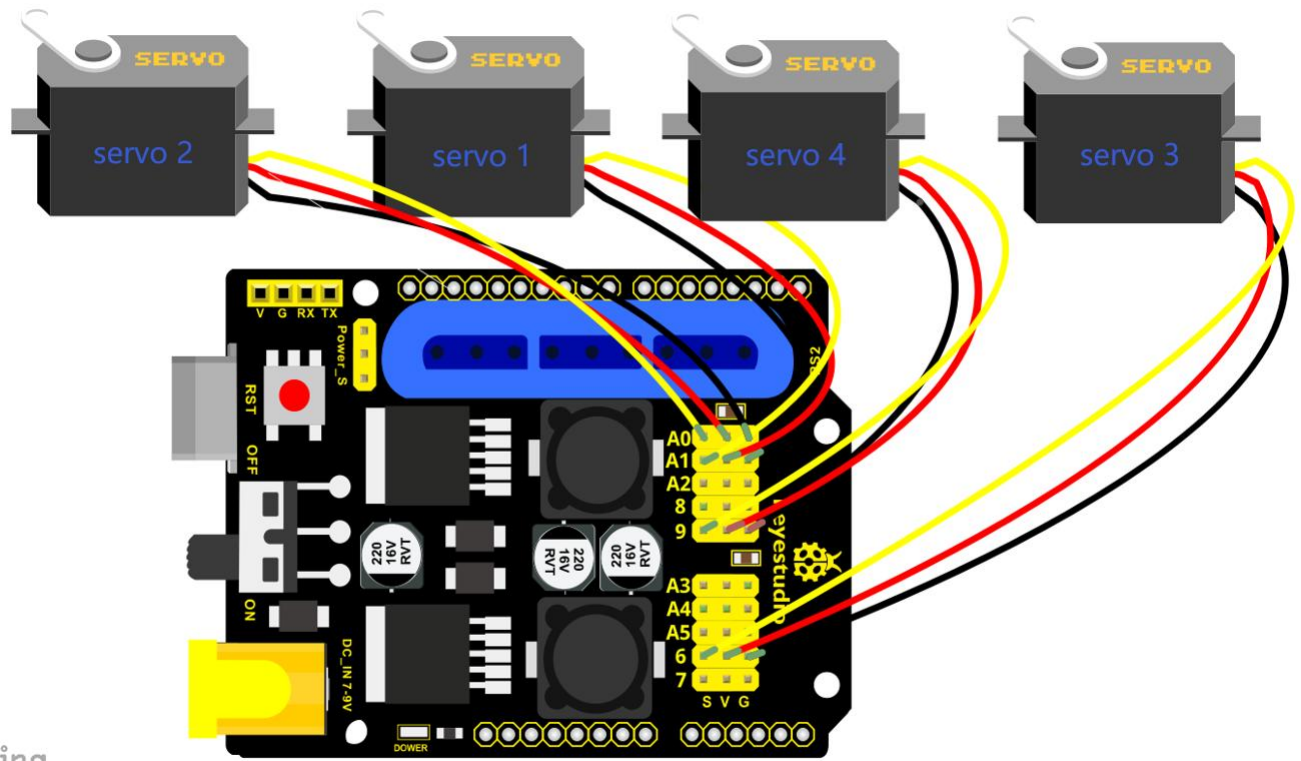

zing

### **Test Code 4:**

#include <Servo.h> // add the servo libraries

Servo myservo1; // create servo object to control a servo

Servo myservo2;

Servo myservo3;

Servo myservo4;

int pos1=80, pos2=60, pos3=130, pos4=0; // define the variable of 4 servo angle, and assign the

initial value (that is the boot posture angle value)

const int right\_X = A2; // define the right X pin to A2

const int right\_Y = A5; // define the right Y pin to A5

const int right\_key = 7; // define the right key pin to 7 (that is the value of Z)

const int left\_X = A3; // define the left X pin to A3

const int left\_Y = A4; // define the left X pin to A4

const int left\_key = 8; //define the left key pin to 8 (that is the value of Z)

int x1,y1,z1; // define the variable, used to save the joystick value it read.

int x2,y2,z2;

void setup()

{

// boot posture

myservo1.write(pos1);

delay(1000);

myservo2.write(pos2);

myservo3.write(pos3);

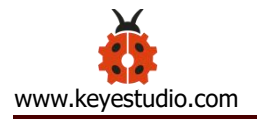

myservo4.write(pos4);

delay(1500);

pinMode(right\_key, INPUT); // set the right/left key to INPUT

pinMode(left\_key, INPUT);

Serial.begin(9600); // set the baud rate to 9600

}

#### void loop()

#### {

myservo1.attach(A1); // set the control pin of servo 1 to A1
myservo2.attach(A0); // set the control pin of servo 2 to A0
myservo3.attach(6); //set the control pin of servo 3 to D6
myservo4.attach(9); // set the control pin of servo 4 to D9

x1 = analogRead(right\_X); //read the right X value

y1 = analogRead(right\_Y); // read the right Y value

z1 = digitalRead(right\_key); //// read the right Z value

x2 = analogRead(left\_X); //read the left X value

y2 = analogRead(left\_Y); //read the left Y value

z2 = digitalRead(left\_key); // read the left Z value
### //delay(5); // lower the speed overall

// claw

zhuazi();

// rotate

zhuandong();

// upper arm

xiaobi();

//lower arm

dabi();

### }

#### //claw

### void zhuazi()

{

//claw

if(x2<50) // if push the left joystick to the right

## {

pos4=pos4-2; //current angle of servo 4 subtracts 2 (change the value you subtract, thus change the closed speed of claw)

//Serial.println(pos4);

myservo4.write(pos4); // servo 4 operates the action, claw is gradually closed.

}

```
delay(5);
     if(pos4<2) // if pos4 value subtracts to 2, the claw in 37 degrees we have tested is closed.
                 // (should change the value based on the fact)
     {
       pos4=2; // stop subtraction when reduce to 2
     }
  }
 if(x2>1000) //// if push the left joystick to the left
 {
     pos4=pos4+8; // current angle of servo 4 plus 8 (change the value you plus, thus change
the open speed of claw)
     //Serial.println(pos4);
     myservo4.write(pos4); // servo 4 operates the motion, the claw gradually opens.
     delay(5);
     if(pos4>108) // limit the largest angle when open the claw
     {
       pos4=108;
     }
 }
// turn
void zhuandong()
```

```
{
 if(x1 < 50) // if push the right joystick to the right
 {
    pos1=pos1-1; //pos1 subtracts 1
    myservo1.write(pos1); // servo 1 operates the motion, the arm turns right.
    delay(5);
                // limit the angle when turn right
    if(pos1<1)
    {
      pos1=1;
    }
 }
 if(x1>1000) // if push the right joystick to the let
 {
    pos1=pos1+1; //pos1 plus 1
    myservo1.write(pos1); // arm turns left
    delay(5);
    if(pos1>180) // limit the angle when turn left
    {
      pos1=180;
    }
 }
}
```

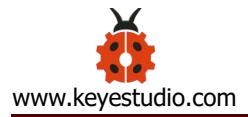

```
//upper arm
void xiaobi()
{
   if(y1>1000) // if push the right joystick upward
 {
   pos2=pos2-1;
   myservo2.write(pos2); // the upper arm will lift
   delay(5);
   if(pos2<0) // limit the lifting angle
   {
     pos2=0;
   }
 }
 if(y1<50) // if push the right joystick downward
 {
   pos2=pos2+1;
   myservo2.write(pos2); // upper arm will go down
   delay(5);
   if(pos2>180) // limit the angle when go down
   {
```

```
pos2=180;
   }
 }
}
// lower arm
void dabi()
{
   if(y2<50) // if push the left joystick upward
 {
   pos3=pos3+1;
   myservo3.write(pos3); // lower arm will stretch out
   delay(5);
   if(pos3>180)
               // limit the stretched angle
   {
     pos3=180;
   }
 }
 if(y2>1000) // if push the left joystick downward
 {
   pos3=pos3-1;
```

```
myservo3.write(pos3); // lower arm will draw back
delay(5);
if(pos3<35) // limit the retracted angle
{
    pos3=35;
    }
}</pre>
```

# **Test Result:**

Upload the code to main board and stack the shield onto it and wire them up, then 4DOF robot arm will keep the initial position. You can control the robot arm with Joysticks

# **3.4 Add Memory Function**

## \* Memorize One Posture

## **Description:**

In the previous section, use the analog value of pin X,Y of 2 Joystick modules to control the robot arm.

In the following experiment, we add a memory function for the robot arm,

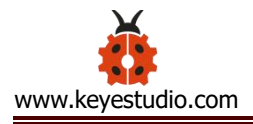

making it remember a posture then operate. Set 4 variables for saving the angle value of 4 servos, use the Joystick to control a posture. Press the key Z1 of right Joystick to save the angle value of 4 servos; press the key Z2 of left Joystick to make the servo operate a posture saved in the variable.

# **Connection Diagram**

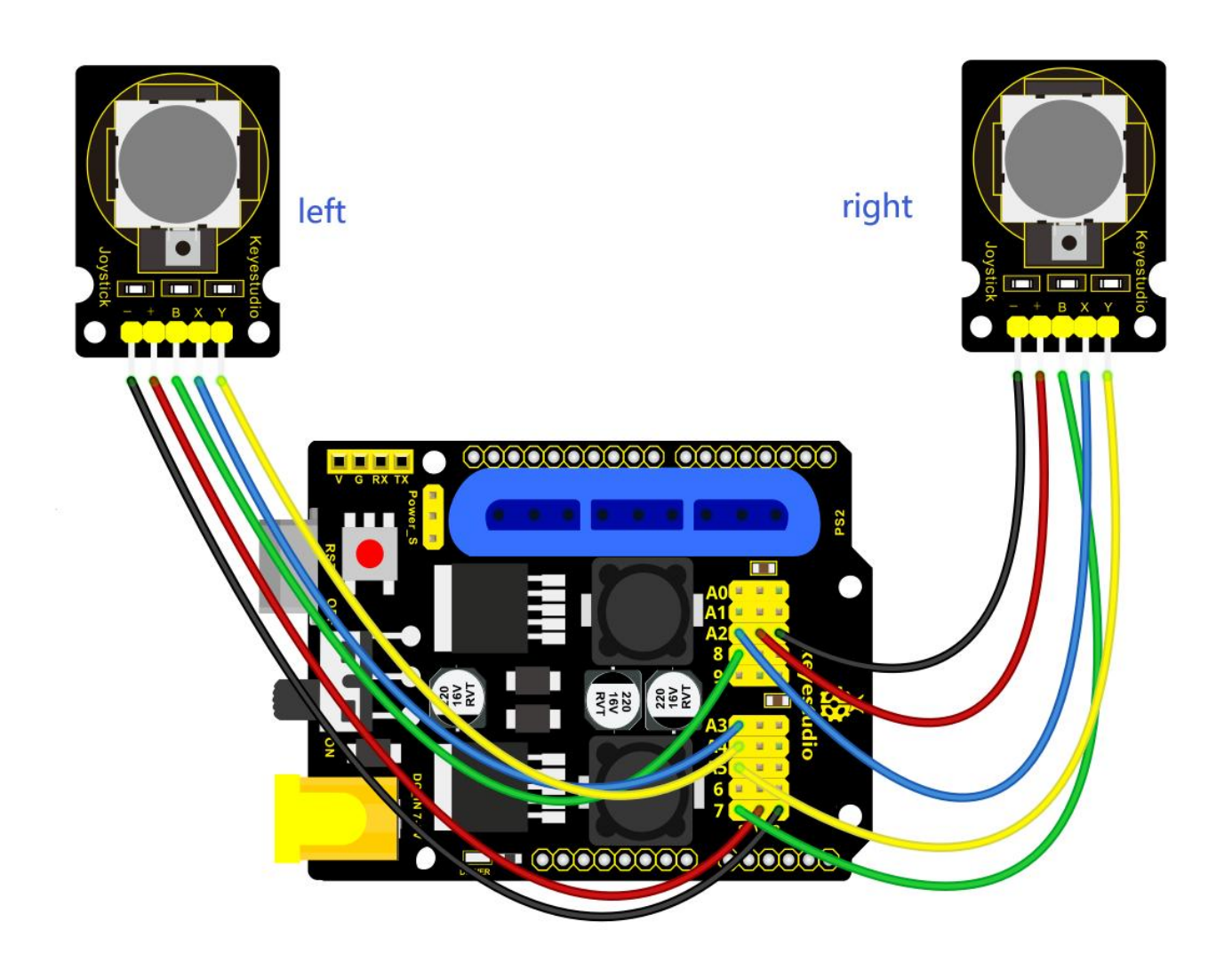

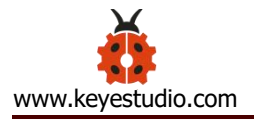

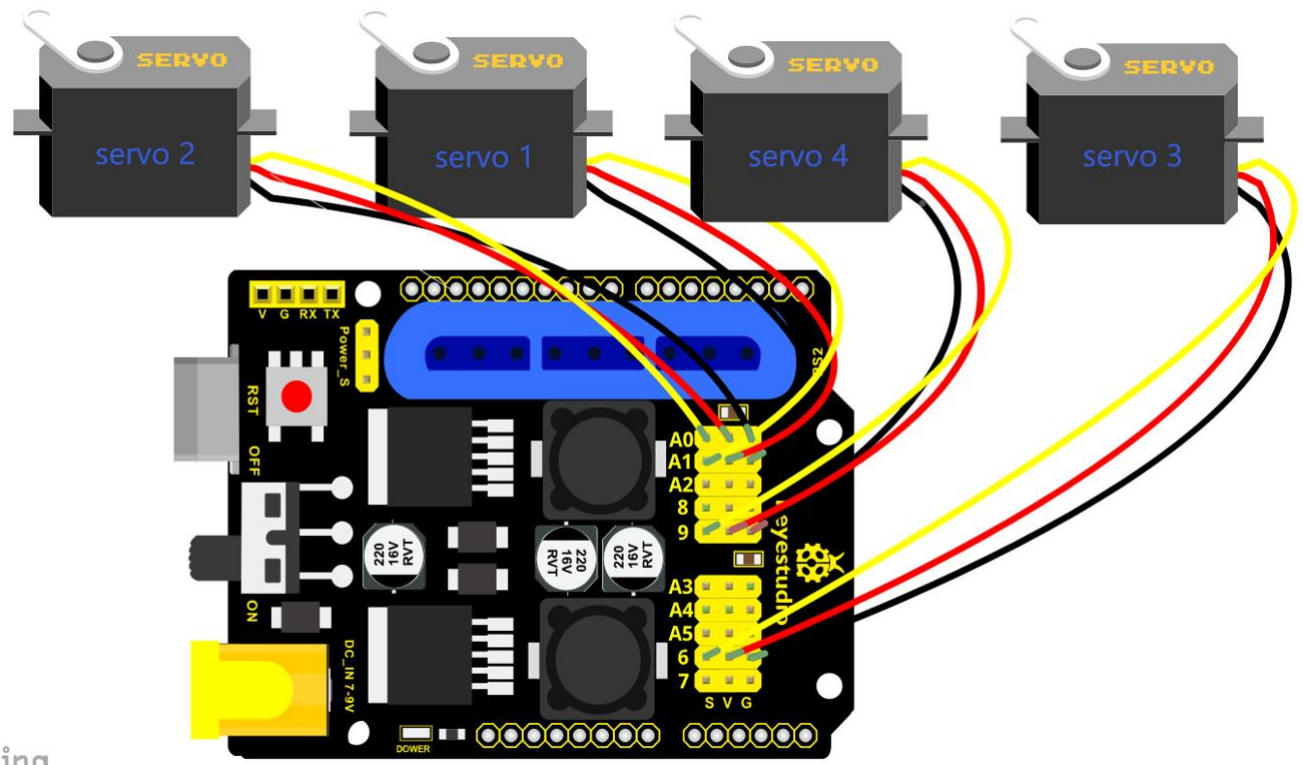

### zing

## Test Code 5:

#include <Servo.h> // add servo libraries

Servo myservo1; // create servo object to control a servo

Servo myservo2;

Servo myservo3;

Servo myservo4;

int pos1=80, pos2=60, pos3=130, pos4=0; // define the variable of 4 servo angle and assign the

initial value( that is the boot posture angle value)

const int right\_X = A2; // define the right X pin to A2

const int right\_Y = A5; // define the right Y pin to A3

const int right\_key = 7; // define the right key pin to 7 (that is Z value)

const int left\_X = A3; // define the left X pin to A3

const int left\_Y = A4; // define the left Y pin to A4

const int left\_key = 8; // define the left key pin to 8 (that is Z value)

int x1,y1,z1; // define the variable, used to save the joystick value.

int x2,y2,z2;

int s1,s2,s3,s4;

void setup()

```
{
```

// boot posture

myservo1.write(pos1);

delay(1000);

myservo2.write(pos2);

myservo3.write(pos3);

myservo4.write(pos4);

delay(1500);

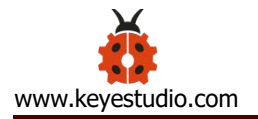

```
pinMode(right_key, INPUT); // set the right/left key to INPUT
```

```
pinMode(left_key, INPUT);
```

Serial.begin(9600); // set the baud rate to 9600

}

### void loop()

{

```
myservo1.attach(A1); // set the control pin of servo 1 to A1
myservo2.attach(A0); // set the control pin of servo 2 to A0
myservo3.attach(6); //set the control pin of servo 3 to D6
myservo4.attach(9); //set the control pin of servo 4 to D9
```

x1 = analogRead(right\_X); // read the right X value

- y1 = analogRead(right\_Y); // read the right Y value
- z1 = digitalRead(right\_key); //// read the right key Z value
- x2 = analogRead(left\_X); // read the left X value
- y2 = analogRead(left\_Y); //read the left Y value
- z2 = digitalRead(left\_key); //read the left key Z value
- //delay(5); // reduce the speed overall
- if(z1==1) // if the right joystick key is pressed

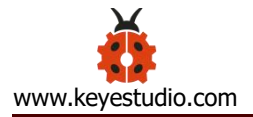

```
delay(10); // delay for eliminating shake
               // judge again if the right key is pressed
  if(z1 = = 1)
  {
    s1=myservo1.read(); // read the angle value of each servo
    s2=myservo2.read();
    s3=myservo3.read();
    s4=myservo4.read();
  }
}
if(z^2 = 1) // if the left key is pressed
{
  delay(10);
  if(z2 = = 1)
  {
      pos1=myservo1.read(); // record the angle value of 4 servos in current posture
      pos2=myservo2.read();
      pos3=myservo3.read();
      pos4=myservo4.read();
```

if(pos1<s1) // if angle of servo 1 is smaller than variable s1 value

```
while(pos1<s1) //while loop, rotate the servo to the position of the value stored in
the array.
         {
           myservo1.write(pos1); // servo 1 operates the motion
           pos1++; //pos1 plus 1
           delay(5); // delay for 5ms, controlling the rotation speed of servo.
         }
       }
       else // if angle of servo 1 is greater than the value stored in array 1.
       {
         while(pos1>s1)
                            //while loop,rotate the servo to the position of the value stored in
the array.
         {
           myservo1.write(pos1); // servo 1 operates the motion
                     //pos1 subtracts 1
           pos1--;
           delay(5); // delay for 5ms, controlling the rotation speed of servo.
         }
       }
     // the explanation is the same as servo 1
       if(pos2<s2)
```

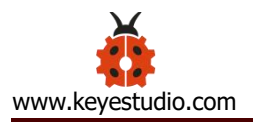

```
{
    while(pos2<s2)
    {
     myservo2.write(pos2);
     pos2++;
     delay(5);
    }
  }
  else
  {
    while(pos2>s2)
    {
     myservo2.write(pos2);
     pos2--;
     delay(5);
    }
  }
// the explanation is the same as servo 1
  if(pos3<s3)
  {
    while(pos3<s3)
```

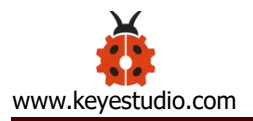

```
{
     myservo3.write(pos3);
     pos3++;
     delay(5);
   }
 }
 else
 {
   while(pos3>s3)
   {
     myservo3.write(pos3);
     pos3--;
     delay(5);
   }
 }
// the explanation is the same as servo 1
 if(pos4<s4)
 {
   while(pos4<s4)
   {
     myservo4.write(pos4);
```

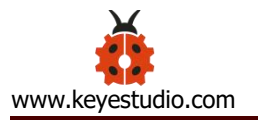

}

}

```
pos4++;
          delay(5);
        }
     }
      else
      {
        while(pos4>s4)
        {
          myservo4.write(pos4);
          pos4--;
          delay(5);
        }
     }
//claw
zhuazi();
//turn
zhuandong();
// upper arm
```

xiaobi();

// lower arm

dabi();

}

//claw

void zhuazi()

### {

//claw

if(x2<50) // if push the left joystick to the right

{

pos4=pos4-2; // current angle of servo 4 subtracts 2 (change the value you subtract, thus

change the closed speed of claw)

//Serial.println(pos4);

myservo4.write(pos4); //servo 4 operates the action, claw is gradually closed

delay(5);

if(pos4<2) // if pos4 value subtracts to 2, the claw in 37 degrees we have tested is closed.)

{ // (should change the value based on the fact)

pos4=2; // stop subtraction when reduce to 2

}

}

if(x2>1000) //// if push the left joystick to the left

{

```
pos4=pos4+8; // current angle of servo 4 plus 8 (change the value you plus, thus change
```

#### the open speed of claw)

```
//Serial.println(pos4);
```

```
myservo4.write(pos4); // servo 4 operates the motion, the claw gradually opens.
```

delay(5);

```
if(pos4>90) // limit the largest angle when open
```

```
{
```

}

```
pos4=90;
```

```
}
```

}

```
// turn
```

```
void zhuandong()
```

## {

```
if(x1 < 50) // if push the right joystick to the right
```

```
pos1=pos1-1; //pos1 subtracts 1
```

```
myservo1.write(pos1); // servo 1 operates the motion, the arm turns right.
```

```
delay(5);
```

}

{

```
if(pos1<1) // limit the angle when turn right
   {
     pos1=1;
   }
 }
 if(x1>1000) // if push the right joystick to the left
 {
   pos1=pos1+1; //pos1 plus 1
   myservo1.write(pos1); // robot arm turns left
   delay(5);
   if(pos1>180) // limit the angle when turn left
   {
     pos1=180;
   }
 }
// upper arm
void xiaobi()
```

if(y1>1000) // if push the right joystick upward

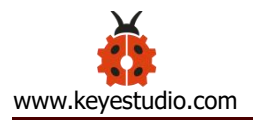

```
{
    pos2=pos2-1;
    myservo2.write(pos2); // the upper arm will lift
   delay(5);
   if(pos2<0) // limit the lifting angle
   {
      pos2=0;
   }
 }
 if(y1<50) // if push the right joystick downward
 {
    pos2=pos2+1;
    myservo2.write(pos2); // the upper arm will go down
   delay(5);
   if(pos2>180) // limit the angle when go down
   {
      pos2=180;
   }
 }
}
```

```
// lower arm
void dabi()
 if(y2>1000) // if push the left joystick upward
 {
   pos3=pos3-1;
    myservo3.write(pos3); // the lower arm will stretch out
    delay(5);
   if(pos3<35) // limit the stretched angle
   {
      pos3=35;
   }
 }
 if(y2<50) // if push the left joystick downward
 {
    pos3=pos3+1;
    myservo3.write(pos3); // the lower arm will draw back
   delay(5);
                  // limit the retracted angle
    if(pos3>180)
   {
      pos3=180;
```

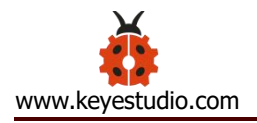

| }       |       |       |       |       |       |
|---------|-------|-------|-------|-------|-------|
| }       |       |       |       |       |       |
| }       |       |       |       |       |       |
| ******* | ***** | ***** | ***** | ***** | ***** |

# **Test Result:**

Stack the shield onto V4.0, wire them up, upload the code, plug in power and press the key Z1 of right Joystick to save the angle value of 4 servos control and press the key Z2 of left Joystick to operate a servo posture saved in the variable.

## \* Memorize Multiple Postures

## **Description:**

In the previous section, we have set the angle of 4 servos to make the robot arm remember and operate a posture. To extend the experiment, next make it remember several postures, at most 10 (you can set it in the code), then make 4DOF robot arm continually operate the posture in memory.

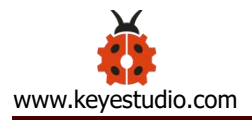

That is, make robot arm memorize a group of actions, and you can set the memorizing speed in the code.

# **Connection Diagram**

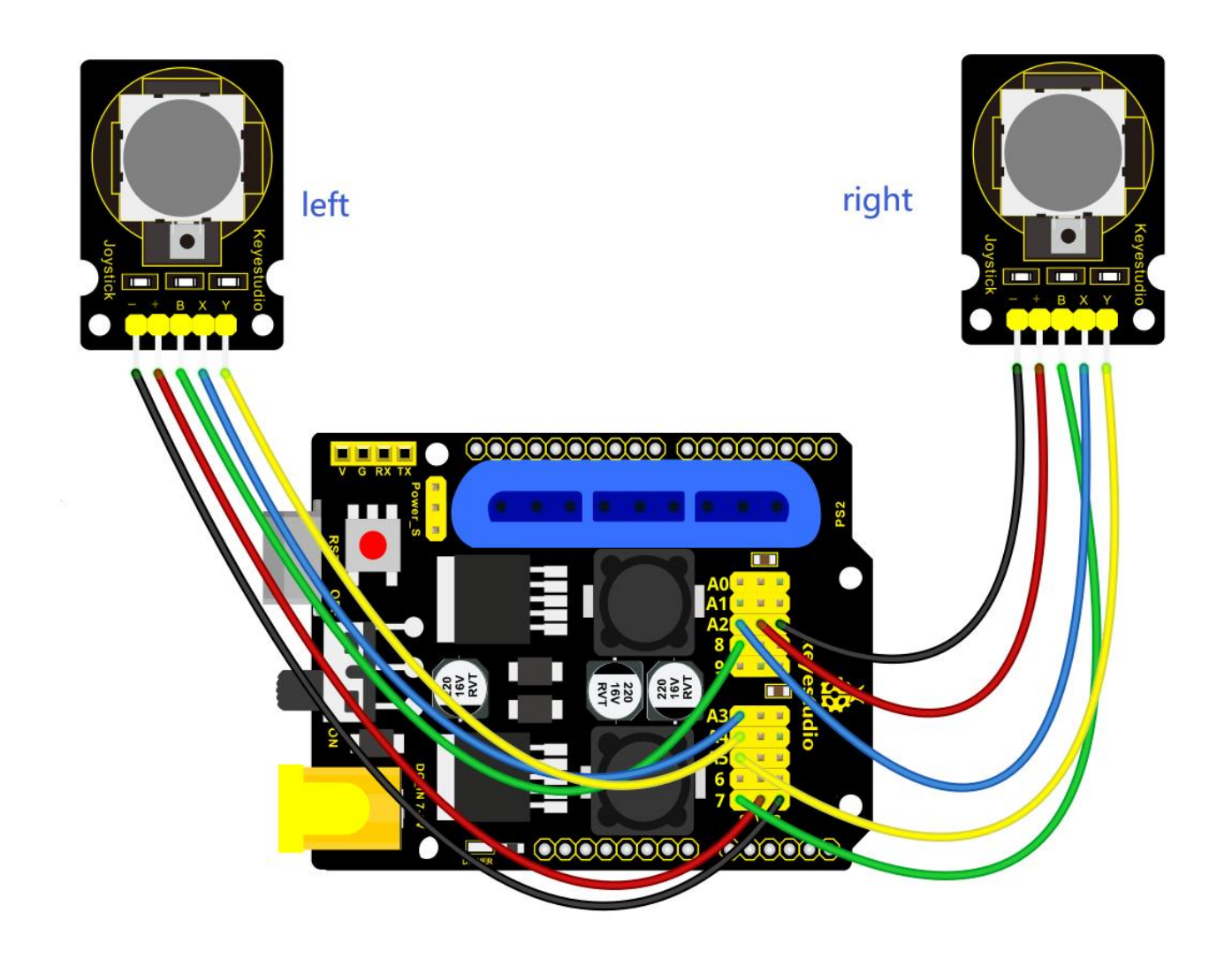

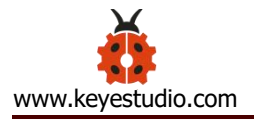

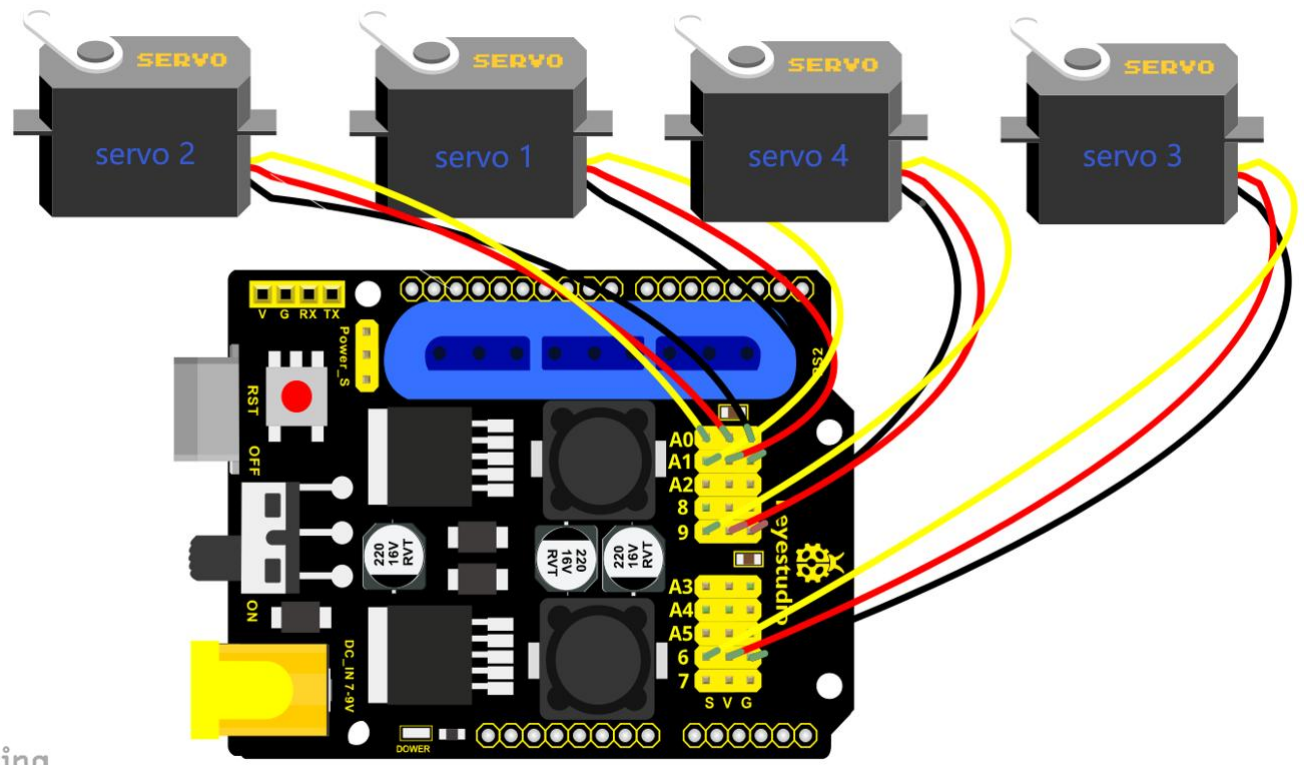

#### zing

## **Test Code 6:**

.....

#include <Servo.h> // add the servo libraries

Servo myservo1; // create servo object to control a servo

Servo myservo2;

Servo myservo3;

Servo myservo4;

int pos1=80, pos2=60, pos3=130, pos4=0; // define the variable of 4 servo angle and assign the

initial value( that is the boot posture angle value)

const int right\_X = A2; // define the right X pin to A2

const int right\_Y = A5; // define the right Y pin to A5

const int right\_key = 7; // define the right key pin to 7 (that is Z value)

const int left\_X = A3; // define the left X pin to A3

const int left\_Y = A4; // define the left Y pin to A4

const int left\_key = 8; // define the left key pin to 8 (that is Z value)

int x1,y1,z1; //define the variable, used to save the joystick value.

int x2,y2,z2;

int s1,s2,s3,s4;

int jiyi1[10]; // define 4 array, separately used to save the angle of four servo.

int jiyi2[10]; // (array length is 10, namely can save angle data of 0~10 servo )

int jiyi3[10]; // if need to save more data, just change the number 10 to be more larger number.

int jiyi4[10];

int i=0; // for loop

int j=0; // save the last value of i

#### void setup()

#### {

// boot posture

myservo1.write(pos1);

delay(1000);

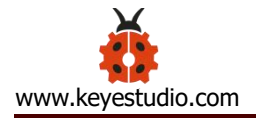

myservo2.write(pos2);

myservo3.write(pos3);

myservo4.write(pos4);

delay(1500);

pinMode(right\_key, INPUT); // set the right/left key to INPUT

pinMode(left\_key, INPUT);

Serial.begin(9600); // set baud rate to 9600

}

void loop()

### {

| myservo1.attach(A1); | // set the control pin of servo 1 to A1 |
|----------------------|-----------------------------------------|
| myservo2.attach(A0); | // set the control pin of servo 2 to A0 |
| myservo3.attach(6);  | // set the control pin of servo 3 to D6 |
| myservo4.attach(9);  | // set the control pin of servo 4 to D9 |

x1 = analogRead(right\_X); // read the right X value

y1 = analogRead(right\_Y); // read the right Y value

z1 = digitalRead(right\_key); // read the right Z value

- x2 = analogRead(left\_X); // read the left X value
- y2 = analogRead(left\_Y); // read the left Y value
- z2 = digitalRead(left\_key); // read the left Z value
- //delay(5); // reduce the speed overall
- if(z1==1) // if the right joystick key is pressed

#### {

- delay(10); // delay for eliminating shake
- if(z1==1) // judge again if the right key is pressed

#### {

```
s1=myservo1.read(); // read the angle value of each servo
```

delay(100);

```
Serial.println(s1);
```

```
s2=myservo2.read();
```

```
delay(100);
```

```
Serial.println(s2);
```

```
s3=myservo3.read();
```

delay(100);

```
Serial.println(s3);
```

```
s4=myservo4.read();
```

delay(100);

Serial.println(s4);

}

{

// Save the read servo value to the array sequentially jiyi1[i]=s1; jiyi2[i]=s2; jiyi3[i]=s3; jiyi4[i]=s4; //i value plus 1 i++; // assign the last value of i to j j=i; delay(100); Serial.println(i); // on the serial monitor, print out the value i } if(z2==1) // if the left joystick key is pressed delay(10); // judge again if the left key is pressed if(z2 = = 1){ i=0; // assign i to 0, prepare for the next memory pos1 = myservo1.read(); // memorize the angle value of 4 servo posture pos2 = myservo2.read(); pos3 = myservo3.read(); pos4 = myservo4.read();

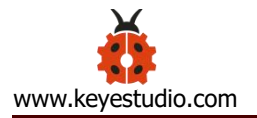

array.

```
// loop for j times, perform all actions saved.
      for(int k=0; k < j; k++)
      {
                            // if the current servo 1 angle is less than the value stored in array 1.
        if(pos1<jiyi1[k])
        {
          while(pos1<jiyi1[k]) //while loop, make servo turn to the position of value stored in the
          {
            myservo1.write(pos1); // servo 1 performs the action
                         // delay 5ms, controlling the servo rotating speed
            delay(5);
            pos1++; //pos1 plus 1
            //Serial.println(pos1);
          }
        }
                // if the current servo 1 angle is greater than the value stored in array 1.
        else
        {
         while(pos1>jiyi1[k])
                                   //while loop, make servo turn to the position of value stored in
the array.
          {
```

```
myservo1.write(pos1); // servo 1 performs the action
            //delay 5ms, controlling the servo rotating speed
delay(5);
            //pos1 subtracts 1
pos1--;
//Serial.println(pos1);
```

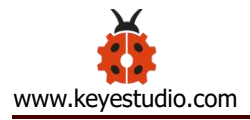

//the explanation is the same as the previous servo

```
if(pos2<jiyi2[k])
{
  while(pos2<jiyi2[k])
  {
    myservo2.write(pos2);
    delay(5);
    pos2++;
    //Serial.println(pos1);
  }
}
else
{
while(pos2>jiyi2[k])
  {
    myservo2.write(pos2);
    delay(5);
    pos2--;
    //Serial.println(pos1);
```

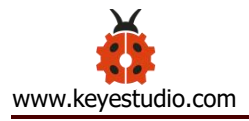

// the explanation is the same as the previous servo

```
if(pos3<jiyi3[k])
{
  while(pos3<jiyi3[k])
  {
    myservo3.write(pos3);
    delay(5);
    pos3++;
    //Serial.println(pos1);
  }
}
else
{
while(pos3>jiyi3[k])
 {
    myservo3.write(pos3);
    delay(5);
    pos3--;
```

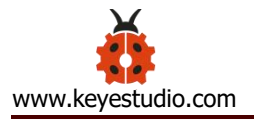

```
//Serial.println(pos1);
       }
     }
//the explanation is the same as the previous servo
     if(pos4<jiyi4[k])
     {
       while(pos4<jiyi4[k])
       {
         myservo4.write(pos4);
         delay(5);
         pos4++;
         //Serial.println(pos1);
       }
     }
     else
     {
      while(pos4>jiyi4[k])
       {
         myservo4.write(pos4);
         delay(5);
```

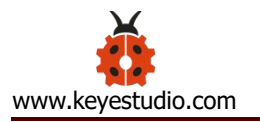

pos4--; //Serial.println(pos1); } } } } } //claw zhuazi(); //turn zhuandong(); //upper arm xiaobi();

// lower arm

dabi();

}

//claw

void zhuazi()

### //claw

if(x2<50) // if push the left joystick to the right

{

pos4=pos4-2; // angle of servo 4, subtract 2 (change the value you subtract, thus change the closed speed of claw)

```
//Serial.println(pos4);
```

myservo4.write(pos4); // servo 4 operates the motion and claw is gradually closed.

delay(5);

if(pos4<2) // if pos4 value subtracts to 2, the claw in 37 degrees we have tested is closed.)

{ // (should change the value based on the fact)

pos4=2; // stop subtraction when reduce to 2

}

```
}
```

if(x2>1000) //// if push the left joystick to the left

```
{
```

pos4=pos4+8; // current angle of servo 4 plus 8 (change the value you plus, thus change the

## open speed of claw)

```
//Serial.println(pos4);
```

myservo4.write(pos4); // servo 4 operates the action, claw gradually opens.

delay(5);

if(pos4>90) // limit the largest angle opened

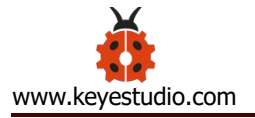

```
pos4=90;
     }
 }
}
// turn
void zhuandong()
{
 if(x1 < 50) // if push the right joystick to the right
 {
   pos1=pos1-1; //pos1 subtracts 1
   myservo1.write(pos1); // servo 1 operates the motion and robot arm turns right
   delay(5);
   if(pos1<1) // limit the angle when turn right
   {
     pos1=1;
   }
 }
 if(x1>1000) // if push the right joystick to the left
 {
   pos1=pos1+1; //pos1 plus 1
   myservo1.write(pos1); // robot arm turns left
```

```
delay(5);
   if(pos1>180) // limit the angle when turn left
   {
     pos1=180;
   }
 }
}
// upper arm
void xiaobi()
{
   if(y1>1000) // if push the right joystick upward
 {
   pos2=pos2-1;
   myservo2.write(pos2); // the upper arm will lift
   delay(5);
   if(pos2<0) // limit the lifting angle
   {
```

```
pos2=0;
```

}

}

```
if(y1<50) // if push the right joystick downward
 {
   pos2=pos2+1;
   myservo2.write(pos2); // the upper arm will go down
   delay(5);
   if(pos2>180) // limit the declining angle
   {
     pos2=180;
   }
 }
}
// lower arm
void dabi()
{
 if(y2>1000) // if push the left joystick upward
 {
   pos3=pos3-1;
   myservo3.write(pos3); // the lower arm will stretch out
   delay(5);
   if(pos3<35) // limit the stretched angle
```
```
{
      pos3=35;
   }
  }
  if(y2<50) // if push the left joystick downward
  {
    pos3=pos3+1;
    myservo3.write(pos3); // the lower arm will draw back
    delay(5);
    if(pos3>180) // limit the retracted angle
    {
      pos3=180;
   }
 }
}
```

# **Test Result:**

Wire it up, stack the shield onto V4.0, upload the code. Powered on, press the key Z1 of right Joystick to save the angle value of 4 servos. Press down the key Z1 to memorize different postures, at most 10 postures in the code.

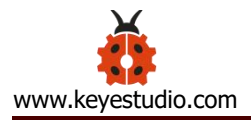

If need to memorize more postures, you can set it in the code. When memorizing successfully, press down the key Z2 of left Joystick to make the robot arm carry out several postures stored successively.

Move the thumbsticks and press the button of right thumbstick, then move them and press the right button again. That indicates that actions of the arm are memorized. Next, you can press the left button to perform actions saved.

#### Memorize Several Postures And Loop

#### **Description:**

In the previous section, we have introduced how to make 4DOF robot arm to memorize and perform a group of posture. Furthermore, let's extend one more loop function. When the robot arm performs all the memorized actions, it will not stop, and continue to repeat those actions.

In the following experiment, press the key Z1, 4DOF robot arm will exit the looping action. Press the key Z1 again, start to memorize the posture, after that, press the key Z2 to loop the memorized actions.

#### **Hookup Guide:**

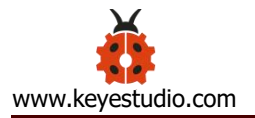

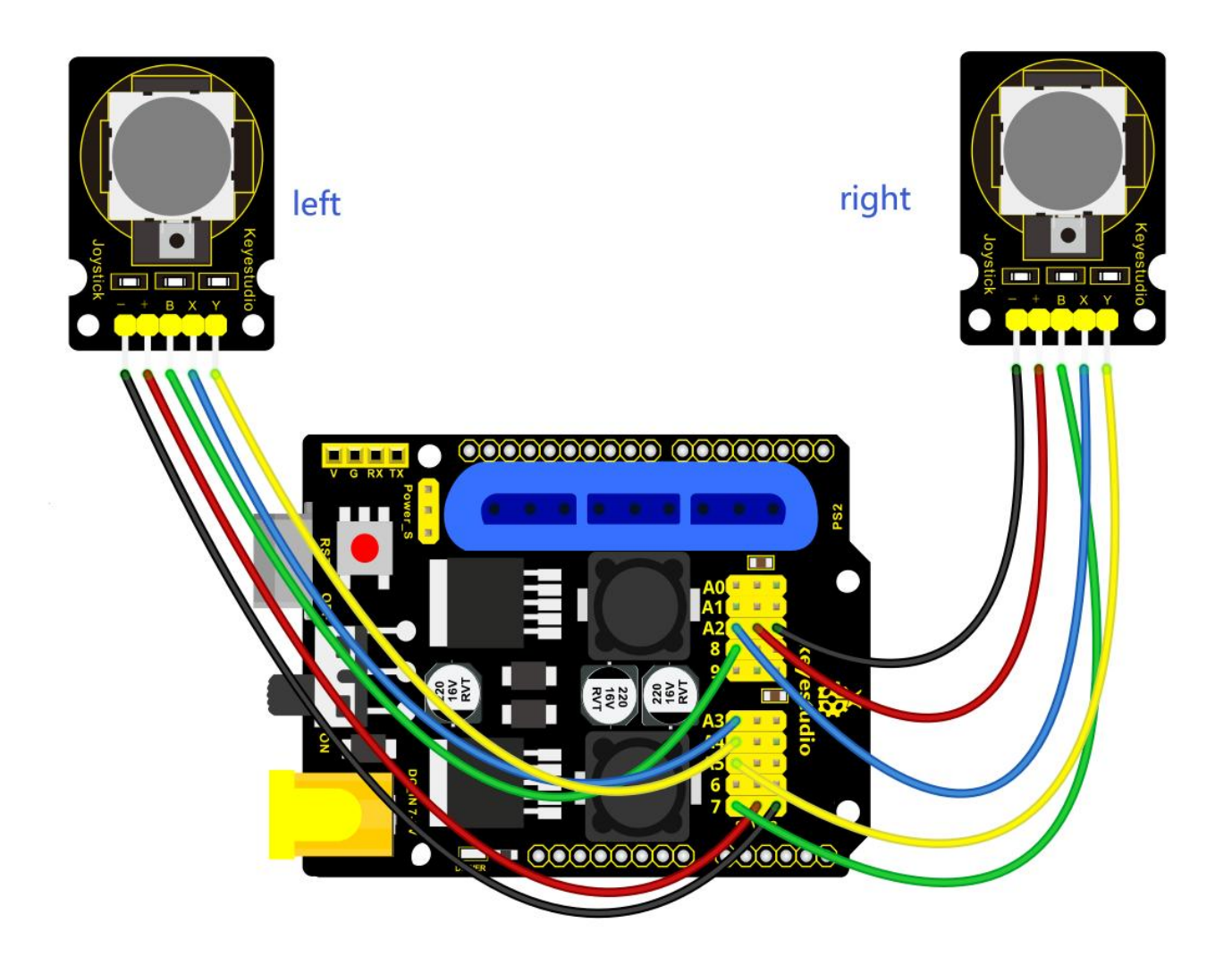

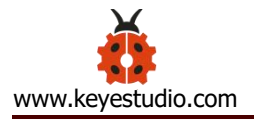

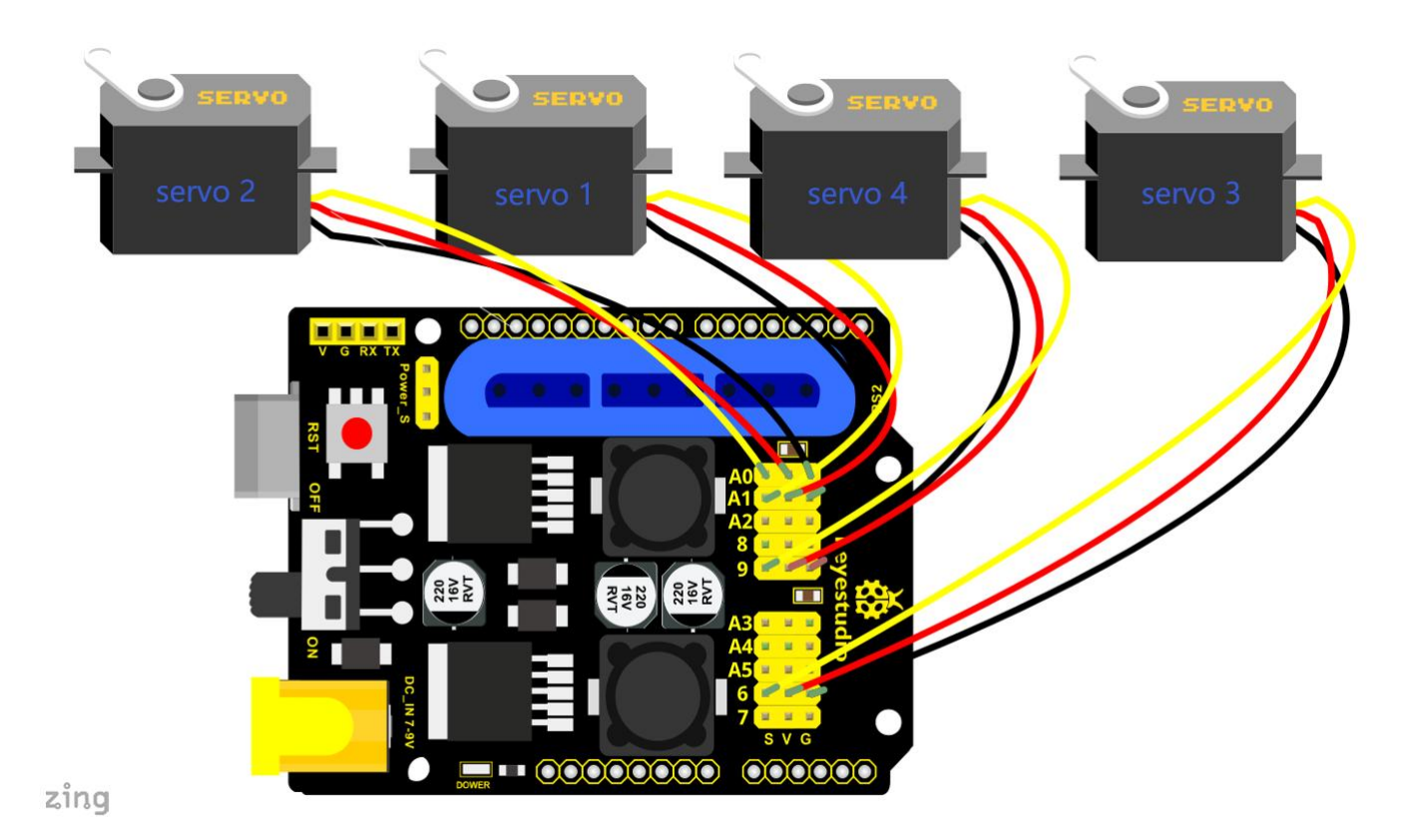

#### Test Code 7:

#include <Servo.h> // add the servo libraries
Servo myservo1; // create servo object to control a servo
Servo myservo2;
Servo myservo3;
Servo myservo4;
int pos1=80, pos2=60, pos3=130, pos4=0; // define the variable of 4 servo angle and assign the
initial value( that is the boot posture angle value)
const int right\_X = A2; // define the right X pin to A2
const int right\_Y = A5; // define the right Y pin to A5
const int right\_key = 7; // define the right key pin to 7 (that is Z value)

const int left\_X = A3; //define the left X pin to A3

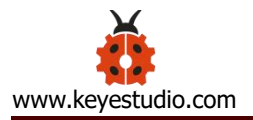

```
const int left_Y = A4; // define the left Y pin to A4
const int left_key = 8; // define the left key pin to 8 (that is Z value)
int x1,y1,z1; // define the variable, used to save the joystick value.
int x2,y2,z2;
int s1,s2,s3,s4;
int jiyi1[20]; //define 4 array, separately used to save the angle of four servo.
int jiyi2[20]; // (array length is 20, namely can save angle data of 0~20 servo)
int jiyi3[20]; //if need to save more data, just change the number 20 to be more larger number.
int jiyi4[20];
int i=0; // for loop
```

```
int j=0; // save the last value of i
```

```
void setup()
```

```
{
```

```
// boot posture
myservo1.write(pos1); //turn servo 1 to 90 degrees
delay(1000);
myservo2.write(pos2); // turn servo 2 to 90 degrees
myservo3.write(pos3); // turn servo 3 to 120 degrees
myservo4.write(pos4); // turn servo 4 to 35 degrees
delay(1500);
```

```
pinMode(right_key, INPUT); // set the right/left key to INOUT
pinMode(left_key, INPUT);
Serial.begin(9600); // set the baud rate to 9600
```

}

void loop()

{

| myservo1.attach(A1); | // set the control pin of servo 1 to A1 |
|----------------------|-----------------------------------------|
| myservo2.attach(A0); | // set the control pin of servo 2 to A0 |
| myservo3.attach(6);  | //set the control pin of servo 3 to D6  |
| myservo4.attach(9);  | // set the control pin of servo 4 to D9 |

x1 = analogRead(right\_X); // read the right X value

```
y1 = analogRead(right_Y); //read the right Y value
```

```
z1 = digitalRead(right_key); //read the right Z value
```

x2 = analogRead(left\_X); // read the left X value

y2 = analogRead(left\_Y); // read the left Y value

z2 = digitalRead(left\_key); // read the left Z value

//delay(5); // delay, used to reduce the joystick value read, that is reduce the whole speed.

if(z1==1) // if the joystick right key is pressed

```
{
```

delay(10); // delay for eliminating shake

if(z1==1) // judge again if the right key is pressed

{

```
s1=myservo1.read(); // read the angle value of servo 1 and assign it to s1
delay(100);
```

```
Serial.println(s1); // print out the angle value of servo 1 on the serial monitor s2=myservo2.read(); // read the angle value of servo 2 and assign it to s2 delay(100);
```

Serial.println(s2);

```
s3=myservo3.read(); // read the angle value of servo 3 and assign it to s3 delay(100);
```

```
Serial.println(s3);
```

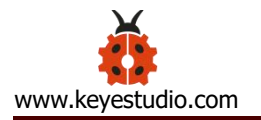

}

{

```
s4=myservo4.read();
                           // read the angle value of servo 4 and assign it to s4
    delay(100);
    Serial.println(s4);
   jiyi1[i]=s1; // Save the read servo value to the array sequentially
   jiyi2[i]=s2;
   jiyi3[i]=s3;
   jiyi4[i]=s4;
    i++; //i plus 1
   j=i; // assign the last value of i to j
    delay(100); // delay 100ms
    Serial.println(i); // print out the value i
 }
if(z2==1) // if the left joystick key is pressed
  delay(10); // delay for eliminating shake
 if(z2 = = 1)
             //judge again if the left key is pressed
 {
    pos1 = myservo1.read(); // memorize the angle value of 4 servo posture
    pos2 = myservo2.read();
    pos3 = myservo3.read();
    pos4 = myservo4.read();
    while(z_2=1) // loop, make the arm repeat the action.
    {
      for(int k=1;k<j;k++) //for loop, perform all the stored actions.
      {
        if (pos1 < jiyi1[k]) // if the current servo 1 angle is less than the value stored in array 1.
```

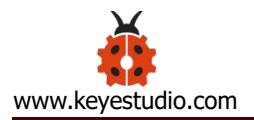

{

while(pos1<jiyi1[k]) //while loop, make servo turn to the position of value stored in the array.

```
{
             myservo1.write(pos1); //servo 1 performs the action
                       //delay 5ms, controlling the servo rotating speed.
             delay(5);
                      //pos1 plus 1
             pos1++;
             //Serial.println(pos1);
           }
         }
         else
                //if the current servo 1 angle is greater than the value stored in array 1.
         {
          while(pos1>jiyi1[k])
                                //while loop, make servo turn to the position of value stored in
the array.
           {
             myservo1.write(pos1); //servo 1 performs the action
             delay(5);
                       //delay 5ms, controlling the servo rotating speed.
             pos1--; //pos1 subtracts 1
             //Serial.println(pos1);
           }
         }
 //the explanation is the same as the previous servo.
         if(pos2<jiyi2[k])
         {
           while(pos2<jiyi2[k])
           {
             myservo2.write(pos2);
             delay(5);
```

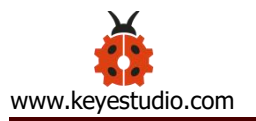

```
pos2++;
//Serial.println(pos1);
}
else
{
while(pos2>jiyi2[k])
{
myservo2.write(pos2);
delay(5);
pos2--;
//Serial.println(pos1);
}
```

//the explanation is the same as the previous servo.

```
if(pos3<jiyi3[k])
{
    while(pos3<jiyi3[k])
    {
        myservo3.write(pos3);
        delay(5);
        pos3++;
        //Serial.println(pos1);
    }
}
else
{
    while(pos3>jiyi3[k])
```

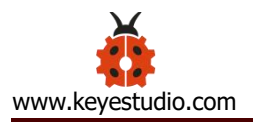

//the explanation is the same as the previous servo.

```
if(pos4<jiyi4[k])
{
  while(pos4<jiyi4[k])
  {
    myservo4.write(pos4);
    delay(5);
    pos4++;
    //Serial.println(pos1);
  }
}
else
{
 while(pos4>jiyi4[k])
  {
    myservo4.write(pos4);
    delay(5);
    pos4--;
    //Serial.println(pos1);
  }
}
```

```
}
// for exiting the loop
           z1 = digitalRead(right key); // read the right Z value
           if(z1 = = 1) // if the right key is pressed
           {
            delay(10); //eliminate the shake
            if(z1 = =1) // if the key z1 is pressed
            {
              pos1=jiyi1[(j-1)]; // assign the last angle value saved in array to pos
              pos2=jiyi2[(j-1)]; // for exiting the loop, still access to joystick control.
              pos3=jiyi3[(j-1)];
              pos4=jiyi4[(j-1)];
              i=0; // assign i as 0, prepare for saving the angle value using array
              z2=0; // assign z2 as 0, for exiting the while loop
              break; //exit the current loop
            }
          }
}
   }
 }
 //claw
 zhuazi();
 //turn
 zhuandong();
 //upper arm
 xiaobi();
```

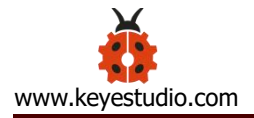

//lower arm

dabi();

}

//claw

void zhuazi()

#### {

//claw

if(x2<50) // if push the left joystick to the right

#### {

```
pos4=pos4-2; // angle of servo 4, subtract 2 (change the value you subtract, thus change the closed speed of claw)
```

```
//Serial.println(pos4);
```

```
myservo4.write(pos4); // servo 4 operates the motion and claw is gradually closed.
```

delay(5);

if(pos4<2) // if pos4 value subtracts to 2, the claw in 37 degrees we have tested is closed.)

{ // (should change the value based on the fact)

pos4=2; //stop subtraction when reduce to 2

}

```
}
```

if(x2>1000) ////if push the left joystick to the left

```
{
```

pos4=pos4+8; //current angle of servo 4 plus 8 (change the value you plus, thus change the open speed of claw)

//Serial.println(pos4);

myservo4.write(pos4); // servo 4 operates the action, claw gradually opens.

delay(5);

if(pos4>90) //limit the largest angle opened

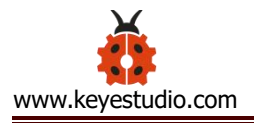

}

```
{
       pos4=90;
     }
 }
}
//turn
void zhuandong()
{
 if(x1 < 50) //if push the right joystick to the right
 {
   pos1=pos1-1; //pos1 subtracts 1
   myservo1.write(pos1); // servo 1 performs the action, the robot arm turns right.
   delay(5);
   if(pos1<1) // limit the right turning angle
   {
     pos1=1;
   }
 }
 if(x1>1000) // if push the right joystick to the left
 {
   pos1=pos1+1; //pos1 plus 1
   myservo1.write(pos1); //the robot arm turns left.
   delay(5);
   if(pos1>180) //limit the left turning angle
   {
     pos1=180;
   }
```

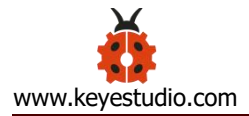

}

```
// upper arm
void xiaobi()
{
   if(y1>1000) // if push the right joystick upward
 {
   pos2=pos2-1;
   myservo2.write(pos2); // the robot arm will lift
   delay(5);
   if(pos2<0) // limit the lifting angle
   {
     pos2=0;
   }
 }
 if(y1<50) // if push the right joystick downward
 {
   pos2=pos2+1;
   myservo2.write(pos2); // the robot arm will go down
   delay(5);
   if(pos2>180) // limit the declining angle
   {
     pos2=180;
   }
 }
}
```

```
// lower arm
void dabi()
{
 if(y2>1000) // if push the left joystick upward
 {
   pos3=pos3-1;
   myservo3.write(pos3); // the lower arm will stretch out
   delay(5);
   if(pos3<35) // limit the stretched angle
   {
     pos3=35;
   }
 }
 if(y2<50) // if push the right joystick downward
 {
   pos3=pos3+1;
   myservo3.write(pos3); // the lower arm will draw back
   delay(5);
   if(pos3>180) // limit the retraction angle
   {
    pos3=180;
   }
 }
}
```

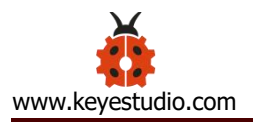

#### **Test Result:**

Wire it up, stack the shield onto V4.0, upload the code. Powered on, press the key Z1 of right Joystick to save the angle value of 4 servos. Press down the key Z1 to memorize different postures, at most 10 postures in the code. If need to memorize more postures, can set it in the code.

When memorizing successfully, press down the key Z2 of left Joystick to make the robot arm carry out several postures stored successively, looping.

Long press the key Z1, 4DOF robot arm will exit the looping action. Press the key Z1 again, start to memorize the posture, after that, press the key Z2 to loop the memorized actions.

Move the thumbsticks and press the button of right thumbstick, then move them and press the right button again. That indicates that actions of the arm are memorized. Next, you can press the left button to perform actions saved.

## **Project 4: BT-controlled Robot Arm**

#### ♦ Principle of BT Control

Bluetooth technology is a wireless standard technology that can realize short-distance data exchange between fixed equipment, mobile equipment and personal area network (UHF radio waves in the ISM band of 2.4-2.485 GHz). In the kit, we equip with the BT-24 Bluetooth module. BT-24 Bluetooth m odule supports Android and IOS system.

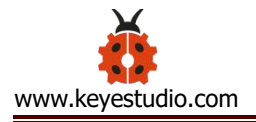

In the experiment, we default the BT-24 Bluetooth module as the slave and the mobile phone as the master. We especially design APP to control robotic arm(Android /IOS system)

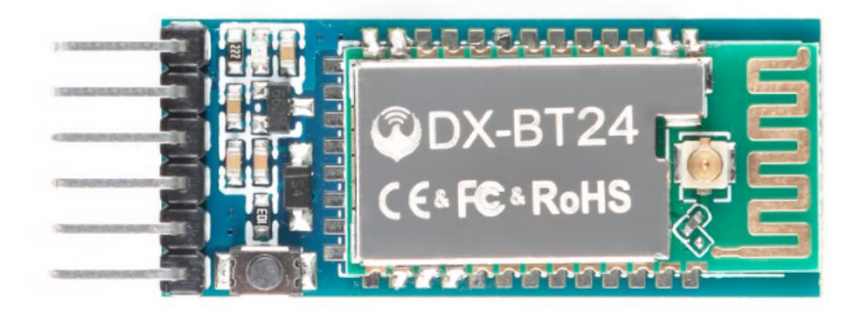

#### **Specification**

Bluetooth protocol: Bluetooth Specification V5.1 BLE

Working distance: In an open environment, achieve 40m ultra-long distance communication

Operating frequency: 2.4GHz ISM band

Communication interface: UART

Bluetooth certification: in line with FCC CE ROHS REACH certification standards

Serial port parameters: 9600, 8 data bits, 1 stop bit, invalid bit, no flow

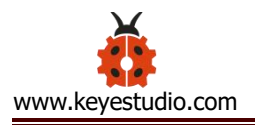

control

Power: 5V DC

Operating temperature: -10 to +65 degrees Celsius

## ♦ Bluetooth Control Key Test

## Description

Next, we are going to introduce the use method for BT-24 Bluetooth module. To easily use the BT-24 Bluetooth module to control the robot arm, we particularly design the APP control. Shown below.

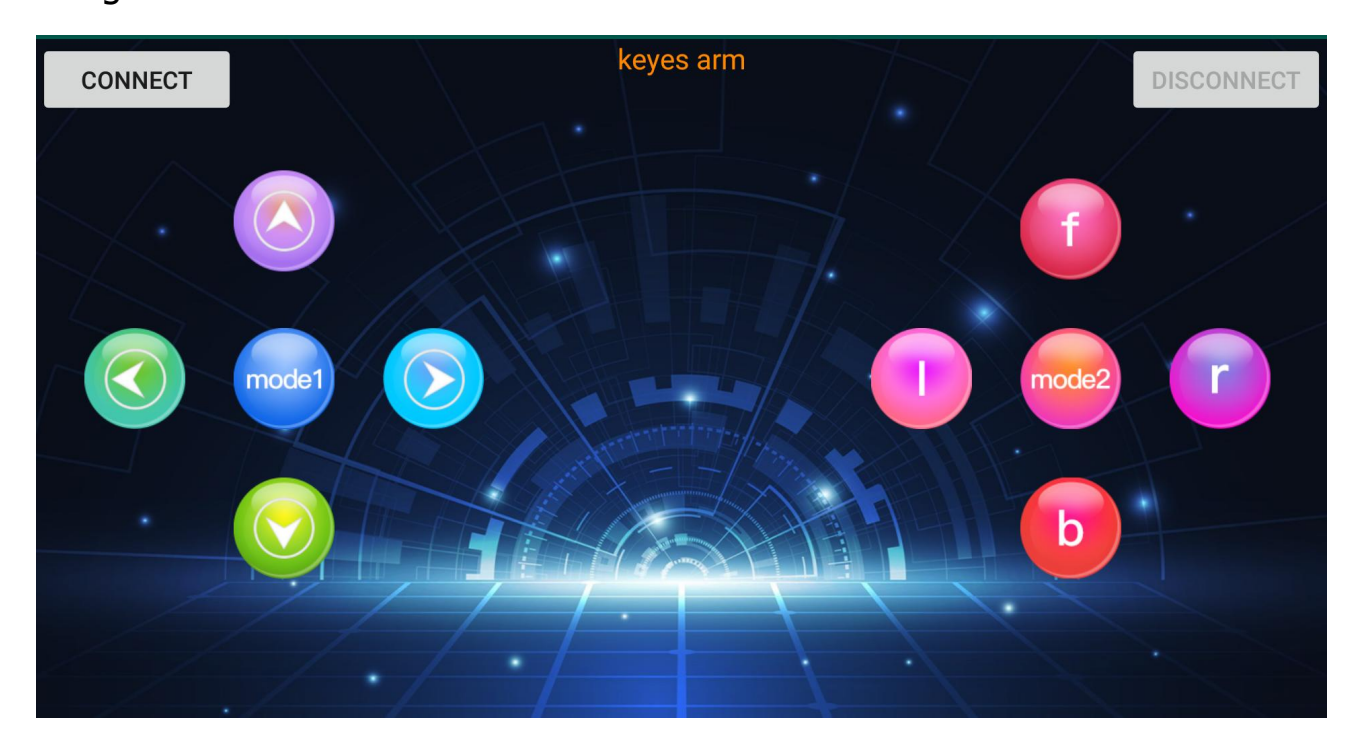

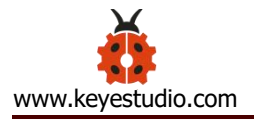

There are 10 control keys on the App. When connect well the HC-06 Bluetooth module to Android phone using our APP, press the control key, Android phone will receive a corresponding value.

When programming, you can set the function for the corresponding value. So in the experiment, we will test each key to get the corresponding value.

Installation Steps for Android system:

#### **APP for Android mobile:**

Enter google play, search "keyes arm".

https://play.google.com/store/apps/details?id=com.keyestudio.keyes\_arm 123

Note: Allow APP to access "location" in settings of your cellphone when connecting to Bluetooth module, otherwise, Bluetooth may not be connected.

This are operating steps as below, the interface for Android and ios system is same.

## Android System:

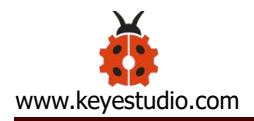

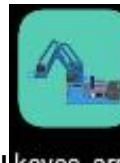

1. Download and install keyes\_arm, the interface shown below:

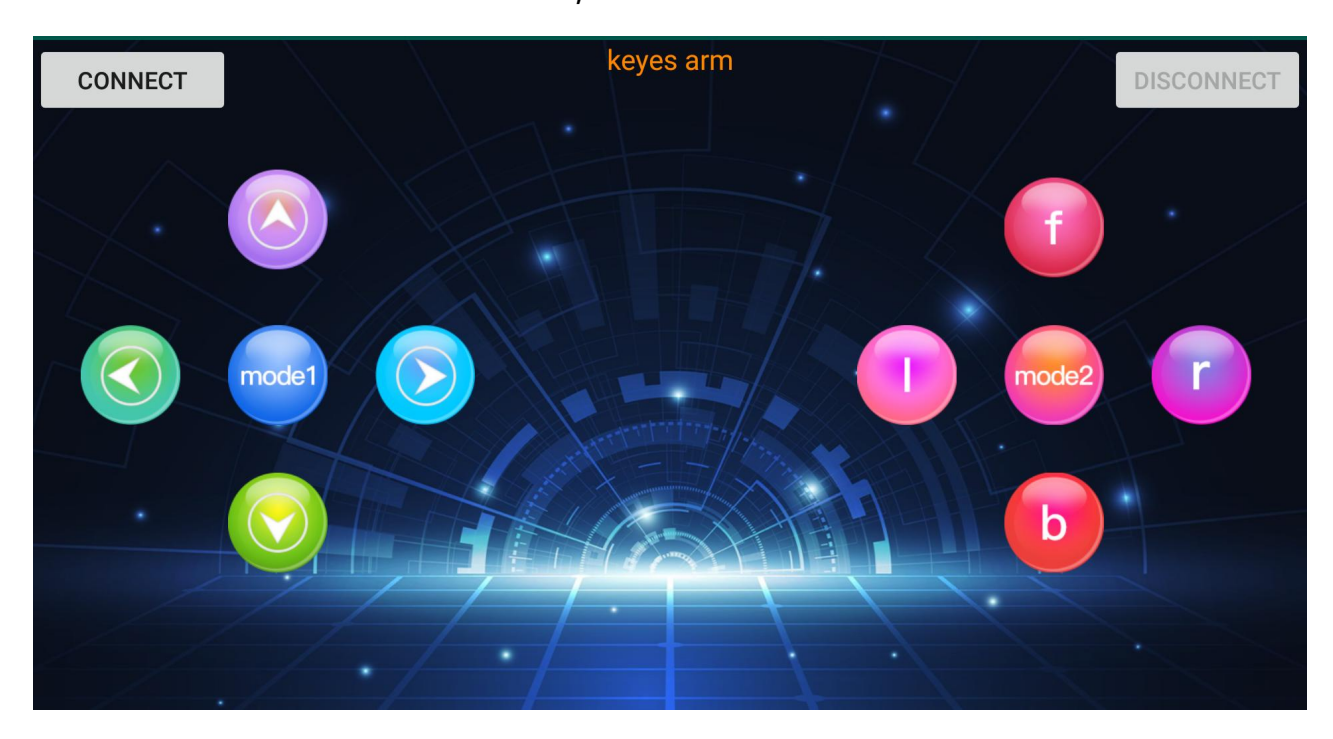

2. Upload code and power on, Led of Bluetooth module blinks. Start Bluetooth and open App to click "CONNECT" to connect.

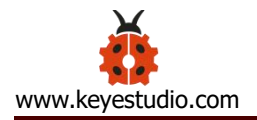

| CONNECT | keyes arm                  | DISCONNECT |
|---------|----------------------------|------------|
|         | f                          |            |
|         | KS7<br>mc90:E2:02:30:FF:ED |            |
|         | connect                    |            |
|         |                            |            |
|         |                            |            |

3. Upload code on control board, after power-on, LED blinks on Bluetooth module. Start Bluetooth and open App to click "connect", Bluetooth is connected.

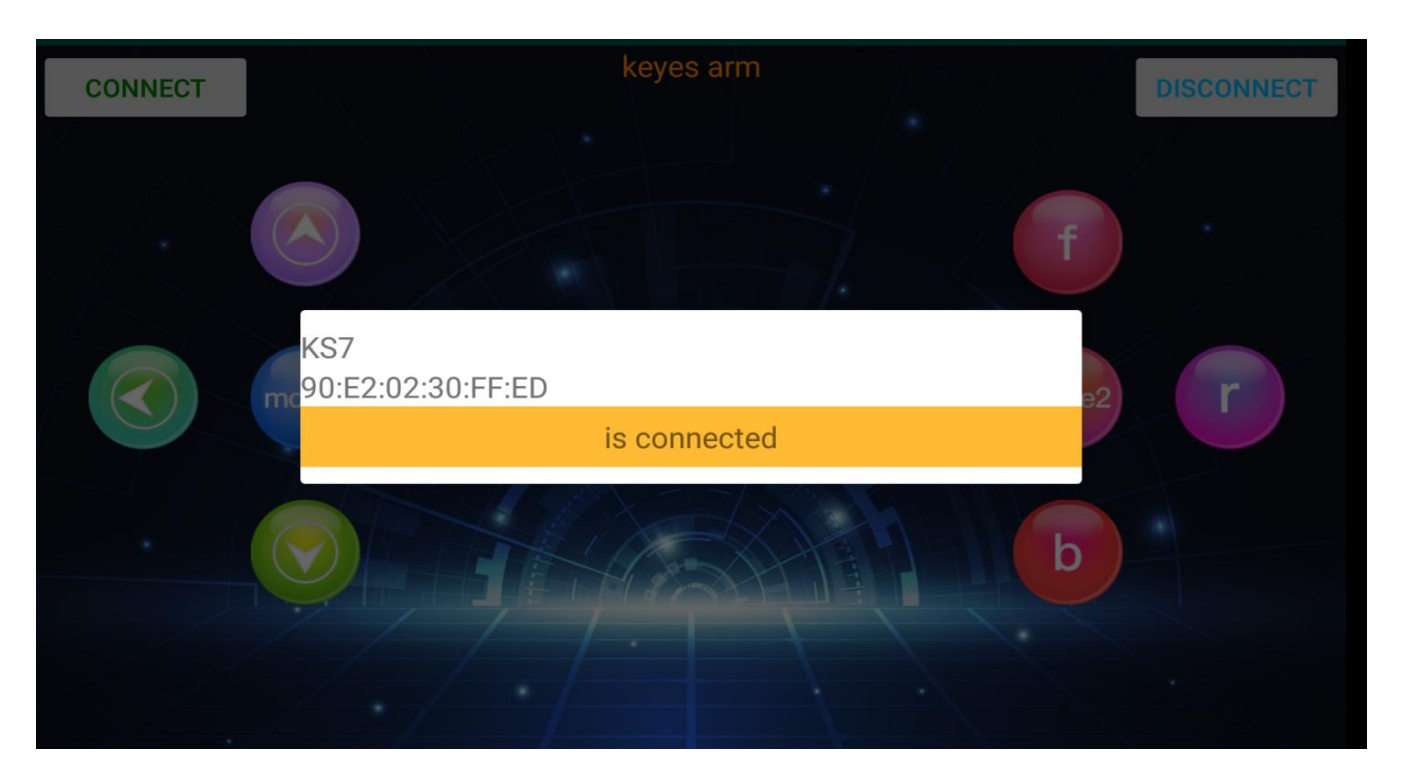

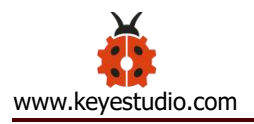

# For IOS system:

2. Open App Store

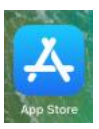

3. Search "keyes arm" on APP Store, then click "downlaod".

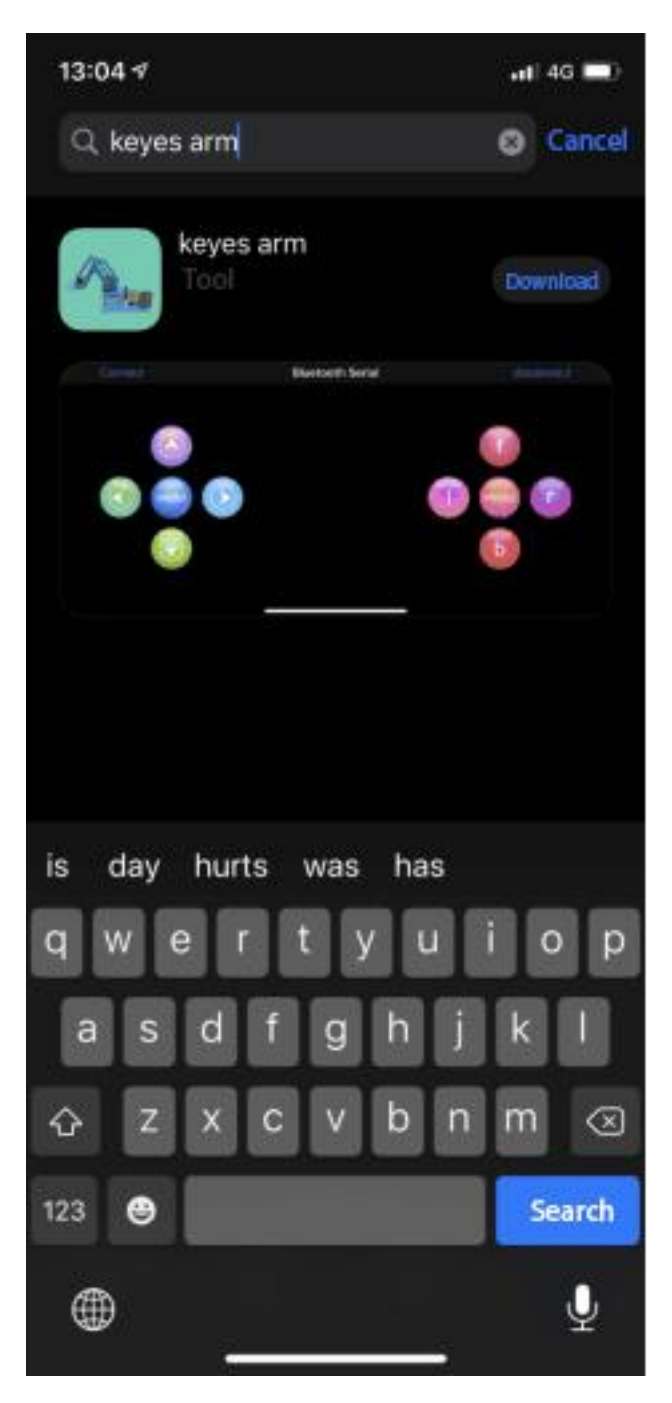

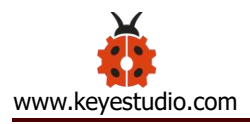

Special Note: Remove the Bluetooth module please, when uploading the Test Code. Otherwise, the program will fail to upload. After uploading the Test Code, then connect the Bluetooth and Bluetooth module to pair.

# **Connection Diagram**

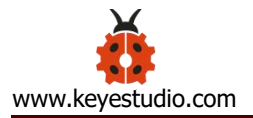

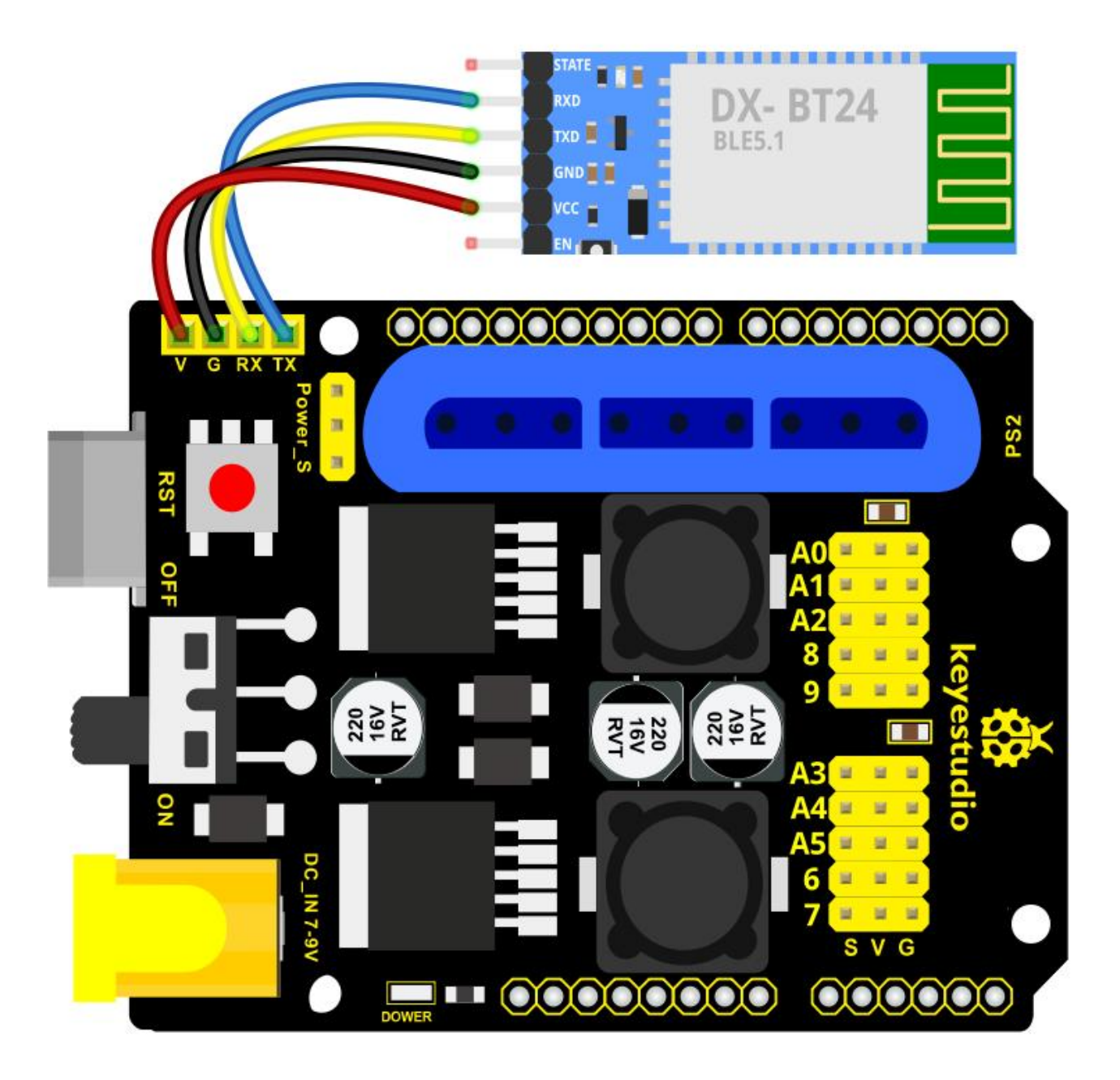

#### **Test Code**

void setup()

{

Serial.begin(9600); // set the serial baud rate to 9600

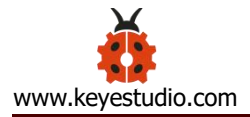

```
}
void loop()
{
    char val; // define a variable, used to receive the value read from Bluetooth.
    if(Serial.available()) // if receive the value
    {
        val = Serial.read(); // assign the value read to val
        Serial.println(val);
    }
}
```

After connecting Bluetooth module, open serial port monitor to set baud rate to 9600. Press control keys on App, the serial port prints out the corresponding control character. As shown below:

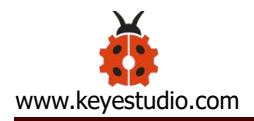

| S COM7 |       | 3 <u>—</u> 13 |        | $\times$ |   |
|--------|-------|---------------|--------|----------|---|
|        |       |               |        | 发送       | ] |
| F      |       |               |        |          | ~ |
| S      |       |               |        |          |   |
| L      |       |               |        |          |   |
| S      |       |               |        |          |   |
| B      |       |               |        |          |   |
| S      |       |               |        |          |   |
| R      |       |               |        |          |   |
| S      |       |               |        |          |   |
| a.     |       |               |        |          |   |
| f      |       |               |        |          |   |
| S      |       |               |        |          |   |
|        |       |               |        |          |   |
|        |       |               |        |          |   |
|        |       |               |        |          | 1 |
| 0<br>7 |       |               | 1      |          |   |
| 5      |       |               | 1      |          |   |
| b      |       |               |        | Υ.       |   |
|        |       |               |        |          |   |
|        | 没有结束符 | ~ 9           | 600 波特 | ŧ ~      |   |

# **Test Result:**

The functions of control keys:

| CONNECT    | Connect APP to bt-24 Bluetooth module |                         |  |
|------------|---------------------------------------|-------------------------|--|
| DISCONNECT | Turn off Bluetooth                    |                         |  |
|            | Press to send "F"                     | Left servo goes front   |  |
|            | Release to send "S"                   | Left servo stops motion |  |
|            | Press to send "L"                     | Clamp claw opens        |  |
|            | Release to send "S"                   | Clamp claw stops        |  |
| mode1      | Mode 1                                |                         |  |

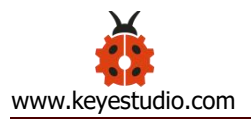

|       | Press to send "R"                        | Clamp claw closes         |
|-------|------------------------------------------|---------------------------|
|       | Release to send "S"                      | Clamp claw stops          |
|       | Press to send "B"                        | Left Servo draws back     |
|       | Release to send "S"                      | Left Servo stops motion   |
|       | Press to send "f"                        | Right servo stretches out |
|       | Release to send "S"                      | Right servo stops motion  |
|       | Press to send "I"                        | The base servo turns left |
|       | Release to send "S"                      | Base servo stops          |
| mode2 | Mode 2                                   |                           |
|       | Press to send "r"                        | Base Servo turns right    |
|       | Release to send "S"                      | Base Servo stops          |
| b     | Press to send "b"<br>Release to send "S" | Right Servo draws back    |
|       |                                          | Nghi Servo Stops          |

#### ♦ Bluetooth Controls the Robotic Arm

# Description

We introduced the control method of the 4-DOF robot arm and bt-24 Bluetooth

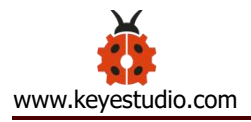

module. In this experiment, we'll control 4DOF robotic arm movement via APP.

Note: After uploading test code successfully, unplug the USB data cable and power up via external power supply and control 4 DOF robot arm movement via APP.

## **Connection Diagram**

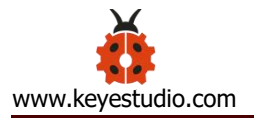

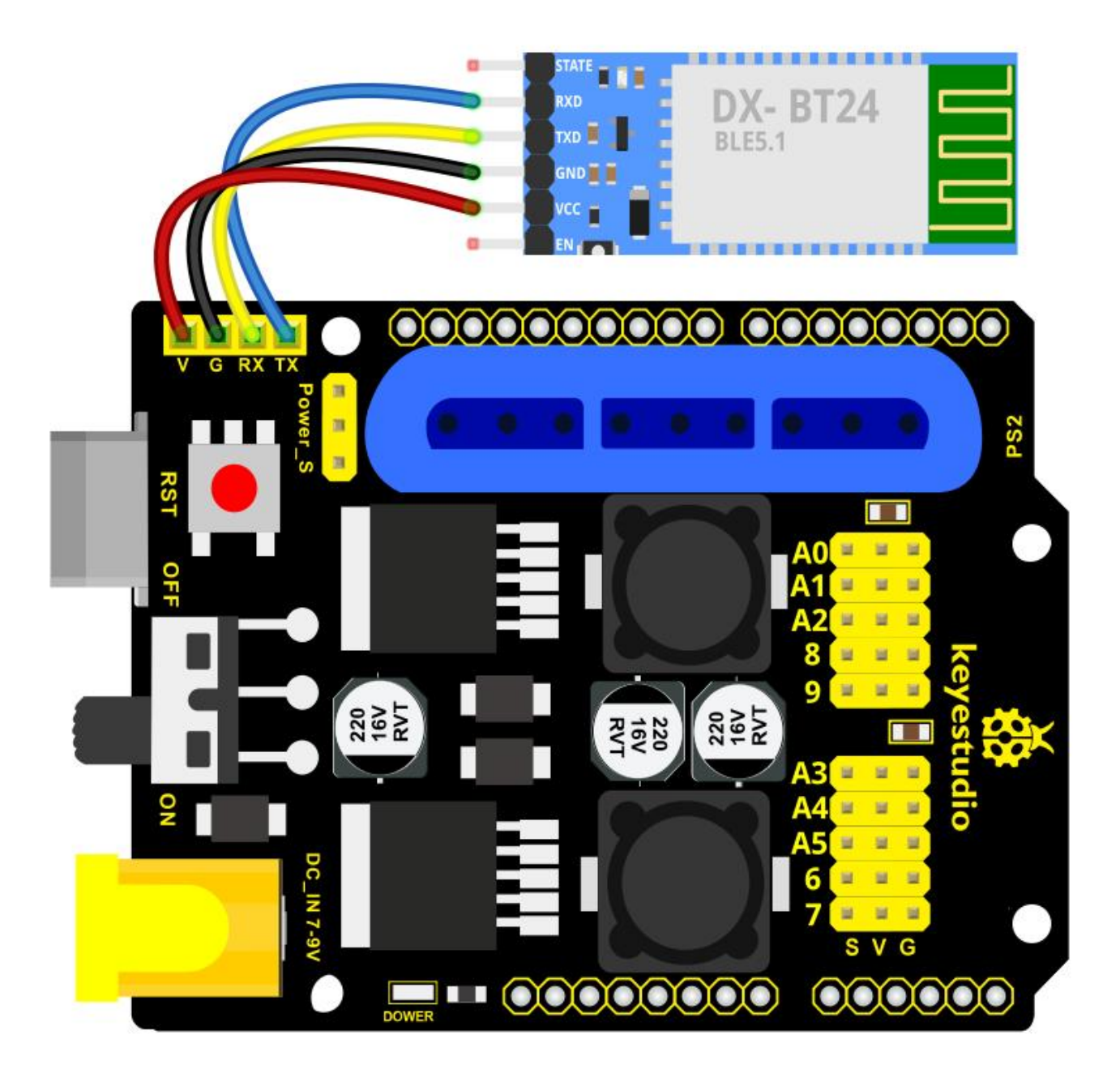

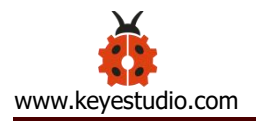

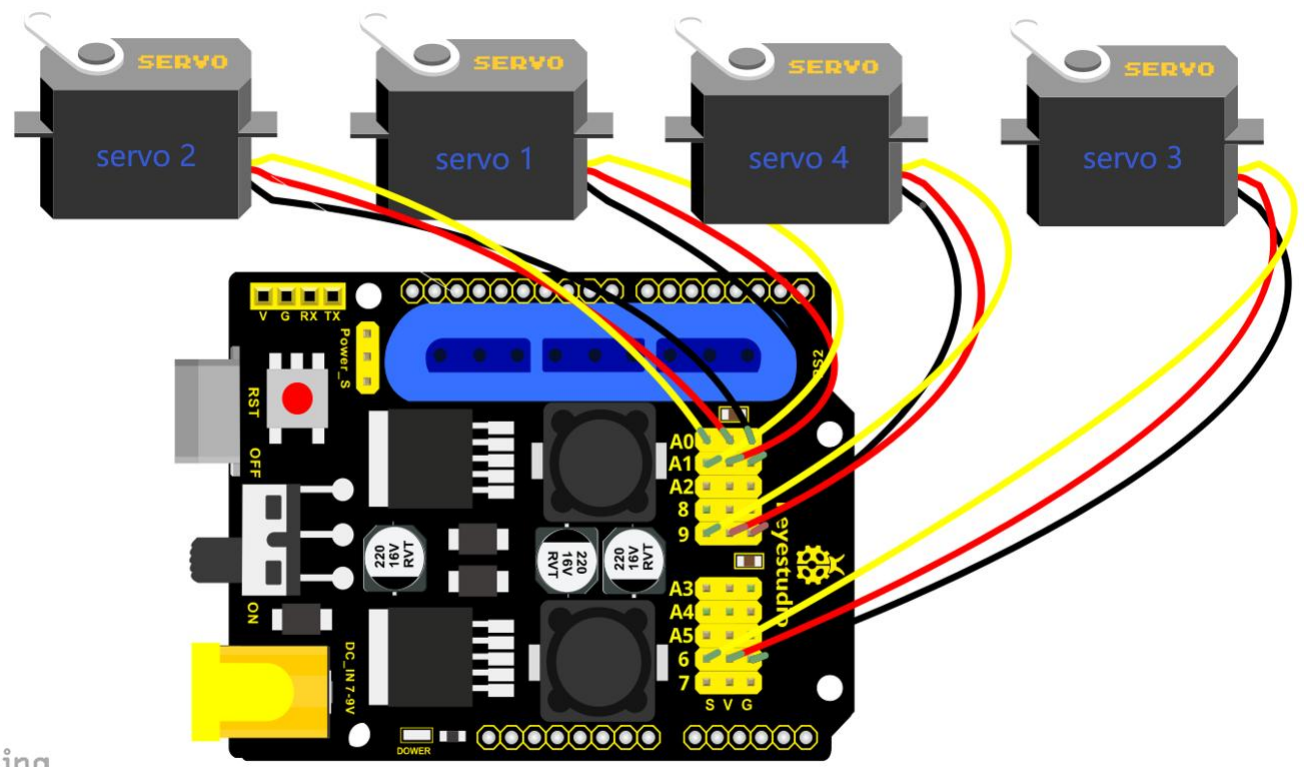

#### zing

#### Test Code

#include <Servo.h> // add the servo libraries

Servo myservo1; // create servo object to control a servo

Servo myservo2;

Servo myservo3;

Servo myservo4;

int pos1=80, pos2=60, pos3=130, pos4=0; // define the variable of 4 servo

angle and assign the initial value( that is the boot posture angle value)

char val;

char val2;

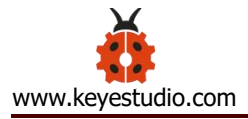

void setup()

```
{
```

// boot posture

```
myservo1.write(pos1);
```

delay(1000);

```
myservo2.write(pos2);
```

```
myservo3.write(pos3);
```

```
myservo4.write(pos4);
```

```
delay(1500);
```

```
Serial.begin(9600); // set the baud rate to 9600
```

## }

```
void loop()
```

```
{
```

```
myservo1.attach(A1); // set the control pin of servo 1 to A1
myservo2.attach(A0); // set the control pin of servo 2 to A0
myservo3.attach(6); // set the control pin of servo 3 to D6
myservo4.attach(9); // set the control pin of servo 4 to D9
```

```
if(Serial.available()) // if receive the data
```

{

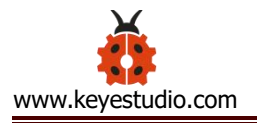

```
val=Serial.read();
                      // read the received data
val2=val;
                        //Give the value of val to val2
Serial.println(val);
```

```
switch(val)
```

```
{
```

```
case 'L': T_left(); break; // execute the corresponding function when
```

#### receive the value

|   | case 'R': | T_righ  | t(); bre | eak;   |                    |
|---|-----------|---------|----------|--------|--------------------|
|   | case 'f': | RF();   | break;   |        |                    |
|   | case 'b': | rb();   | break;   |        |                    |
|   | case 'F': | ZK();   | break;   |        |                    |
|   | case 'B': | ZB();   | break;   |        |                    |
|   | case 'l': | LF();   | break;   |        |                    |
|   | case 'r': | lb(); ł | break;   |        |                    |
|   | case 'S': | servo_  | _stop(); | break; | //stop instruction |
| } |           |         |          |        |                    |
|   |           |         |          |        |                    |
|   |           |         |          |        |                    |
|   |           |         |          |        |                    |

else

{

}

```
switch(val2)
```

//When the button is pressed and not

released,

//"else" is executed because Bluetooth does not send characters, {

// and the value of val2 is the value of the previously pressed button,

//so the command of pressing the button will be repeated

case 'L': T\_left(); break; // execute the corresponding function when receive the value

```
T_right(); break;
     case 'R':
     case 'f':
             RF(); break;
     case 'b': rb(); break;
     case 'F': ZK(); break;
     case 'B': ZB(); break;
     case 'l':
            LF(); break;
     case 'r': lb(); break;
     case 'S': servo_stop(); break;
                                  //stop instruction
   }
  }
// turn left
void T_left()
```

# {

}

pos1=pos1+1;

```
myservo1.write(pos1);
   delay(5);
   if(pos1>180)
   {
     pos1=180;
   }
}
//turn right
void T_right()
{
   pos1=pos1-1;
   myservo1.write(pos1);
   delay(5);
   if(pos1<1)
   {
     pos1=1;
   }
}
//open the claw
```

```
void ZK()
```

{

}

{

}

```
pos4=pos4-2;
      Serial.println(pos4);
      myservo4.write(pos4);
      delay(5);
      if(pos4<2)
      {
         pos4=0;
      }
// close the claw
void ZB()
    pos4=pos4+8;
      Serial.println(pos4);
      myservo4.write(pos4);
      delay(5);
      if(pos4>108)
      {
         pos4=108;
      }
```

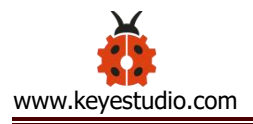

// the upper arm will lift up

```
void RF()
```

{

```
pos2=pos2-1;
    myservo2.write(pos2);
    delay(5);
    if(pos2<0)
    {
      pos2=0;
    }
}
// the upper arm will go down
void rb()
{
    pos2=pos2+1;
    myservo2.write(pos2);
    delay(5);
    if(pos2>180)
    {
      pos2=180;
    }
```
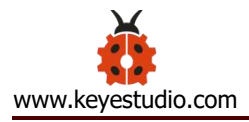

{

```
}
```

```
// the lower arm will stretch out
void lb()
{
 pos3=pos3+1;
   myservo3.write(pos3);
   delay(5);
   if(pos3>180)
   {
     pos3=180;
   }
}
// the lower arm will draw back
void LF()
{
 pos3=pos3-1;
   myservo3.write(pos3);
   delay(5);
   if(pos3<35)
```

```
pos3=35;
}
void servo_stop()
{
```

```
myservo1.write(pos1);
```

myservo2.write(pos2);

myservo3.write(pos3);

```
myservo4.write(pos4);
```

# }

# **Test Result:**

Upload the code, connect it up and power on, after connecting the Bluetooth APP, press the key to control the robot arm do commanded motions.

# **Project 5: PS2-controlled Robot Arm (Extension)**

# 5.1 PS2 Joypad Key Test

# **Description:**

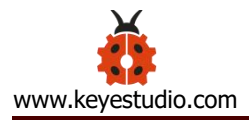

On the drive shield there is a PS2 Joystick connector, which is easy for you to control the 4DOF robot arm using the PS2 Joypad. But you need to purchase it by yourself because the PS2 Joypad is not included in the kit. When use the PS2 Joypad to control the robot arm, first need to get the corresponding character of each key on the PS2 Joypad.

So this experiment will help you test the character of each key on the PS2 Joypad.

After connecting the Joypad, should upload the test program on Arduino IDE. But before testing, should place the **PS2X\_lib** folder inside the libraries folder of Arduino IDE directory.

Uploading the code, open the serial monitor, connect the PS2 Joypad. When press down the key, you should see the corresponding character on the monitor.

## Test Code 10:

#include <PS2X\_lib.h> //for v1.6

PS2X ps2x; // create PS2 Controller Class

//right now, the library does NOT support hot pluggable controllers, meaning

//you must always either restart your Arduino after you conect the controller,

//or call config\_gamepad(pins) again after connecting the controller.

int error = 0;

byte type = 0;

byte vibrate = 0;

void setup(){

Serial.begin(57600);

error = ps2x.config\_gamepad(13,11,10,12, true, true); //setup pins and settings: GamePad(clock, command, attention, data, Pressures?, Rumble?) check for error

**if(error == 0)**{

Serial.println("Found Controller, configured successful");

Serial.println("Try out all the buttons, X will vibrate the controller, faster as you press harder;");

Serial.println("holding L1 or R1 will print out the analog stick values.");

Serial.println("Go to www.billporter.info for updates and to report bugs.");

}

else if(error == 1)

Serial.println("No controller found, check wiring, see readme.txt to enable debug. visit

www.billporter.info for troubleshooting tips");

else if(error == 2)

Serial.println("Controller found but not accepting commands. see readme.txt to enable debug. Visit www.billporter.info for troubleshooting tips");

else if(error == 3)

Serial.println("Controller refusing to enter Pressures mode, may not support it. ");

//Serial.print(ps2x.Analog(1), HEX);

type = ps2x.readType();

switch(type) {

case 0:

Serial.println("Unknown Controller type");

break;

case 1:

Serial.println("DualShock Controller Found");

break;

case 2:

Serial.println("GuitarHero Controller Found");

break;

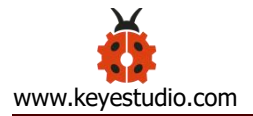

}

### }

### void loop(){

/\* You must Read Gamepad to get new values

Read GamePad and set vibration values

ps2x.read\_gamepad(small motor on/off, larger motor strenght from 0-255)

if you don't enable the rumble, use ps2x.read\_gamepad(); with no values

you should call this at least once a second

\*/

if(error == 1) //skip loop if no controller found

return;

if(type == 2){ //Guitar Hero Controller

ps2x.read\_gamepad(); //read controller

if(ps2x.ButtonPressed(GREEN\_FRET))
Serial.println("Green Fret Pressed");
if(ps2x.ButtonPressed(RED\_FRET))
Serial.println("Red Fret Pressed");
if(ps2x.ButtonPressed(YELLOW\_FRET))
Serial.println("Yellow Fret Pressed");
if(ps2x.ButtonPressed(BLUE\_FRET))
Serial.println("Blue Fret Pressed");
if(ps2x.ButtonPressed(ORANGE\_FRET))
Serial.println("Orange Fret Pressed");

if(ps2x.ButtonPressed(STAR\_POWER))

Serial.println("Star Power Command");

if(ps2x.Button(UP\_STRUM))

//will be TRUE as long as button is pressed

Serial.println("Up Strum");

if(ps2x.Button(DOWN\_STRUM))

Serial.println("DOWN Strum");

if(ps2x.Button(PSB\_START))

//will be TRUE as long as button is pressed

```
Serial.println("Start is being held");
    if(ps2x.Button(PSB_SELECT))
         Serial.println("Select is being held");
    if(ps2x.Button(ORANGE_FRET)) // print stick value IF TRUE
   {
        Serial.print("Wammy Bar Position:");
       Serial.println(ps2x.Analog(WHAMMY BAR), DEC);
   }
}
 else { //DualShock Controller
    ps2x.read_gamepad(false, vibrate);
                                                 //read controller and set large motor to spin
at 'vibrate' speed
    if(ps2x.Button(PSB START))
                                                  //will be TRUE as long as button is pressed
         Serial.println("Start is being held");
    if(ps2x.Button(PSB_SELECT))
         Serial.println("Select is being held");
```

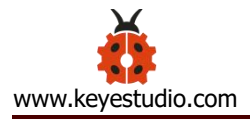

```
if(ps2x.Button(PSB_PAD_UP)) {
                                      //will be TRUE as long as button is pressed
 Serial.print("Up held this hard: ");
 Serial.println(ps2x.Analog(PSAB_PAD_UP), DEC);
}
if(ps2x.Button(PSB_PAD_RIGHT)){
 Serial.print("Right held this hard: ");
  Serial.println(ps2x.Analog(PSAB_PAD_RIGHT), DEC);
}
if(ps2x.Button(PSB_PAD_LEFT)){
 Serial.print("LEFT held this hard: ");
  Serial.println(ps2x.Analog(PSAB PAD LEFT), DEC);
}
if(ps2x.Button(PSB_PAD_DOWN)){
 Serial.print("DOWN held this hard: ");
Serial.println(ps2x.Analog(PSAB_PAD_DOWN), DEC);
}
```

vibrate = ps2x.Analog(PSAB\_BLUE);

//this will set the large motor vibrate speed

based on

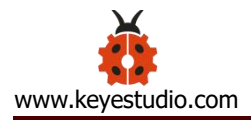

if (ps2x.NewButtonState())

//will be TRUE if any button changes state (on to

off, or off to on)

{

if(ps2x.Button(PSB\_L3))

Serial.println("L3 pressed");

if(ps2x.Button(PSB\_R3))

Serial.println("R3 pressed");

if(ps2x.Button(PSB\_L2))

Serial.println("L2 pressed");

if(ps2x.Button(PSB\_R2))

Serial.println("R2 pressed");

if(ps2x.Button(PSB\_GREEN))

Serial.println("Triangle pressed");

if(ps2x.ButtonPressed(PSB\_RED))

#### Serial.println("Circle just pressed");

if(ps2x.ButtonReleased(PSB PINK))

Serial.println("Square just released");

if(ps2x.NewButtonState(PSB\_BLUE))

//will be TRUE if button was JUST released

//will be TRUE if button was JUST pressed

**OR** released

Serial.println("X just changed");

if(ps2x.Button(PSB L1) || ps2x.Button(PSB R1)) // print stick values if either is TRUE

{

Serial.print("Stick Values:");

Serial.print(ps2x.Analog(PSS LY), DEC); //Left stick, Y axis. Other options: LX, RY, RX

Serial.print(",");

Serial.print(ps2x.Analog(PSS\_LX), DEC);

Serial.print(",");

Serial.print(ps2x.Analog(PSS RY), DEC);

Serial.print(",");

Serial.println(ps2x.Analog(PSS\_RX), DEC);

}

delay(50);

}

}

### **Test Result:**

Stack the drive shield onto V4.0 and upload the code. Connecting the PS2 Joypad, open the serial monitor and set the baud rate to 57600. When press down the key or push the rocker, you should see the corresponding character showed on the monitor.

## 5.2 PS2 Joypad Control

### **Description:**

In the previous section, we have showed how to use Joystick module to control the robot arm. It is almost the same for you to control the 4DOF robot arm using the PS2 Joypad.

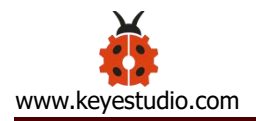

# PS2 Joystick Control

| <b>Right Joystick</b>    | Robot Arm                   | Left Joystick            | Robotic Claw                    |
|--------------------------|-----------------------------|--------------------------|---------------------------------|
| Push to the right side   | Rotate to<br>right          | Push to the right side   | close                           |
| Push to the<br>left side | Rotate to left              | Push to the<br>left side | open                            |
| Push forward             | The small<br>arm will lift  | Push forward             | The large arm will move forward |
| Push back                | The small<br>arm will lower | Push back                | The large arm will move back    |

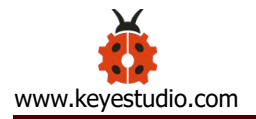

# **Connection Diagram**

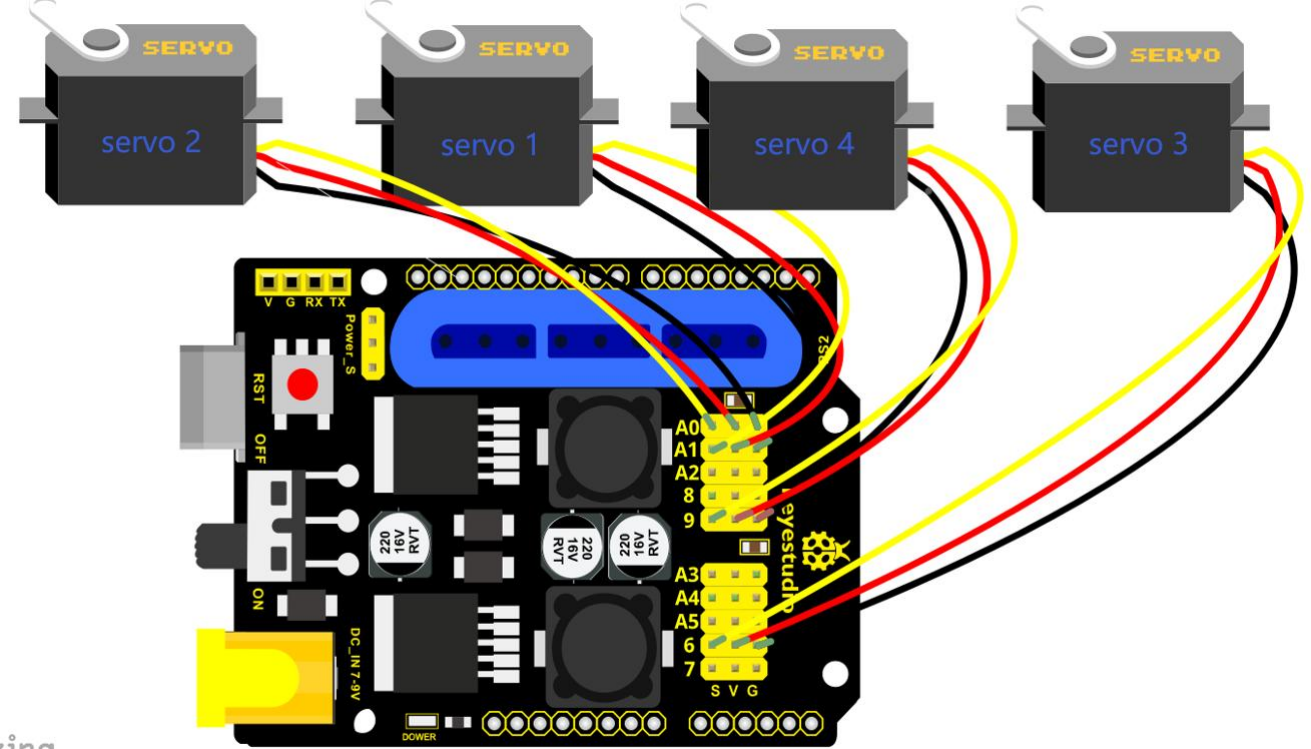

zing

# Test Code

#include <PS2X\_lib.h>

PS2X ps2x; // create PS2 Controller Class

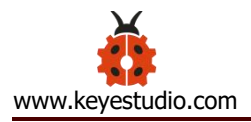

//right now, the library does NOT support hot pluggable controllers,

meaning

//you must always either restart your Arduino after you connect the controller,

//or call config\_gamepad(pins) again after connecting the controller.

int error = 0;

byte vibrate = 0;

#include <Servo.h> // add the servo libraries

Servo myservo1; // create servo object to control a servo

Servo myservo2;

Servo myservo3;

Servo myservo4;

int pos1=80, pos2=60, pos3=130, pos4=0; // define the variable of 4 servo angle and assign the initial value( that is the boot posture angle value)

```
void setup(){
Serial.begin(57600);
```

// boot posture

myservo1.write(pos1);

delay(1000);

myservo2.write(pos2);

myservo3.write(pos3);

myservo4.write(pos4);

delay(1500);

error = ps2x.config\_gamepad(13,11,10,12); //setup GamePad(clock, command, attention, data) pins, check for error

if(error = = 0){

Serial.println("Found Controller, configured successful");

Serial.println("Try out all the buttons, X will vibrate the controller, faster as you press harder;");

Serial.println("holding L1 or R1 will print out the analog stick values.");

Serial.println("Go to www.billporter.info for updates and to report bugs.");

```
}
```

else if(error == 1)

Serial.println("No controller found, check wiring, see readme.txt to enable debug. visit www.billporter.info for troubleshooting tips");

else if(error == 2)

Serial.println("Controller found but not accepting commands. see readme.txt to enable debug. Visit www.billporter.info for troubleshooting tips");

//Serial.print(ps2x.Analog(1), HEX);

ps2x.enableRumble(); //enable rumble vibration motors ps2x.enablePressures(); //enable reading the pressure values from the buttons.

}

void loop(){

/\* You must Read Gamepad to get new values

Read GamePad and set vibration values

ps2x.read\_gamepad(small motor on/off, larger motor strenght from

0-255)

if you don't enable the rumble, use ps2x.read\_gamepad(); with no values

```
you should call this at least once a second */
```

| myservo1.attach(A1); | // set the control pin of servo 1 to A1 |
|----------------------|-----------------------------------------|
| myservo2.attach(A0); | // set the control pin of servo 2 to A0 |
| myservo3.attach(6);  | // set the control pin of servo 3 to D6 |
| myservo4.attach(9);  | // set the control pin of servo 4 to D9 |

if(error != 0)

return;

```
ps2x.read_gamepad(false, vibrate); //read controller and set
large motor to spin at 'vibrate' speed
```

if(ps2x.Button(PSB\_START)) //will be TRUE as long as button is pressed Serial.println("Start is being held"); if(ps2x.Button(PSB\_SELECT))

Serial.println("Select is being held");

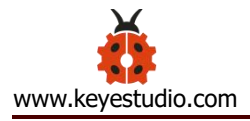

```
if(ps2x.Button(PSB_PAD_UP)) {
                                         //will be TRUE as long as button
is pressed
     Serial.print("Up held this hard: ");
     Serial.println(ps2x.Analog(PSAB PAD UP), DEC);
    }
    if(ps2x.Button(PSB_PAD_RIGHT)){
     Serial.print("Right held this hard: ");
      Serial.println(ps2x.Analog(PSAB_PAD_RIGHT), DEC);
    }
    if(ps2x.Button(PSB PAD LEFT)){
     Serial.print("LEFT held this hard: ");
      Serial.println(ps2x.Analog(PSAB_PAD_LEFT), DEC);
    }
    if(ps2x.Button(PSB_PAD_DOWN)){
     Serial.print("DOWN held this hard: ");
   Serial.println(ps2x.Analog(PSAB_PAD_DOWN), DEC);
    }
```

vibrate = ps2x.Analog(PSAB\_BLUE); //this will set the large

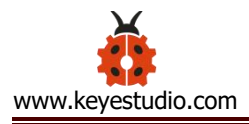

# motor vibrate speed based on

blue (X) button

if (ps2x.NewButtonState())

changes state (on to off, or off to on)

{

if(ps2x.Button(PSB\_R3))

Serial.println("R3 pressed");

if(ps2x.Button(PSB\_L3))
Serial.println("L3 pressed");

if(ps2x.Button(PSB\_L2))

Serial.println("L2 pressed");

if(ps2x.Button(PSB\_R2))

Serial.println("R2 pressed");

if(ps2x.Button(PSB\_GREEN))

Serial.println("Triangle pressed");

//how hard you press the

//will be TRUE if any button

| if(ps2x.ButtonPressed(PSB_RED))        | //will be TRUE if button |
|----------------------------------------|--------------------------|
| was JUST pressed                       |                          |
| Serial.println("Circle just pressed"); |                          |
|                                        |                          |
| if(ps2x.ButtonReleased(PSB_PINK))      | //will be TRUE if button |
| was JUST released                      |                          |

Serial.println("Square just released");

if(ps2x.NewButtonState(PSB\_BLUE))

was JUST pressed OR released

Serial.println("X just changed");

//转动

zhuandong();

//爪子

zhuazi();

//大臂

dabi();

//小臂

//will be TRUE if button

xiaobi();

if(ps2x.Button(PSB\_L1) || ps2x.Button(PSB\_R1)) // print stick values if either is TRUE

{

```
Serial.print("Stick Values:");
```

```
Serial.print(ps2x.Analog(PSS_LY), DEC); //Left stick, Y axis. Other
```

options: LX, RY, RX

```
Serial.print(",");
```

```
Serial.print(ps2x.Analog(PSS_LX), DEC);
```

```
Serial.print(",");
```

```
Serial.print(ps2x.Analog(PSS_RY), DEC);
```

```
Serial.print(",");
```

```
Serial.println(ps2x.Analog(PSS_RX), DEC);
```

# }

```
delay(5);
```

### }

```
//turn right
```

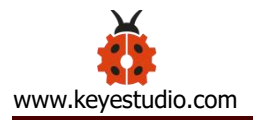

```
if(ps2x.Analog (PSS_RX) > 200) // if push the right joystick to the right {
```

```
//Serial.println(ps2x.Analog(PSS_RX), DEC);
```

```
pos1=pos1-1; //pos1 subtracts 1
```

```
myservo1.write(pos1); // servo 1 executes the action, the arm will
```

turn right.

left

```
// delay(5);
 if(pos1<1) // limit the right turning angle
 {
   pos1=1;
 }
}
 // turn left
if(ps2x.Analog (PSS_RX) < 50) // if push the right joystick to the
{
  //Serial.println(ps2x.Analog(PSS_RX), DEC);
  pos1 = pos1 + 1;
                  //pos1 plus 1
  myservo1.write(pos1);
                         // the arm turns left
  // delay(5);
  if(pos1>180) // limit the left turning angle
  {
```

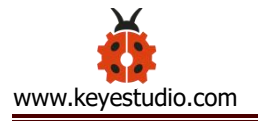

```
pos1=180;
      }
    }
}
 // upper arm
void xiaobi()
{
 //upper arm front
  if(ps2x.Analog(PSS_RY)<50) // if push the right joystick upward
  {
     pos2=pos2-1;
     myservo2.write(pos2); // the upper arm will lift
     delay(5);
     if(pos2<0) // limit the lifting angle
     {
      pos2=0;
     }
   }
   //upper arm back
   if(ps2x.Analog(PSS_RY)>200) // if push the right joystick downward
   {
```

```
pos2=pos2+1;
     myservo2.write(pos2); // the upper arm will go down
     delay(5);
     if(pos2>180) // limit the declining angle
     {
       pos2=180;
     }
   }
}
void zhuazi()
{
// close the claw
  if(ps2x.Analog(PSS_LX)>220) // if push the left joystick to the right
  {
     pos4=pos4-1;
     Serial.println(pos4);
     myservo4.write(pos4); // servo 4 carries out the action and the claw
is gradually closed.
     delay(5);
```

```
if(pos4<0) // if pos4 value subtracts to 37, the claw in 37 degrees we have tested is closed.)
```

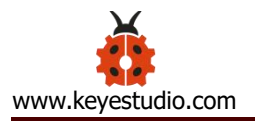

```
{
       pos4=0;
     }
   }
   // open the claw
   if(ps2x.Analog(PSS_LX)<10) // if push the left joystick to the left
   {
     pos4=pos4+8;
     Serial.println(pos4);
     myservo4.write(pos4); // servo 4 carries out the action and the
claw is gradually opened
     delay(5);
     if(pos4>108) // limit the maximum opening angle
     {
       pos4=108;
     }
   }
void dabi()
```

// lower arm front

}

{

}

```
if(ps2x.Analog(PSS_LY)>200) // if push the left joystick upward
{
 pos3=pos3+1;
 myservo3.write(pos3); // the lower arm will stretch out
 delay(5);
 if(pos3>180) // limit the stretched angle
 {
   pos3=180;
 }
}
if(ps2x.Analog(PSS_LY)<10) //if push the left joystick downward
{
 pos3=pos3-1;
 myservo3.write(pos3); // the lower arm will draw back
 delay(5);
 if(pos3<35) // limit the retracted angle
 {
   pos3=35;
 }
}
```

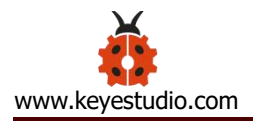

Test Result

Control the robotic arm with PS2 joypad.

# **5.3 PS2 Controlling Posture Memory**

# Description

In the previous experiment, we have showed how to use Joystick module to memorize several postures. Now we replace the joystick module with PS2 Joypad. Press the Z1 button to memorize the postures of the arm. If you want to memorize more, you can set in the code. After that, press the Z2 button to perform the saved actions of the arm

**Connection Diagram** 

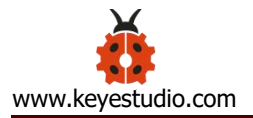

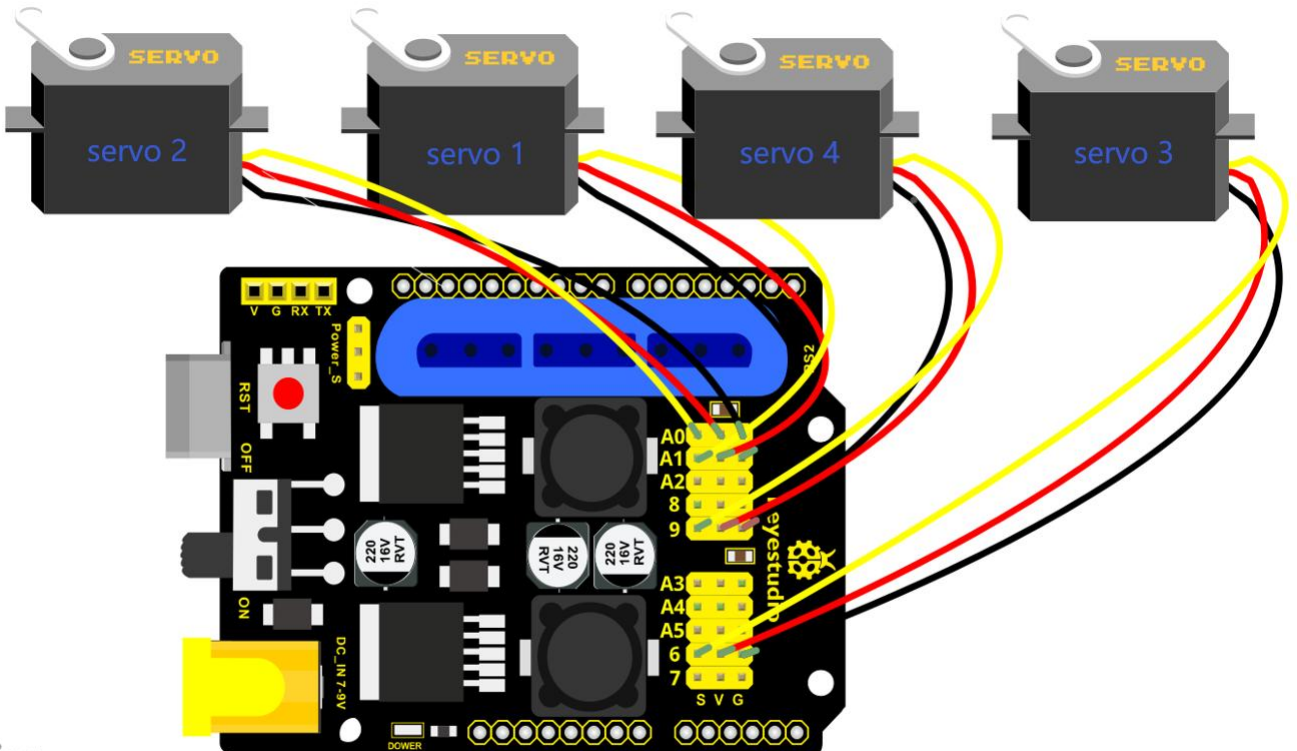

zing

### Test Code12

#include <PS2X\_lib.h>

#include <Servo.h> // add the servo libraries

Servo myservo1; // create servo object to control a servo

Servo myservo2;

Servo myservo3;

Servo myservo4;

int pos1=80, pos2=60, pos3=130, pos4=0; // define the variable of 4 servo angle and assign the initial value( that is the boot posture angle value)

PS2X ps2x; // create PS2 Controller Class

//right now, the library does NOT support hot pluggable controllers, meaning
//you must always either restart your Arduino after you conect the controller,
//or call config\_gamepad(pins) again after connecting the controller.
int error = 0;

byte vibrate = 0;

int s1,s2,s3,s4;

int jiyi1[20]; // define four array, separately used to save the angle of 4 servos.

int jiyi2[20];

int jiyi3[20];

int jiyi4[20];

int i=0;

int j=0;

void setup()

### {

Serial.begin(57600);

// boot posture

myservo1.write(pos1);

delay(1000);

myservo2.write(pos2);

myservo3.write(pos3);

myservo4.write(pos4);

delay(1500);

error = ps2x.config\_gamepad(13,11,10,12); //setup GamePad(clock, command, attention, data) pins, check for error

if(error = = 0){

Serial.println("Found Controller, configured successful");

```
Serial.println("Try out all the buttons, X will vibrate the controller, faster as you press harder;");
```

Serial.println("holding L1 or R1 will print out the analog stick values.");

Serial.println("Go to www.billporter.info for updates and to report bugs.");

}

else if(error = = 1)

Serial.println("No controller found, check wiring, see readme.txt to enable debug. visit www.billporter.info for troubleshooting tips");

else if(error = = 2)

Serial.println("Controller found but not accepting commands. see readme.txt to enable debug. Visit www.billporter.info for troubleshooting tips");

```
//Serial.print(ps2x.Analog(1), HEX);
```

ps2x.enableRumble(); //enable rumble vibration motors ps2x.enablePressures(); //enable reading the pressure values from the buttons.

}

```
void loop()
```

{

```
myservo1.attach(A1); // set the control pin of servo 1 to A1
myservo2.attach(A0); // set the control pin of servo 2 to A0
myservo3.attach(6); // set the control pin of servo 3 to D6
myservo4.attach(9); // set the control pin of servo 4 to D9
```

```
if(error != 0)
```

return;

ps2x.read\_gamepad(false, vibrate);

to spin at 'vibrate' speed

if(ps2x.Button(PSB\_START))

//read controller and set large motor

//will be TRUE as long as button is

pressed

Serial.println("Start is being held");

if(ps2x.Button(PSB\_SELECT))

Serial.println("Select is being held");

if(ps2x.Button(PSB\_PAD\_UP)) { //will be TRUE as long as button is pressed Serial.print("Up held this hard: "); Serial.println(ps2x.Analog(PSAB\_PAD\_UP), DEC); } if(ps2x.Button(PSB\_PAD\_RIGHT)){ Serial.print("Right held this hard: "); Serial.println(ps2x.Analog(PSAB\_PAD\_RIGHT), DEC); } if(ps2x.Button(PSB\_PAD\_LEFT)){ Serial.print("LEFT held this hard: ");

![](_page_213_Picture_0.jpeg)

```
Serial.println(ps2x.Analog(PSAB PAD LEFT), DEC);
    }
    if(ps2x.Button(PSB_PAD_DOWN)){
     Serial.print("DOWN held this hard: ");
   Serial.println(ps2x.Analog(PSAB PAD DOWN), DEC);
    }
                                              //this will set the large motor vibrate
    vibrate = ps2x.Analog(PSAB BLUE);
speed based on
                                             //how hard you press the blue (X)
button
  if (ps2x.NewButtonState())
                                              //will be TRUE if any button changes
state (on to off, or off to on)
  {
      if(ps2x.Button(PSB R3))
      {
        //Serial.println("R3 pressed");
        // record
        s1=myservo1.read();
        delay(100);
```

![](_page_214_Picture_0.jpeg)

Serial.println(s1);

s2=myservo2.read();

delay(100);

Serial.println(s2);

s3=myservo3.read();

delay(100);

Serial.println(s3);

s4=myservo4.read();

delay(100);

Serial.println(s4);

jiyi1[i]=s1; // save the servo value read in the array sequentially
jiyi2[i]=s2;
jiyi3[i]=s3;
jiyi4[i]=s4;
i++;
j=i;
// delay(100);
Serial.println(i);

if(ps2x.Button(PSB\_L3))

}

![](_page_215_Picture_0.jpeg)

{

```
//Serial.println("L3 pressed");
i=0;
```

//执行

```
pos1 = myservo1.read();
pos2 = myservo2.read();
pos3 = myservo3.read();
pos4 = myservo4.read();
```

```
for(int k=0;k<j;k++) //for loop, to execute all the stored actions
```

{

```
if(pos1<jiyi1[k]) //if the current servo 1 angle is less than the value stored in array 1.
```

{

```
while(pos1<jiyi1[k]) //while loop, make servo turn to the position of value stored in the array.
```

```
{
  myservo1.write(pos1); // servo 1 executes the action
  delay(5); // delay 5ms, controlling the rotating speed of servo
  pos1++;
  //Serial.println(pos1);
}
```

213
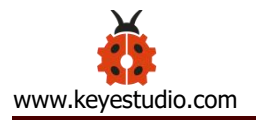

```
}
```

else //if the current servo 1 angle is greater than the value stored in array 1.

{

while(pos1>jiyi1[k]) //while loop, make servo turn to the position of value stored in the array.

```
{
  myservo1.write(pos1); // servo 1 executes the action
  delay(5); //delay 5ms, controlling the rotating speed of servo
  pos1--;
  //Serial.println(pos1);
}
```

// the same analysis as the previous servo

```
if(pos2<jiyi2[k])
{
  while(pos2<jiyi2[k])
  {
  myservo2.write(pos2);
  delay(5);
  pos2++;</pre>
```

```
//Serial.println(pos1);
        }
      }
      else
      {
       while(pos2>jiyi2[k])
        {
         myservo2.write(pos2);
         delay(5);
         pos2--;
         //Serial.println(pos1);
        }
      }
//the same analysis
      if(pos3<jiyi3[k])
      {
       while(pos3<jiyi3[k])
       {
         myservo3.write(pos3);
         delay(5);
         pos3++;
```

```
//Serial.println(pos1);
        }
      }
      else
      {
       while(pos3>jiyi3[k])
        {
         myservo3.write(pos3);
         delay(5);
         pos3--;
         //Serial.println(pos1);
        }
      }
//the same analysis
      if(pos4<jiyi4[k])
      {
       while(pos4<jiyi4[k])
       {
         myservo4.write(pos4);
         delay(5);
         pos4++;
```

```
//Serial.println(pos1);
    }
  }
  else
  {
   while(pos4>jiyi4[k])
    {
      myservo4.write(pos4);
      delay(5);
      pos4--;
      //Serial.println(pos1);
    }
  }
}
}
if(ps2x.Button(PSB_L2))
```

```
Serial.println("L2 pressed");
```

```
if(ps2x.Button(PSB_R2))
```

```
Serial.println("R2 pressed");
```

| if(ps2x.Button(PSB_GREEN))              |                                   |
|-----------------------------------------|-----------------------------------|
| Serial.println("Triangle pressed");     |                                   |
|                                         |                                   |
| }                                       |                                   |
|                                         |                                   |
| if(ps2x.ButtonPressed(PSB_RED))         | //will be TRUE if button was JUST |
| pressed                                 |                                   |
| Serial.println("Circle just pressed");  |                                   |
|                                         |                                   |
| if(ps2x.ButtonReleased(PSB_PINK))       | //will be TRUE if button was JUST |
| released                                |                                   |
| Serial.println("Square just released"); |                                   |
|                                         |                                   |
| if(ps2x.NewButtonState(PSB_BLUE))       | //will be TRUE if button was JUST |
| pressed OR released                     |                                   |
| Serial.println("X just changed");       |                                   |
|                                         |                                   |
| // turn                                 |                                   |
| zhuandong();                            |                                   |
| // claw                                 |                                   |
| zhuazi();                               |                                   |
|                                         |                                   |

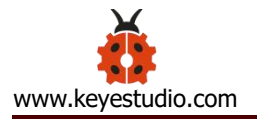

// lower arm

dabi();

// upper arm

xiaobi();

if(ps2x.Button(PSB\_L1) || ps2x.Button(PSB\_R1)) // print stick values if either is TRUE

{

Serial.print("Stick Values:");

Serial.print(ps2x.Analog(PSS\_LY), DEC); //Left stick, Y axis. Other options: LX, RY,

#### RX

Serial.print(",");

Serial.print(ps2x.Analog(PSS\_LX), DEC);

Serial.print(",");

Serial.print(ps2x.Analog(PSS\_RY), DEC);

Serial.print(",");

Serial.println(ps2x.Analog(PSS\_RX), DEC);

}

delay(5);

}

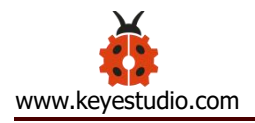

// turn

void zhuandong()

{

```
//turn right
```

```
if(ps2x.Analog (PSS_RX) > 200) // if push the right joystick to the right
```

{

```
//Serial.println(ps2x.Analog(PSS_RX), DEC);
```

```
pos1=pos1-1; //pos1 subtracts 1
```

myservo1.write(pos1); // servo 1 carries out the action and the arm will turn

#### right

```
// delay(5);
if(pos1 <1) // limit the right turning angle
{
    pos1=1;
}
//左转
if(ps2x.Analog (PSS_RX) < 50) // if push the right joystick to the left
{
    //Serial.println(ps2x.Analog(PSS_RX), DEC);
    pos1=pos1+1; // pos1 plus 1
    myservo1.write(pos1); // the arm will turn left
```

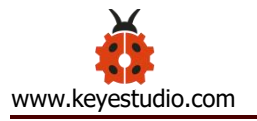

```
// delay(5);
     if(pos1>180)
                    // limit the left turning angle
     {
       pos1=180;
     }
    }
// upper arm
void xiaobi()
 //upper arm front
  if(ps2x.Analog(PSS_RY)<50) // if push the right joystick upward
  {
     pos2=pos2-1;
     myservo2.write(pos2); // the upper arm will lift up
    delay(5);
    if(pos2<0) // limit the lifting angle
    {
      pos2=0;
    }
   }
```

{

```
// upper arm back
   if(ps2x.Analog(PSS RY)>200) //if push the right joystick downward
   {
     pos2=pos2+1;
     myservo2.write(pos2); // the upper arm will go down
     delay(5);
     if(pos2>180) // limit the declining angle
     {
       pos2=180;
     }
   }
void zhuazi()
// close the claw
  if(ps2x.Analog(PSS LX)>220) // if push the left joystick to the right
  {
     pos4=pos4-1;
     Serial.println(pos4);
     myservo4.write(pos4); // servo 4 carries out the action and the claw is
```

gradually closed.

```
delay(5);
```

```
if(pos4<0)
                   // if pos4 value reduces to 37 (the claw we test in 37degrees is
closed)
```

```
{
      pos4=0;
     }
   }
   // open the claw
   if(ps2x.Analog(PSS LX)<10) // if push the left joystick to the left
   {
     pos4=pos4+8;
     Serial.println(pos4);
     myservo4.write(pos4); // servo 4 carries out the action and the claw is
gradually opened
     delay(5);
     if(pos4>108) // limit the maximum angle opened
     {
      pos4=108;
     }
   }
```

void dabi()

```
// lower arm front
if(ps2x.Analog(PSS LY)>200) // if push the left joystick upward
{
  pos3=pos3+1;
  myservo3.write(pos3); // the lower arm will stretch out
  delay(5);
  if(pos3>180)
                // limit the stretched angle
  {
    pos3=180;
  }
 }
if(ps2x.Analog(PSS_LY)<10) // if push the left joystick downward
{
  pos3=pos3-1;
  myservo3.write(pos3); //the lower arm will retract
  delay(5);
  if(pos3<35) // limit the retracted angle
  {
    pos3=35;
  }
```

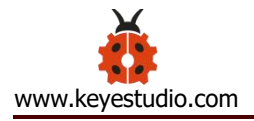

# **Test Result**

Move the PS2 rocker to control robot arm, press the button of the PS2 rocker to record its posture, and move the joystick again and press the button of the PS2 rocker to memorize the posture. Next, press the left button of the PS2 joypad to perform postures.

## 5.4 PS2 Controls Posture Memory and Loop

### **Description:**

In the previous experiment, we have showed how to use Joystick module to control the robot arm memorize several postures and loop. Now we replace the Joystick module with the PS2 Joypad. The program is almost the same.

Move the thumbsticks and press the button of the right thumbstick, then

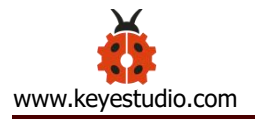

move them and press the right button again. That indicates that actions of the arm are memorized. Next, you can press the left button to perform actions saved.

# **Connection Diagram:**

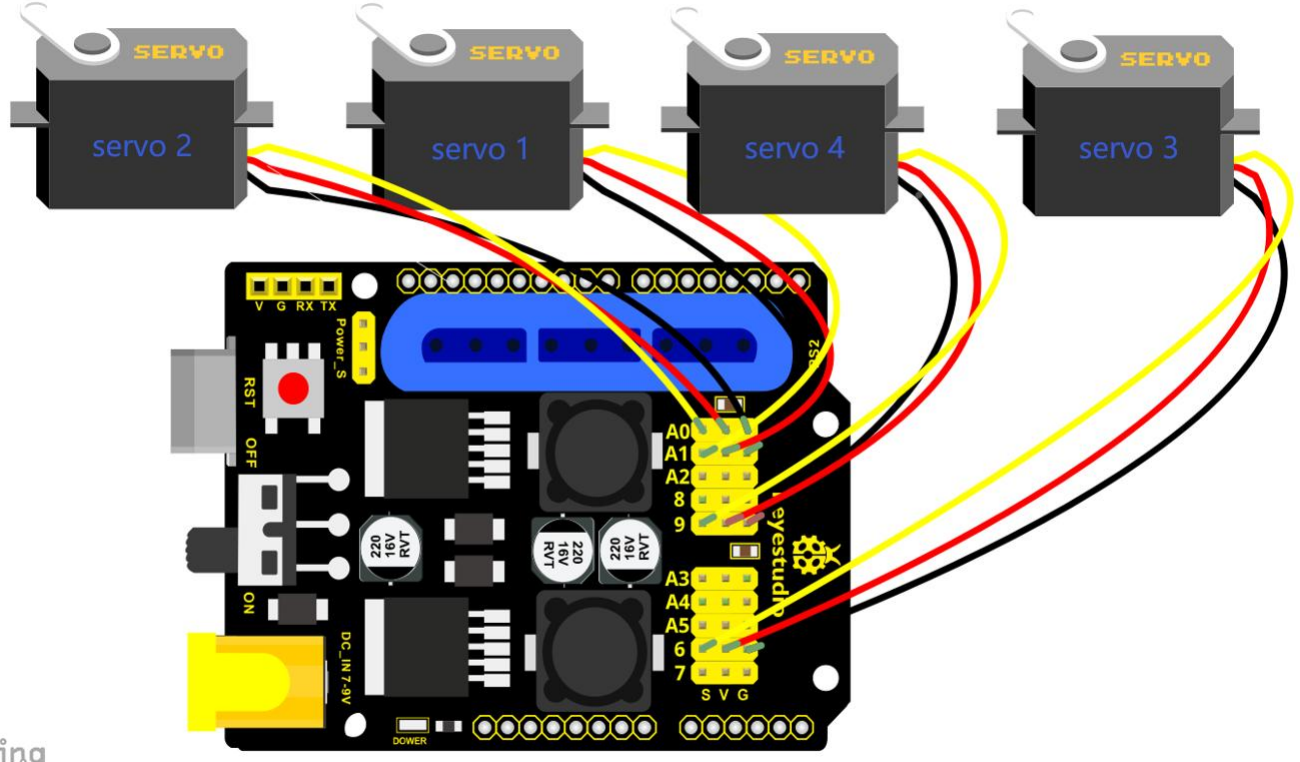

zing

## **Test Code13**

#include <PS2X\_lib.h>

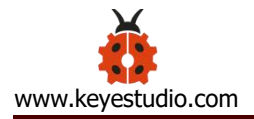

#include <Servo.h> // add the servo libraries
Servo myservo1; // create servo object to control a servo
Servo myservo2;
Servo myservo3;
Servo myservo4;

int pos1=80, pos2=60, pos3=130, pos4=0; // define the variable of 4 servo angle and assign the initial value( that is the boot posture angle value)

PS2X ps2x; // create PS2 Controller Class

//right now, the library does NOT support hot pluggable controllers, meaning

//you must always either restart your Arduino after you conect the controller,

//or call config\_gamepad(pins) again after connecting the controller.

int error = 0;

byte vibrate = 0;

int s1,s2,s3,s4;

int jiyi1[30]; //define four array, separately used to save the angle of 4 servos.

int jiyi2[30];

int jiyi3[30];

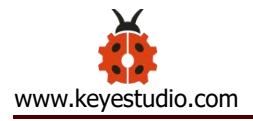

int jiyi4[30];

int i=0;

int j=0,tt=0;

void setup()

```
{
```

Serial.begin(57600);

// boot posture

myservo1.write(pos1);

delay(1000);

myservo2.write(pos2);

myservo3.write(pos3);

myservo4.write(pos4);

delay(1500);

error = ps2x.config\_gamepad(13,11,10,12); //setup GamePad(clock, command, attention, data) pins, check for error

if(error = = 0){

Serial.println("Found Controller, configured successful");

Serial.println("Try out all the buttons, X will vibrate the controller, faster as you press harder;");

Serial.println("holding L1 or R1 will print out the analog stick values.");

Serial.println("Go to www.billporter.info for updates and to report bugs.");

}

else if(error == 1)

Serial.println("No controller found, check wiring, see readme.txt to enable debug. visit www.billporter.info for troubleshooting tips");

else if(error == 2)

Serial.println("Controller found but not accepting commands. see readme.txt to enable debug. Visit www.billporter.info for troubleshooting tips");

```
//Serial.print(ps2x.Analog(1), HEX);
```

```
ps2x.enableRumble();//enable rumble vibration motorsps2x.enablePressures();//enable reading the pressure values from the buttons.
```

}

```
void loop()
```

{

myservo1.attach(A1); // set the control pin of servo 1 to A1

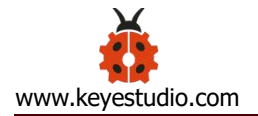

|                                                | myservo2.attach(A0);                                       | //set the contro    | l pin of servo 2 to A0                           |
|------------------------------------------------|------------------------------------------------------------|---------------------|--------------------------------------------------|
|                                                | myservo3.attach(6); //set the control pin of servo 3 to D6 |                     |                                                  |
|                                                | myservo4.attach(9);                                        | //set the control   | pin of servo 4 to D9                             |
|                                                |                                                            |                     |                                                  |
| i                                              | f(error != 0)                                              |                     |                                                  |
|                                                | return;                                                    |                     |                                                  |
|                                                |                                                            |                     |                                                  |
|                                                | ps2x.read_gamepad(fa                                       | ilse, vibrate);     | //read controller and set large motor to spin at |
| 'vibrate' speed                                |                                                            |                     |                                                  |
|                                                |                                                            |                     |                                                  |
|                                                | if(ps2x.Button(PSB_ST/                                     | ART))               | //will be TRUE as long as button is pressed      |
|                                                | Serial.println("Start is being held");                     |                     |                                                  |
| if(ps2x.Button(PSB_SELECT))                    |                                                            |                     |                                                  |
|                                                | Serial.println("Select is being held");                    |                     |                                                  |
|                                                |                                                            |                     |                                                  |
|                                                |                                                            |                     |                                                  |
|                                                | if(ps2x.Button(PSB_PA                                      | 4D_UP)) {           | //will be TRUE as long as button is pressed      |
|                                                | Serial.print("Up held this hard: ");                       |                     |                                                  |
| Serial.println(ps2x.Analog(PSAB_PAD_UP), DEC); |                                                            |                     |                                                  |
|                                                | }                                                          |                     |                                                  |
|                                                | if(ps2x.Button(PSB_F                                       | ›AD_RIGHT)){        |                                                  |
|                                                | Serial.print("Right h                                      | neld this hard: "); |                                                  |
|                                                |                                                            |                     |                                                  |

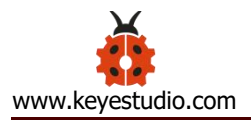

on

```
Serial.println(ps2x.Analog(PSAB PAD RIGHT), DEC);
      }
      if(ps2x.Button(PSB_PAD_LEFT)){
       Serial.print("LEFT held this hard: ");
        Serial.println(ps2x.Analog(PSAB_PAD_LEFT), DEC);
      }
      if(ps2x.Button(PSB_PAD_DOWN)){
       Serial.print("DOWN held this hard: ");
     Serial.println(ps2x.Analog(PSAB PAD DOWN), DEC);
     }
                                                 //this will set the large motor vibrate speed based
      vibrate = ps2x.Analog(PSAB_BLUE);
                                                //how hard you press the blue (X) button
                                             //will be TRUE if any button changes state (on to off,
    if (ps2x.NewButtonState())
or off to on)
    {
        if(ps2x.Button(PSB_R3))
        {
          //Serial.println("R3 pressed");
```

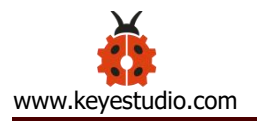

//record

s1=myservo1.read();

delay(100);

Serial.println(s1);

s2=myservo2.read();

delay(100);

Serial.println(s2);

s3=myservo3.read();

delay(100);

Serial.println(s3);

s4=myservo4.read();

delay(100);

Serial.println(s4);

jiyi1[i]=s1; //save the servo value read in the array sequentially

jiyi2[i]=s2;

jiyi3[i]=s3;

jiyi4[i]=s4;

i++;

j=i;

// delay(100);

Serial.println(i);

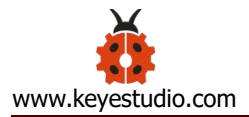

// carry out

if(ps2x.Button(PSB\_L3))

{

//Serial.println("L3 pressed");

i=0;

tt=1;

pos1 = myservo1.read(); // record the angle value of 4 servo posture

pos2 = myservo2.read();

pos3 = myservo3.read();

```
pos4 = myservo4.read();
```

```
while(tt==1) // repeat the actions
```

{

```
for(int k=0;k<j;k++) //for loop, to execute all the stored actions.
```

{

if(pos1<jiyi1[k]) // if the current servo 1 angle is less than the value stored in array 1.

{

while(pos1<jiyi1[k]) //while loop, make servo turn to the position of value stored in the array.

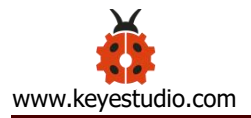

```
{
             myservo1.write(pos1); //servo 1 executes the action
                          //delay 5ms, controlling the rotating speed of servo.
             delay(5);
             pos1++;
             //Serial.println(pos1);
           }
         }
         else
                  //if the current servo 1 angle is greater than the value stored in array 1.
         {
          while(pos1>jiyi1[k])
                                //while loop, make servo turn to the position of value stored in
the array.
           {
             myservo1.write(pos1);
                                     //servo 1 executes the action
                                //delay 5ms, controlling the rotating speed of servo.
             delay(5);
             pos1--;
             //Serial.println(pos1);
           }
 // the same analysis as the previous servo
         if(pos2<jiyi2[k])
```

```
while(pos2<jiyi2[k])
        {
          myservo2.write(pos2);
          delay(5);
          pos2++;
          //Serial.println(pos1);
        }
       }
       else
       {
       while(pos2>jiyi2[k])
        {
          myservo2.write(pos2);
          delay(5);
          pos2--;
          //Serial.println(pos1);
        }
       }
// the same analysis as the previous servo
```

if(pos3<jiyi3[k])

```
while(pos3<jiyi3[k])
        {
          myservo3.write(pos3);
          delay(5);
          pos3++;
          //Serial.println(pos1);
        }
       }
       else
       {
       while(pos3>jiyi3[k])
        {
          myservo3.write(pos3);
          delay(5);
          pos3--;
          //Serial.println(pos1);
        }
       }
// the same analysis as the previous servo
```

if(pos4<jiyi4[k])

```
while(pos4<jiyi4[k])
     {
      myservo4.write(pos4);
      delay(5);
      pos4++;
      //Serial.println(pos1);
     }
   }
   else
   {
    while(pos4>jiyi4[k])
     {
      myservo4.write(pos4);
      delay(5);
      pos4--;
      //Serial.println(pos1);
     }
   }
 }
}
```

// exit the looping

```
ps2x.enableRumble();
                                     //enable rumble vibration motors
      ps2x.enablePressures();
      ps2x.read_gamepad(false, vibrate);
      vibrate = ps2x.Analog(PSAB BLUE);
       if (ps2x.NewButtonState())
                                           //will be TRUE if any button changes state (on to
off, or off to on)
       {
         if(ps2x.Button(PSB_R3))
         {
          tt=0;
           i=0;
           break;
         }
       }
    }
   }
       if(ps2x.Button(PSB_L2))
        Serial.println("L2 pressed");
       if(ps2x.Button(PSB_R2))
```

```
Serial.println("R2 pressed");
```

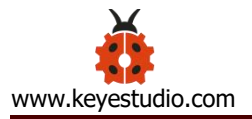

| if(ps2x.Button(PSB_GREEN))              |                                              |
|-----------------------------------------|----------------------------------------------|
| Serial.println("Triangle pressed");     |                                              |
|                                         |                                              |
| }                                       |                                              |
|                                         |                                              |
|                                         |                                              |
| if(ps2x.ButtonPressed(PSB_RED))         | //will be TRUE if button was JUST pressed    |
| Serial.println("Circle just pressed");  |                                              |
|                                         |                                              |
| if(ps2x.ButtonReleased(PSB_PINK))       | //will be TRUE if button was JUST released   |
| Serial.println("Square just released"); |                                              |
|                                         |                                              |
| if(ps2x.NewButtonState(PSB_BLUE))       | //will be TRUE if button was JUST pressed OR |
| released                                |                                              |
| Serial.println("X just changed");       |                                              |
|                                         |                                              |
| //turn                                  |                                              |
| zhuandong();                            |                                              |
| //claw                                  |                                              |
| zhuazi();                               |                                              |
| //lower arm                             |                                              |
| dabi();                                 |                                              |

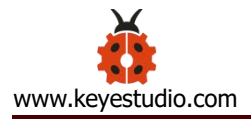

//upper arm

xiaobi();

if(ps2x.Button(PSB\_L1) || ps2x.Button(PSB\_R1)) // print stick values if either is TRUE

{

```
Serial.print("Stick Values:");
```

```
Serial.print(ps2x.Analog(PSS_LY), DEC); //Left stick, Y axis. Other options: LX, RY, RX
```

Serial.print(",");

Serial.print(ps2x.Analog(PSS\_LX), DEC);

Serial.print(",");

```
Serial.print(ps2x.Analog(PSS_RY), DEC);
```

```
Serial.print(",");
```

```
Serial.println(ps2x.Analog(PSS_RX), DEC);
```

```
}
```

```
delay(5);
```

}

// turn

void zhuandong()

// turn right

```
if(ps2x.Analog (PSS_RX) > 200) // if push the right joystick to the right
{
  //Serial.println(ps2x.Analog(PSS RX), DEC);
   pos1=pos1-1;
                    //pos1 subtracts 1
   myservo1.write(pos1); // servo 1 carries out the action, the robot arm turns right.
  // delay(5);
  if(pos1 < 1) // limit the right turning angle
  {
     pos1=1;
  }
 }
  // turn left
  if(ps2x.Analog (PSS_RX) < 50) // if push the right joystick to the left
 {
    //Serial.println(ps2x.Analog(PSS_RX), DEC);
    pos1=pos1+1; //pos1 plus 1
    myservo1.write(pos1);
                              // the robot arm turns left
   // delay(5);
    if(pos1>180)
                     // limit the left turning angle
    {
      pos1=180;
```

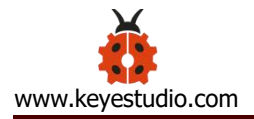

```
}
    }
}
// the upper arm
void xiaobi()
{
 // upper arm front
  if(ps2x.Analog(PSS_RY)<50) // if push the right joystick upward
  {
     pos2=pos2-1;
     myservo2.write(pos2); // the upper arm will lift up
     delay(5);
     if(pos2<0) // limit the lifting angle
     {
      pos2=0;
     }
   }
   // upper arm back
   if(ps2x.Analog(PSS_RY)>200) //if push the right joystick to downward
   {
     pos2=pos2+1;
```

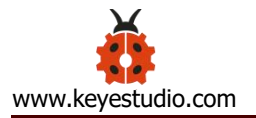

```
myservo2.write(pos2); // the robot arm will go down
       delay(5);
       if(pos2>180) // limit the declining angle
       {
         pos2=180;
       }
     }
 }
 void zhuazi()
 {
 // close the claw
    if(ps2x.Analog(PSS_LX)>220) // if push the left joystick to the right
    {
       pos4=pos4-1;
       Serial.println(pos4);
       myservo4.write(pos4); // servo 4 carries out the action and claw is gradually closed
       delay(5);
       if(pos4<0) // if pos4 value subtracts to 37, the claw in 37 degrees we have tested is
closed.)
```

{

pos4=0;

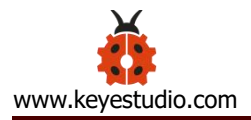

```
}
   }
   // open the claw
   if(ps2x.Analog(PSS LX)<10) // if push the left joystick to the left
   {
     pos4=pos4+8;
     Serial.println(pos4);
     myservo4.write(pos4); // servo 4 carries out the action and claw is gradually opened
     delay(5);
     if(pos4>108) // limit the maximum angle opened
     {
       pos4=108;
     }
   }
void dabi()
 // lower arm front
 if(ps2x.Analog(PSS_LY)>200) // if push the left joystick upward
 {
   pos3=pos3+1;
```

```
myservo3.write(pos3); // the lower arm will stretch out
  delay(5);
  if(pos3>180) // limit the stretched angle
  {
    pos3=180;
 }
 }
if(ps2x.Analog(PSS_LY)<10) // if push the left joystick downward
{
  pos3=pos3-1;
  myservo3.write(pos3); // the lower arm will draw back
  delay(5);
  if(pos3<35) // limit the retracted angle
  {
    pos3=35;
 }
 }
```

### **Test Result**

}

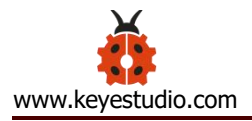

Operate the PS2 joypad and press the right thumbstick to remember the posture of the robot arm, then press the left thumbstick to perform postures saved. Hold down the right thumbstick to exit the loop of postures.

### **Test Result:**

Stack the shield onto V4.0 and upload the code. Powered on and connected the PS2 Joypad, you can use the PS2 Joypad to control the robot arm memorize several postures, looping.